# Installation manual Burglar-alarm central unit 3485STD

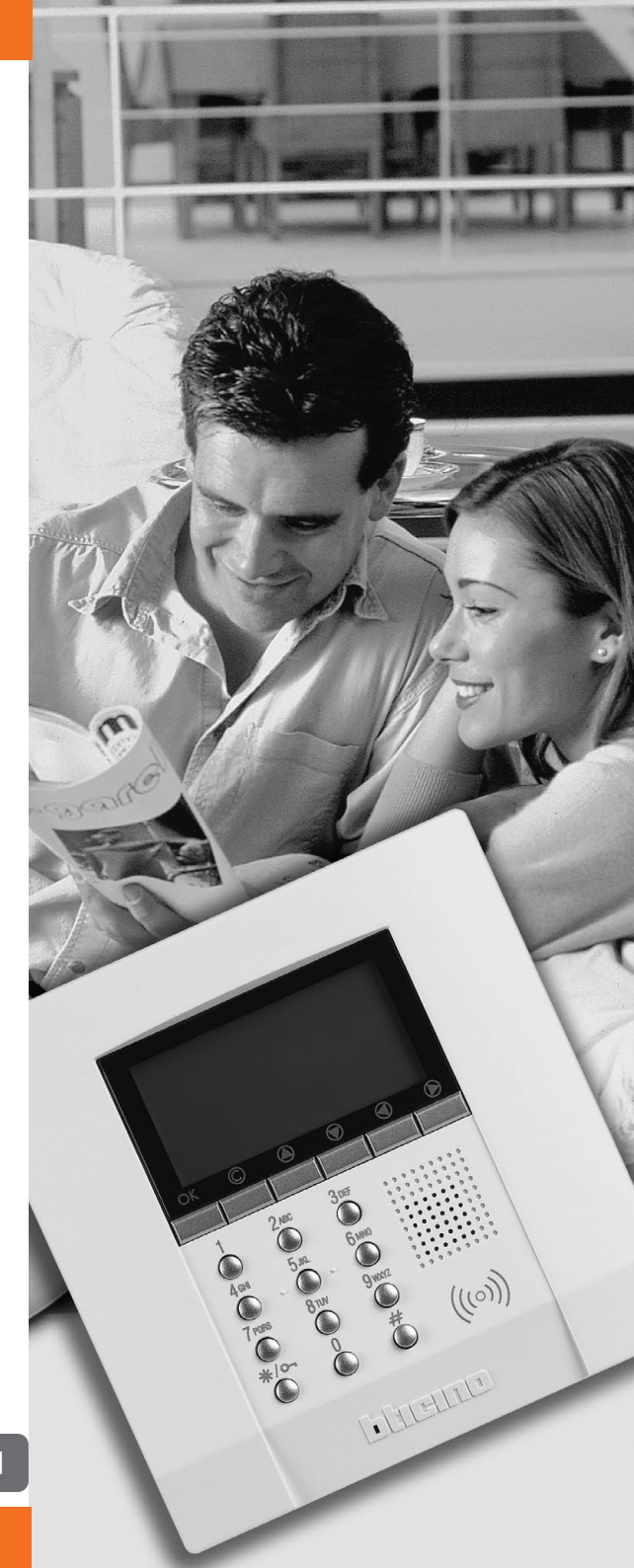

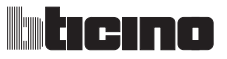

# CONTENTS

| 1                    | 1 INTRODUCTION                                                                                                    |                                                                                                    |                                                                                              |  |  |
|----------------------|----------------------------------------------------------------------------------------------------|----------------------------------------------------------------------------------------------------|----------------------------------------------------------------------------------------------|--|--|
|                      | 1.1                                                                                                    | Remarks and recommendations                                                                                                    | 5                                                                                            |  |  |
|                      | 1.2                                                                                                    | Contents of package                                                                                                    | 5                                                                                            |  |  |
| 2                    | 6                                                                                                    |                                                                                                    |                                                                                              |  |  |
|                      | 2.1                                                                                                    | Overview                                                                                                    | 6                                                                                            |  |  |
|                      | 2.2                                                                                                    | Navigation keys                                                                                                    | 7                                                                                            |  |  |
|                      | 2.3                                                                                                    | ALPHANUMERIC KEYPAD                                                                                                    | 7                                                                                            |  |  |
|                      | 2.4                                                                                                    | Display                                                                                                    | 8                                                                                            |  |  |
|                      | 2.5                                                                                                    | Main functions                                                                                                    | 11                                                                                           |  |  |
|                      | 2.6                                                                                                    | Examples on how to use the burglar-alarm unit                                                                                                    | 13                                                                                           |  |  |
| 3                    | INS                                                                                                    | TALLATION                                                                                                    | 14                                                                                           |  |  |
|                      | 3.1                                                                                                    | Back view of unit                                                                                                    | 14                                                                                           |  |  |
|                      | 3.2                                                                                                    | Installation with supplied metal bases                                                                                                    | 15                                                                                           |  |  |
|                      | 3.3                                                                                                    | Connecting the battery                                                                                                    | 15                                                                                           |  |  |
|                      | 3.4                                                                                                    | Installing the unit                                                                                                    | 16                                                                                           |  |  |
|                      | 3.5                                                                                                    | CONNECTION TO THE PSTN TELEPHONE LINE                                                                                                    | 17                                                                                           |  |  |
|                      | 3.6                                                                                                    | TELEPHONE CONNECTION WITH 3489GSM CONVERTER                                                                                                    | 18                                                                                           |  |  |
|                      | 4 FIRST ACTIVATION                                                                                                    |                                                                                                    |                                                                                              |  |  |
| 4                    | FIRS                                                                                                    | T ACTIVATION                                                                                                    | 19                                                                                           |  |  |
| 4                    | <b>FIRS</b><br>4.1                                                                                                    | T ACTIVATION<br>Selecting the language                                                                                                    | <b>19</b><br>20                                                                              |  |  |
| 4                    | <b>FIRS</b><br>4.1<br>4.2                                                                                                    | <b>T ACTIVATION</b><br>Selecting the language<br>Learning                                                                                                    | <b>19</b><br>20<br>21                                                                        |  |  |
| 4                    | FIRS<br>4.1<br>4.2<br>4.3                                                                                                    | <b>T ACTIVATION</b><br>Selecting the language<br>Learning<br>Escaping from the maintenance menu                                                                                                    | 19<br>20<br>21<br>24                                                                         |  |  |
| 4                    | FIRS<br>4.1<br>4.2<br>4.3<br>4.4                                                                                                | <b>ST ACTIVATION</b><br>Selecting the language<br>Learning<br>Escaping from the maintenance menu<br>System test                                                                                                    | 19<br>20<br>21<br>24<br>25                                                                   |  |  |
| 4                    | FIRS<br>4.1<br>4.2<br>4.3<br>4.4<br>4.5                                                                                         | <b>ST ACTIVATION</b><br>Selecting the language<br>Learning<br>Escaping from the maintenance menu<br>System test<br>Programming the scenarios                                                                                                    | 19<br>20<br>21<br>24<br>25<br>27                                                             |  |  |
| 4                    | FIRS<br>4.1<br>4.2<br>4.3<br>4.4<br>4.5<br>4.6                                                                                  | <b>ST ACTIVATION</b><br>Selecting the language<br>Learning<br>Escaping from the maintenance menu<br>System test<br>Programming the scenarios<br>Key program - transponder                                                                                                    | 19<br>20<br>21<br>24<br>25<br>27<br>28                                                       |  |  |
| 4                    | FIRS<br>4.1<br>4.2<br>4.3<br>4.4<br>4.5<br>4.6<br>4.7                                                                           | T ACTIVATION<br>Selecting the language<br>Learning<br>Escaping from the maintenance menu<br>System test<br>Programming the scenarios<br>Key program - transponder<br>Key program - numeric code                                                                                                    | 19<br>20<br>21<br>24<br>25<br>27<br>28<br>30                                                 |  |  |
| <u>4</u>             | FIRS<br>4.1<br>4.2<br>4.3<br>4.4<br>4.5<br>4.6<br>4.7<br>4.8                                                                    | ST ACTIVATION<br>Selecting the language<br>Learning<br>Escaping from the maintenance menu<br>System test<br>Programming the scenarios<br>Key program - transponder<br>Key program - numeric code<br>Key program - radio remote control                                                                                                    | 19<br>20<br>21<br>24<br>25<br>27<br>28<br>30<br>32                                           |  |  |
| <u>4</u>             | FIRS   4.1   4.2   4.3   4.4   4.5   4.6   4.7   4.8   4.9                                                                      | Selecting the language<br>Learning<br>Escaping from the maintenance menu<br>System test<br>Programming the scenarios<br>Key program - transponder<br>Key program - numeric code<br>Key program - radio remote control<br>Key limitation                                                                                                    | 19<br>20<br>21<br>24<br>25<br>27<br>28<br>30<br>32<br>34                                     |  |  |
| <u>4</u>             | FIRS<br>4.1<br>4.2<br>4.3<br>4.4<br>4.5<br>4.6<br>4.7<br>4.8<br>4.9<br>4.10                                                     | Selecting the language<br>Learning<br>Escaping from the maintenance menu<br>System test<br>Programming the scenarios<br>Key program - transponder<br>Key program - numeric code<br>Key program - radio remote control<br>Key limitation<br>Setting the date and hour                                                                                                    | 19<br>20<br>21<br>24<br>25<br>27<br>28<br>30<br>32<br>34<br>36                               |  |  |
| <u>4</u>             | FIRS   4.1   4.2   4.3   4.4   4.5   4.6   4.7   4.8   4.9   4.10   4.11                                                        | Selecting the language<br>Learning<br>Escaping from the maintenance menu<br>System test<br>Programming the scenarios<br>Key program - transponder<br>Key program - numeric code<br>Key program - radio remote control<br>Key limitation<br>Setting the date and hour<br>Renaming the zones                                                                                                    | 19<br>20<br>21<br>24<br>25<br>27<br>28<br>30<br>32<br>34<br>34<br>36<br>37                   |  |  |
| 4                    | FIRS<br>4.1<br>4.2<br>4.3<br>4.4<br>4.5<br>4.6<br>4.7<br>4.8<br>4.9<br>4.10<br>4.11<br>4.12                                     | Selecting the language<br>Learning<br>Escaping from the maintenance menu<br>System test<br>Programming the scenarios<br>Key program - transponder<br>Key program - numeric code<br>Key program - radio remote control<br>Key limitation<br>Setting the date and hour<br>Renaming the zones<br>Renaming the devices                                                                                                    | 19<br>20<br>21<br>24<br>25<br>27<br>28<br>30<br>32<br>34<br>36<br>37<br>38                   |  |  |
| <u>4</u>             | FIRS   4.1   4.2   4.3   4.4   4.5   4.6   4.7   4.8   4.9   4.10   4.11   4.12   PRC                                           | Selecting the language<br>Learning<br>Escaping from the maintenance menu<br>System test<br>Programming the scenarios<br>Key program - transponder<br>Key program - numeric code<br>Key program - radio remote control<br>Key limitation<br>Setting the date and hour<br>Renaming the zones<br>Renaming the devices                                                                                                    | 19<br>20<br>21<br>24<br>25<br>27<br>28<br>30<br>32<br>34<br>36<br>37<br>38<br>39             |  |  |
| <u>4</u><br><u>5</u> | FIRS     4.1     4.2     4.3     4.4     4.5     4.6     4.7     4.8     4.9     4.10     4.11     4.12     PRC     5.1         | Selecting the language<br>Learning<br>Escaping from the maintenance menu<br>System test<br>Programming the scenarios<br>Key program - transponder<br>Key program - numeric code<br>Key program - numeric code<br>Key program - radio remote control<br>Key limitation<br>Setting the date and hour<br>Renaming the zones<br>Renaming the devices<br><b>GRAMMING</b><br>Programming from personal computer                     | 19<br>20<br>21<br>24<br>25<br>27<br>28<br>30<br>32<br>34<br>36<br>37<br>38<br>37<br>38<br>39 |  |  |
| <u>4</u><br><u>5</u> | FIRS     4.1     4.2     4.3     4.4     4.5     4.6     4.7     4.8     4.9     4.10     4.11     4.12     PRC     5.1     5.2 | Selecting the language<br>Learning<br>Escaping from the maintenance menu<br>System test<br>Programming the scenarios<br>Key program - transponder<br>Key program - numeric code<br>Key program - numeric code<br>Key program - radio remote control<br>Key limitation<br>Setting the date and hour<br>Renaming the zones<br>Renaming the devices<br>GRAMMING<br>Programming from personal computer<br>Programming from keypad | 19<br>20<br>21<br>24<br>25<br>27<br>28<br>30<br>32<br>34<br>36<br>37<br>38<br>39<br>39<br>43 |  |  |

# CONTENTS

| 6 BU  | BURGLAR-ALARM MENU                              |    |  |
|-------|-------------------------------------------------|----|--|
| 6.1   | Scenarios                                       | 46 |  |
| 6.2   | Zones                                           | 47 |  |
| 6.3   | Devices                                         | 48 |  |
| 6.4   | Event memory                                    | 49 |  |
| 6.5   | Date and hour                                   | 50 |  |
| 6.6   | Commands                                        | 51 |  |
| 6.7   | Automations                                     | 52 |  |
| 6.8   | Settings                                        | 55 |  |
| 6.9   | Maintenance (for installer only)                | 56 |  |
| 6.10  | ) Loss of maintenance code                      | 57 |  |
| 7 DIA | LLING DEVICE MENU                               | 58 |  |
| 7.1   | Jolly number                                    | 58 |  |
| 7.2   | Index book                                      | 60 |  |
| 7.3   | Set calls                                       | 61 |  |
| 7.4   | Vocal messages                                  | 64 |  |
| 7.5   | Telephone functions                             | 67 |  |
| 7.6   | Telephone commands                              | 74 |  |
| 8 OP  | ERATION                                         | 75 |  |
| 8.1   | Enabling / disabling burglar alarm              | 75 |  |
| 8.2   | Deactivating - activating zones                 | 77 |  |
| 8.3   | Selecting a scenario                            | 80 |  |
| 8.4   | Consulting the event memory in case of an alarm | 81 |  |
| 8.5   | Sending telephone commands                      | 84 |  |
| 8.6   | Simplified 99 codes                             | 85 |  |
| 8.7   | Asking for information - code 92                | 86 |  |
| 8.8   | Alarm function                                  | 87 |  |
| 8.9   | Replying to a call from the unit                | 89 |  |
| APPEN | 90                                              |    |  |
| Tec   | nnical data                                     | 90 |  |
| Star  | 90                                              |    |  |
| HOWI  | O SOLVE POSSIBLE PROBLEMS                       | 91 |  |

## **1 INTRODUCTION**

#### 1.1 REMARKS AND RECOMMENDATIONS

Before starting the installation, it is important to read this manual carefully since the guarantee may automatically expire due to negligence, wrong or improper use and tampering of circuit by unauthorized staff. Moreover, it expires when the damage is due to strong accidental overcurrents on the power supply mains or telephone line.Therefore, if the burglar-alarm unit is installed in a place that is subject to violent atmospheric discharges (storms), appropriate protections must be installed on the power supply line and telephone line by carrying out the grounding properly and complying with the CEI requirements.

#### 1.2 CONTENTS OF PACKAGE

The Unit package contains:

- Burglar-alarm unit with dialling device item 3485STD
- metal bases for wall-mounting installation

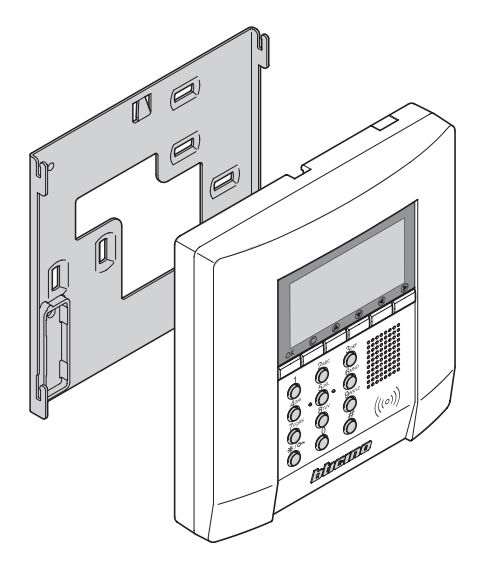

## 2 DESCRIPTION OF THE BURGLAR-ALARM UNIT

#### 2.1 OVERVIEW

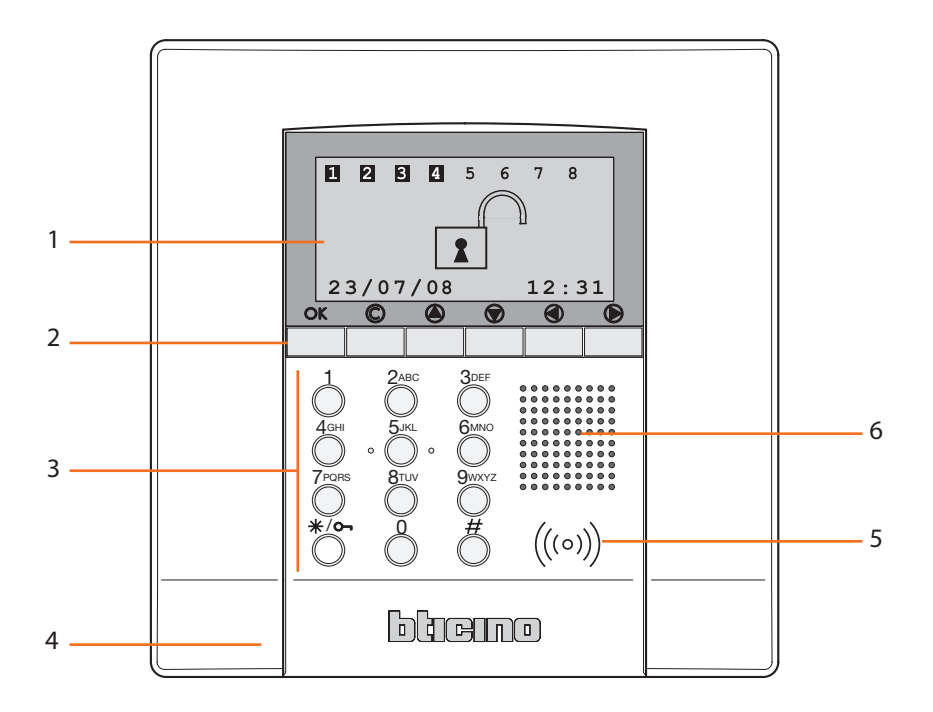

- 1- Graphic display: displays the messages that can control programming operations and events that have previously taken place (more information on the next page).
- 2- Navigation keypad: lets you navigate through the menus and enables the confirmation or cancellation of programming operations.
- **3-** Alphanumeric keypad: allows manual entering of all programming operations that require the use of numbers and/or symbols.
- 4- Microphone: used for recording the messages and for remote room monitoring by telephone.
- **5- Transponder reader:** receives the ON/OFF commands of the burglar-alarm system directly from the transponder keys.
- 6- Loudspeaker: allows listening to the recorded messages and the scattering of room vocal messages by telephone.

# 2 DESCRIPTION OF THE BURGLAR-ALARM UNIT

#### 2.2 NAVIGATION KEYS

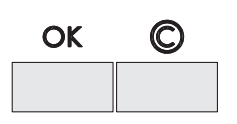

OK - Key for entering the displayed selection or data

© - Key for deleting the selection and for returning to the previous page – hold down to escape from the programming menus and to go back to the initial page.

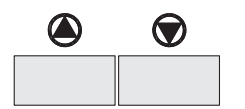

Scroll keys allow you to scroll the list of items in the menus.

Selection keys allow you to select functions included in the menus.

|          | MAIN        | NTENANCE |  |  |
|----------|-------------|----------|--|--|
| Lan      | guag        | je       |  |  |
| Key      | Key program |          |  |  |
| Sys      | tem         | test     |  |  |
| Learning |             |          |  |  |
|          |             |          |  |  |
|          | VEV         | DROCRAM  |  |  |

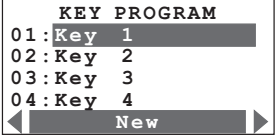

#### 2.3 ALPHANUMERIC KEYPAD

 $\bigcirc$ 

#### Writing the text

- Press a numeric key several times until the required character is displayed; if the required letter is near the same key as the present letter, wait until the cursor moves
- To enter a space, press 0
- ✓ To move the cursor, use keys ●
- $\checkmark$  To delete a letter, position the cursor over it with the keys and press
- ✓ To change from lower case to upper case, hold down the pushbutton when the required character is displayed. The next characters will be upper case; the procedure is the same to go back to lower case
- ✓ By pressing a key several times, the following characters will be displayed:

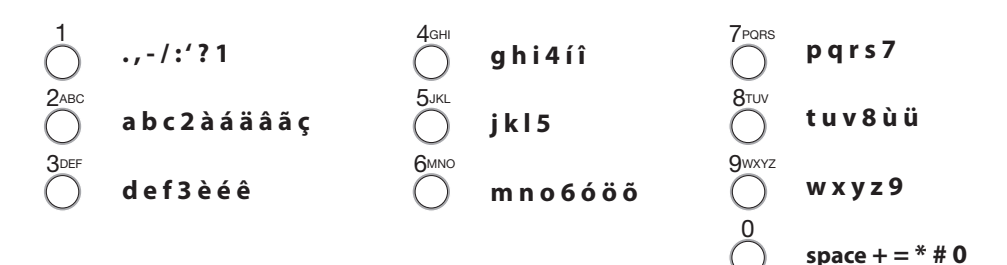

# 2 DESCRIPTION OF THE BURGLAR-ALARM UNIT

#### 2.4 DISPLAY

First start

MAINTENANCE Language Key program System test Learning Burglar alarm / 24 hours

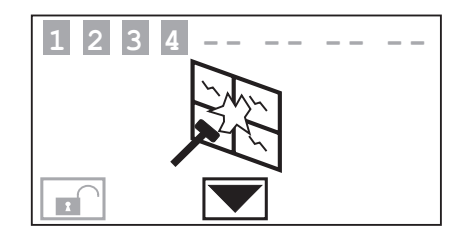

System OFF

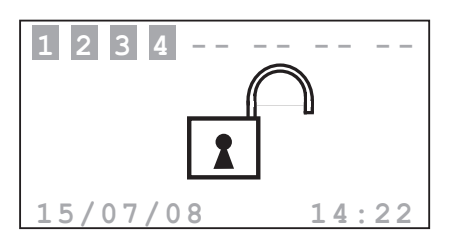

Telephone call in progress on the PSTN channel

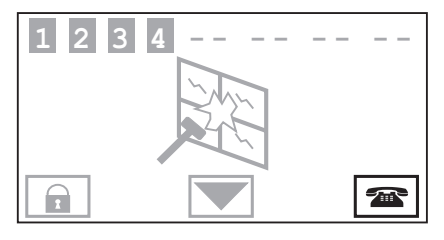

#### System ON

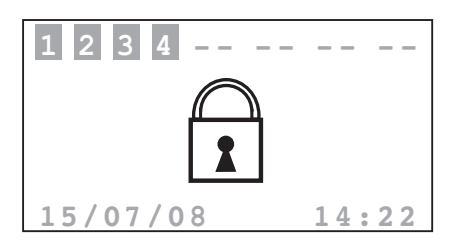

Zones 2 and 3 disabled

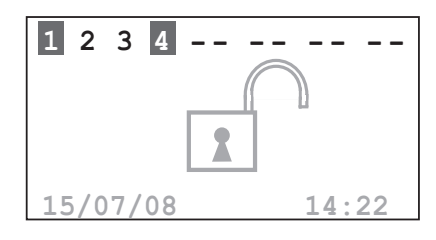

# 2 DESCRIPTION OF THE BURGLAR-ALARM UNIT

#### 2.4 DISPLAY

#### Division scenario

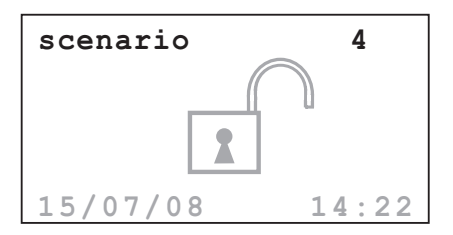

Unit battery dead or damaged

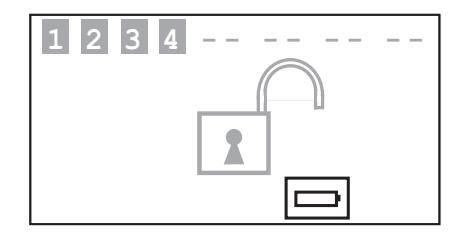

#### System battery dead

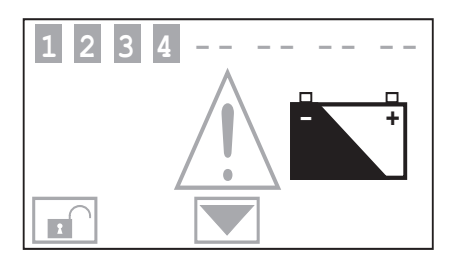

Power line voltage failure

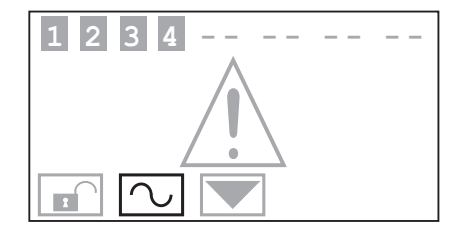

#### General alarm\*

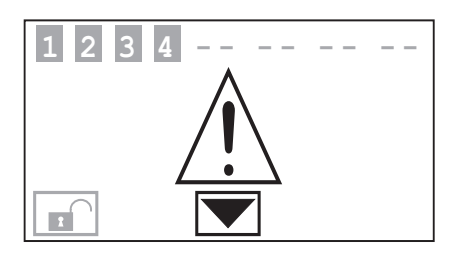

#### System test

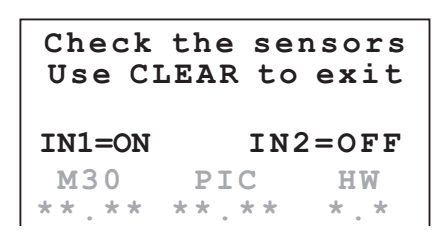

\* Generic alarm. It indicates a technical type alarm, a notification of a non system battery (or device) fault, a tamptest notification with the system disarmed or disconnection of the PSTN line.

# 2 DESCRIPTION OF THE BURGLAR-ALARM UNIT

2.4 DISPLAY

#### $\triangle$ Telephone calls disabled

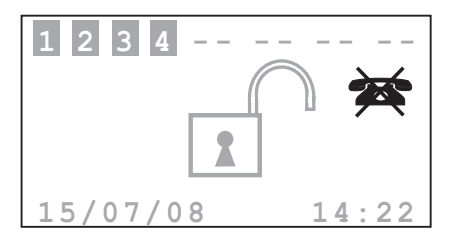

 $\triangle$  Sensor disabled

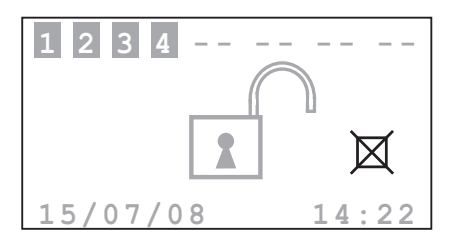

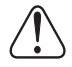

Important Unit functions are disabled; disable only if extremely necessary.

# 2 DESCRIPTION OF THE BURGLAR-ALARM UNIT

#### 2.5 MAIN FUNCTIONS

#### **General features**

- ✓ Burglar-alarm unit with integrated telephone dialling device
- ✓ self-learning of the system and configuration display
- controllable from transponder and keypad
- ✓ independent management of each sensor
- ✓ programmable from PC
- detailed history of events and alarm history
- editing of alarm messages
- ✓ telephone index book for alarm forwarding
- ✓ notification that the PSTN telephone line has been cut
- connection with surveillance control units by means of "Ademco Contact ID" protocol with possibility of setting Ademco parameters remotely
- block for 1 minute of the possibility of switching ON/ OFF or access to the navigation menu, if there is an key error three times in succession (from keypad or transponder)
- ✓ combination of any scenario, zone and sensor name
- ✓ each individual sensor can be deactivated by sending a command from the control unit keypad
- ✓ can send a test call, with programmable timing, to My Home Portal or surveillance Control unit
- ✓ signal of no interconnection with: sensors with system switched OFF a signal icon is displayed, with system switched ON an alarm is generated
- ✓ division of zones directly from the Control unit keypad
- 2 local contacts

#### Burglar-alarm system unit:

The Unit manages a total of 10 zones;

- ✓ zone 0 is reserved for the connectors (max. 9);
- ✓ zones 1 8 are reserved for the sensors;
- ✓ zone 9 is reserved for the technical/auxiliary alarms (gas detector, etc.).

It performs the following functions:

- management of the events communicated by the sensors, including the possibility to determine if and when the alarm will go on
- ✓ zones 1 8 can be divided according to the user's needs
- ✓ can create up to 16 division scenarios and activate them as required
- ✓ a set division can be linked to each key; also use of the key can be limited to set days of the week and with a precise time range

# 2 DESCRIPTION OF THE BURGLAR-ALARM UNIT

#### 2.5 MAIN FUNCTIONS

- lets the user carry out any automation in case of an event recorded by the burglar-alarm system (e.g. turning the lights ON in a tampering alarm zone)
- ✓ all editing steps are guided and shown through the display.

#### **Telephone dialling device**

Provides bi-directional communication between the user and the home automation My Home system.

- ✓ in case of alarm detected by the burglar alarm, it will automatically dial the telephone numbers previously programmed by the user and will notify the type of event occurred through a vocal message
- ✓ it can be called by the user who can send commands to the automation system and burglaralarm system through predefined codes
- ✓ it allows you to know by telephone the status of the burglar-alarm and automation system
- ✓ it lets you connect the My Home portal and makes available the My Home web service, for example the remote assistance service as well as the possibility to download the history of events
- ✓ it allows automatically sending the alarm and event signals to surveillance control units which use the Contact ID protocol and requesting and setting its parameters.

# 2 DESCRIPTION OF THE BURGLAR-ALARM UNIT

#### 2.6 EXAMPLES ON HOW TO USE THE BURGLAR-ALARM UNIT

Example 1: intrusion alarm

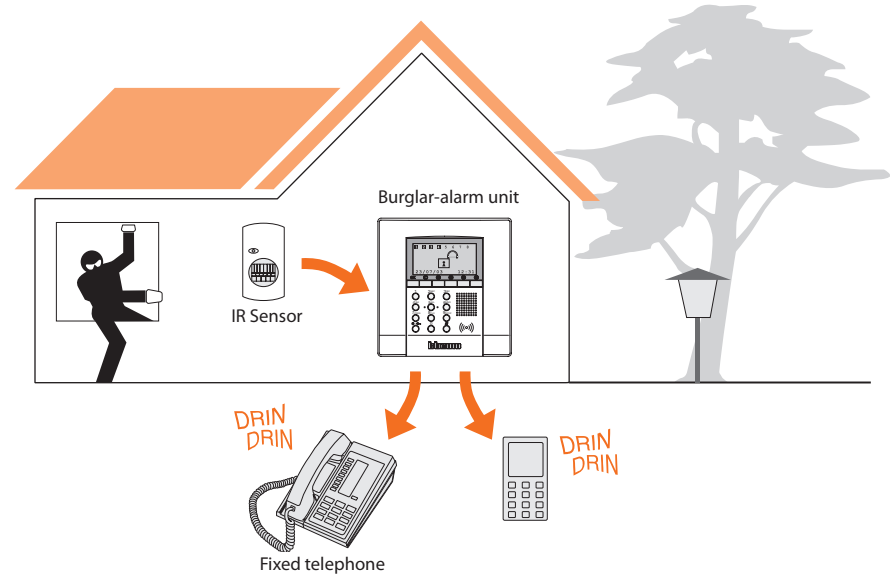

Example 2: enabling/disabling the burglar alarm upon user's request

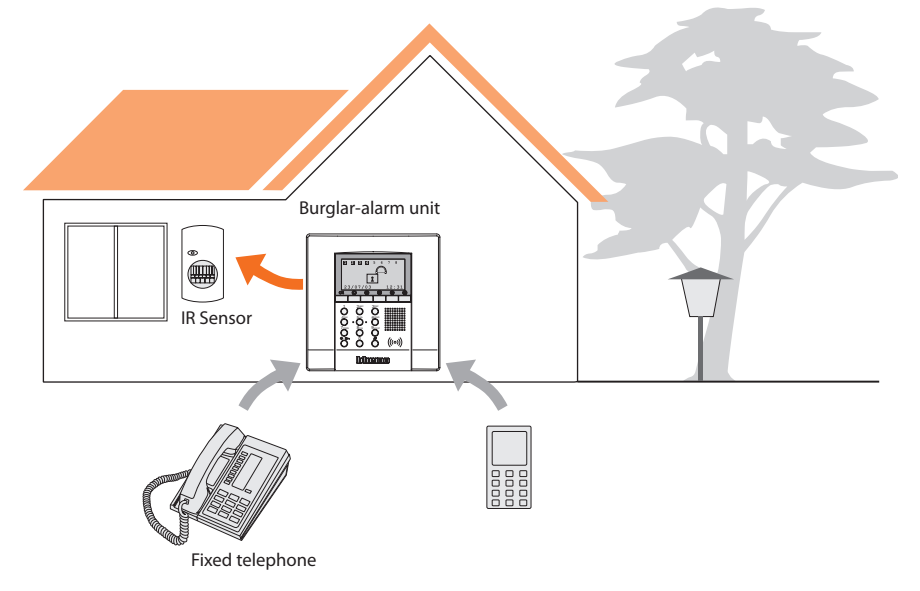

# Burglar-alarm central unit 3485STD

#### **3 INSTALLATION**

#### 3.1 BACK VIEW OF UNIT

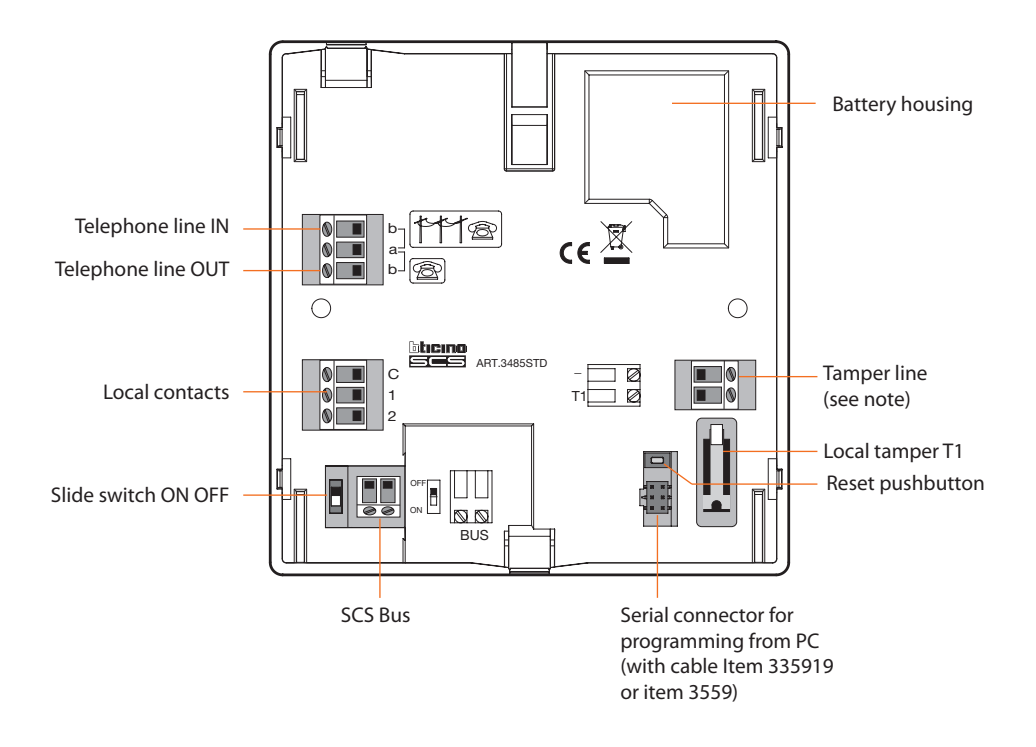

NOTE: The Unit is supplied with tamper line terminals (-/T1) circuited for using the local tamper T1 (wall-mounting installation with metal base).

# **3 INSTALLATION**

#### 3.2 INSTALLATION WITH SUPPLIED METAL BASES

Fasten the bases to the wall as shown in the picture.

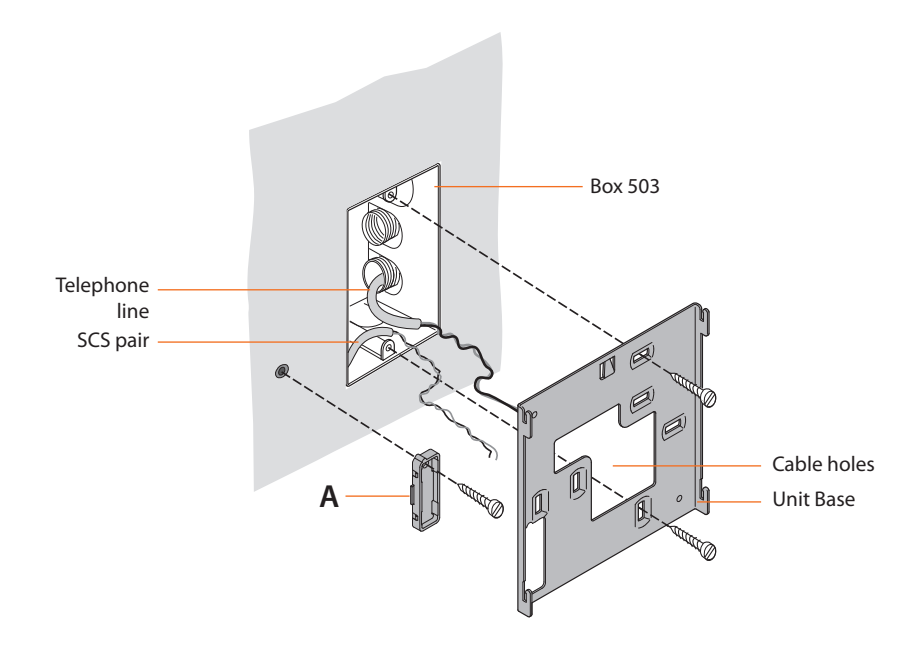

#### 3.3 CONNECTING THE BATTERY

Connect the battery to its connector, minding the polarities shown inside the housing. Before connecting, make sure the slide switch is in **OFF** position.

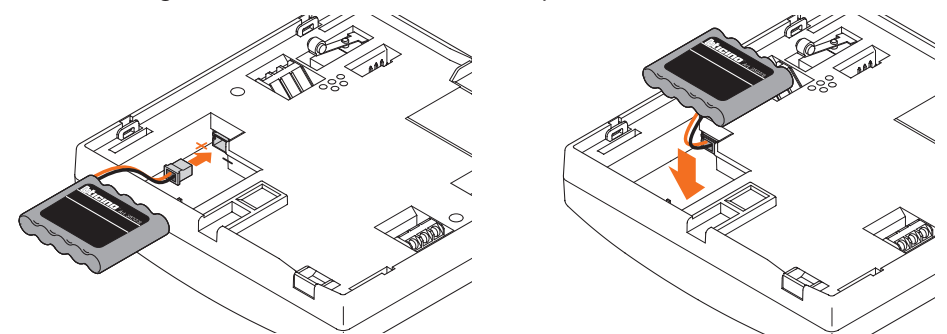

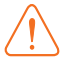

When leaving the system in maintenance for a long time, it is recommended that the battery is disconnected to avoid damage.

# **3 INSTALLATION**

#### 3.4 INSTALLING THE UNIT

After making all connections, fasten the Unit to the base. Be careful not to damage the wires.

**Note: Before** fastening the burglar-alarm unit, make sure the slide switch on the back is in **ON** position.

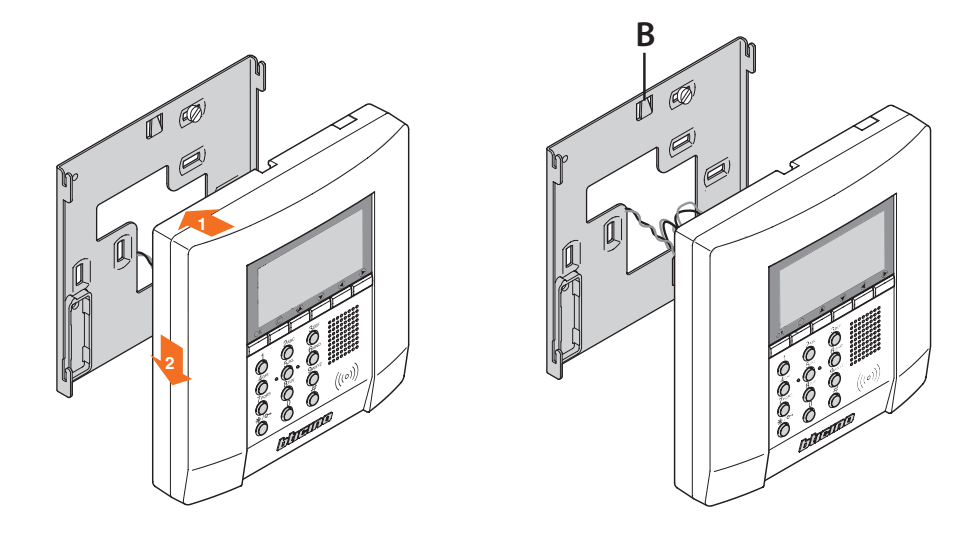

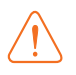

To remove the Unit from the base, lower wing  ${\bf B}$  and push upwards.

# **3 INSTALLATION**

#### 3.5 CONNECTION TO THE PSTN TELEPHONE LINE

The Burglar-Alarm central unit must be the first element of the internal telephone system. Therefore, it must be connected before any other devices (telephone, fax, or answering machine).

Ensure that the telephone line is suitably protected from overvoltage (e.g. PLT1).

It is good practice to protect the electric system from lightning using class II SPD voltage discharge devices as shown in the diagram.

In particular, for the protection of the burglar-alarm central unit from telephone line overvoltage, the use of the appropriate PLT1 device is recommended, ensuring that the corresponding grounding clamp of the SPD discharge device found in the apartment control board and marked with "ground" is connected. The connection must have as low an impedance as possible; the conductor must have a minimum section of 2.5 mm2, and a maximum length of 30 metres.

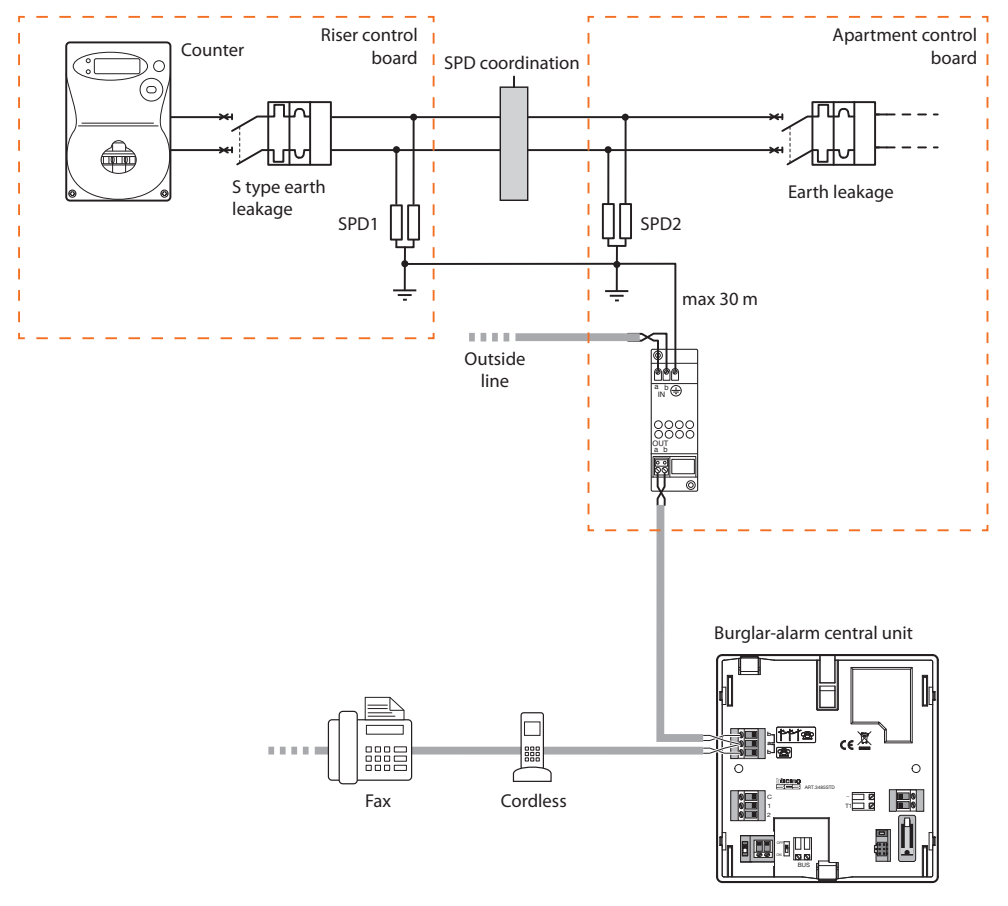

Check that the contract with the fixed line provider allows the use of an DTMF tone device (such as Faxes and Answering machines). Otherwise get in touch with them.

## **3 INSTALLATION**

#### 3.6 TELEPHONE CONNECTION WITH 3489GSM CONVERTER

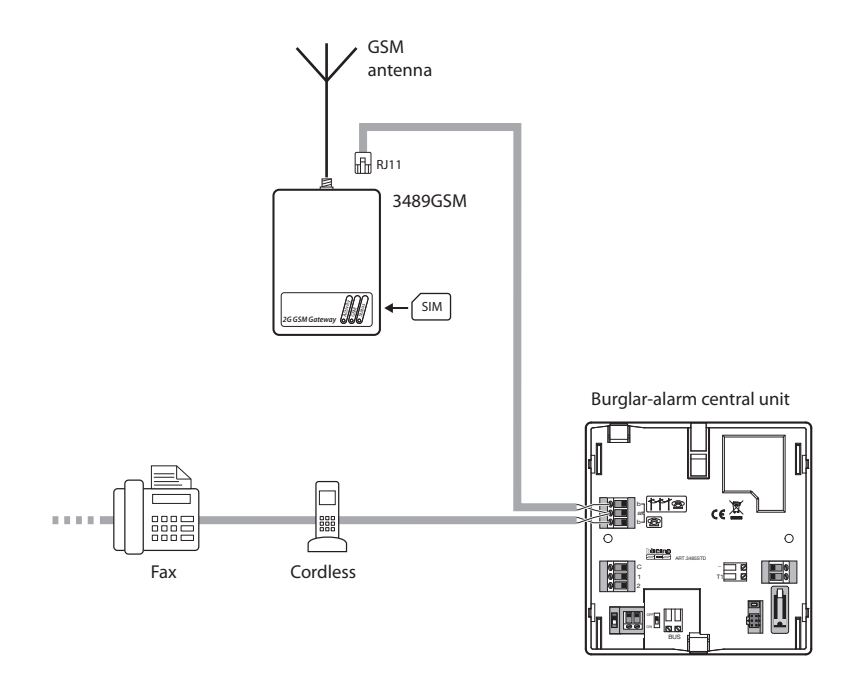

Check that the contract with the telephone service providers allows the use of DTMF communication devices (such as faxes and answering machines), otherwise contact the service provider.

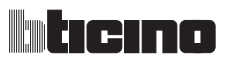

When the Unit is switched ON for the first time, the Maintenance menu is shown; the slide switch on the back is in **OFF** position.

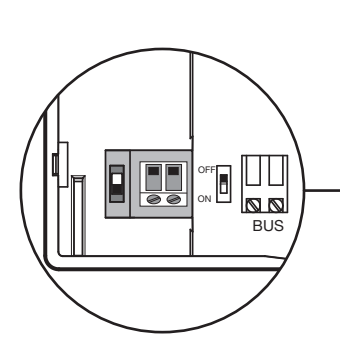

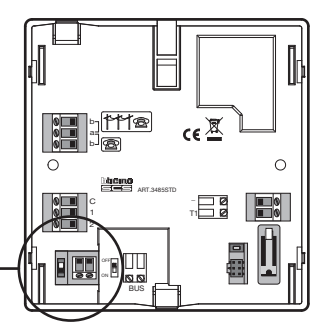

To activate the Unit and make it operational:

- choose the language
- have the Unit execute the learning
- flip the slide switch to **ON**
- fit the central unit on its wall bracket
- press  $\bigcirc$  twice to escape from the maintenance menu
- go back to the maintenance menu
- test the system by verifying the sensors
- program a transponder key or a numeric code
- enter hour and date
- edit the names of the zones, devices and division scenarios

#### 4.1 SELECTING THE LANGUAGE

Use this function if the language set at the factory is not the one you need.

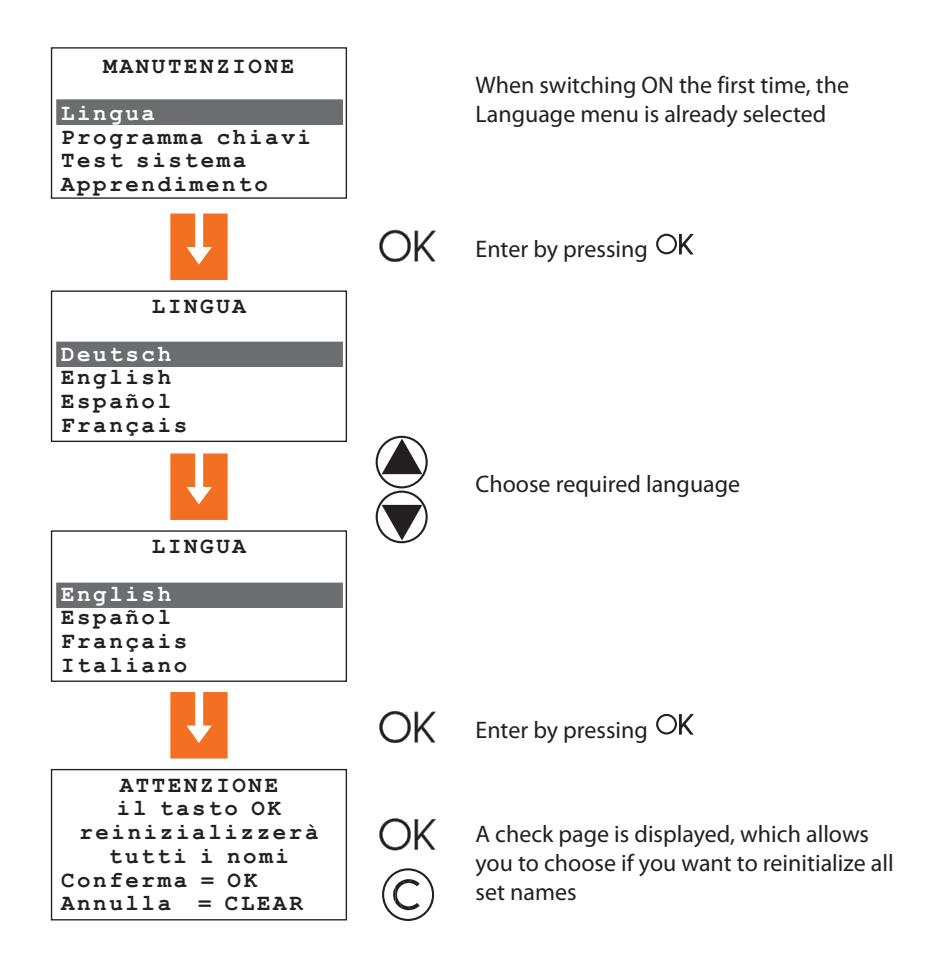

# **4 FIRST ACTIVATION**

#### 4.2 LEARNING

This function makes the burglar-alarm unit recognize all devices included in the burglar-alarm system, hence identifying its classification (IR sensor, internal siren...etc.) and assigned zone. The configuration is stored by the Unit and can be edited according to the current requirements.

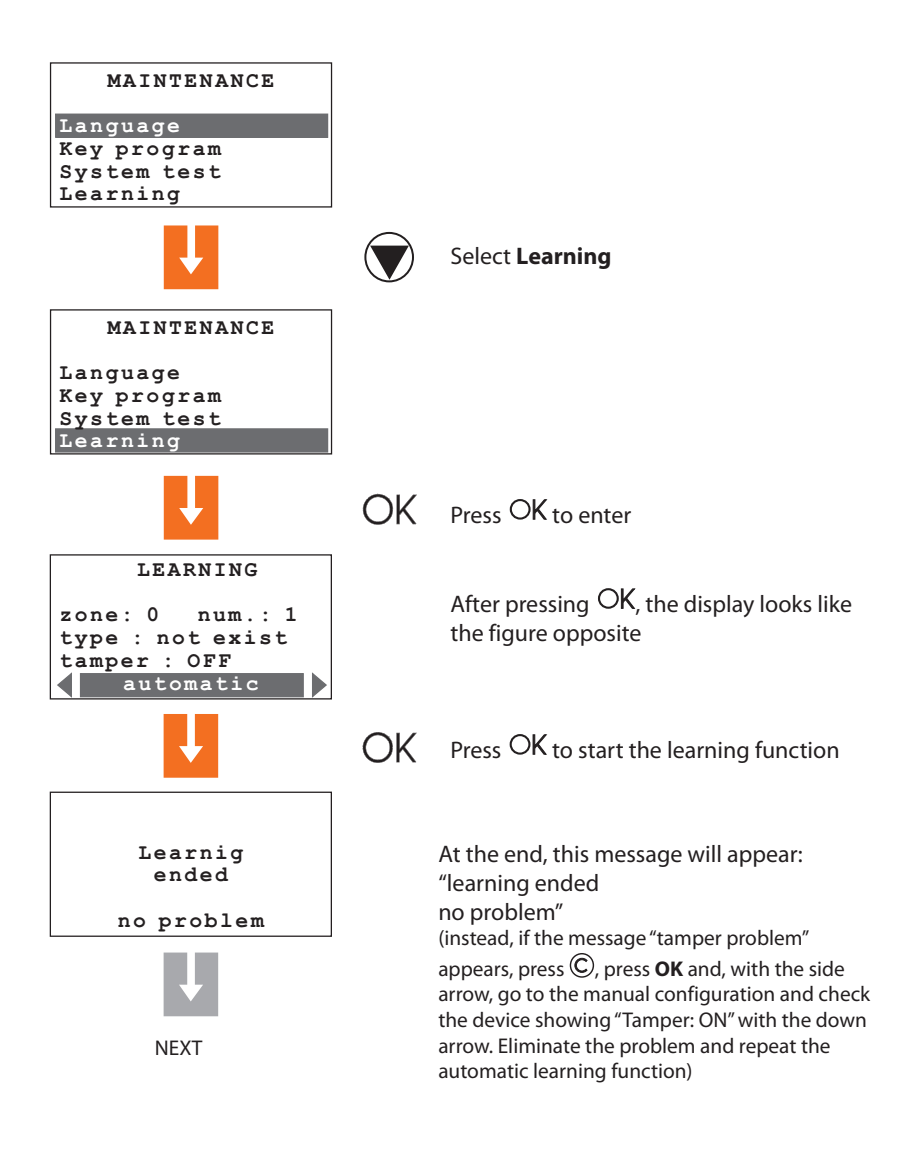

#### 4.2 LEARNING

At the end of the system learning procedure, the screen for the configuration of the local inputs appears.

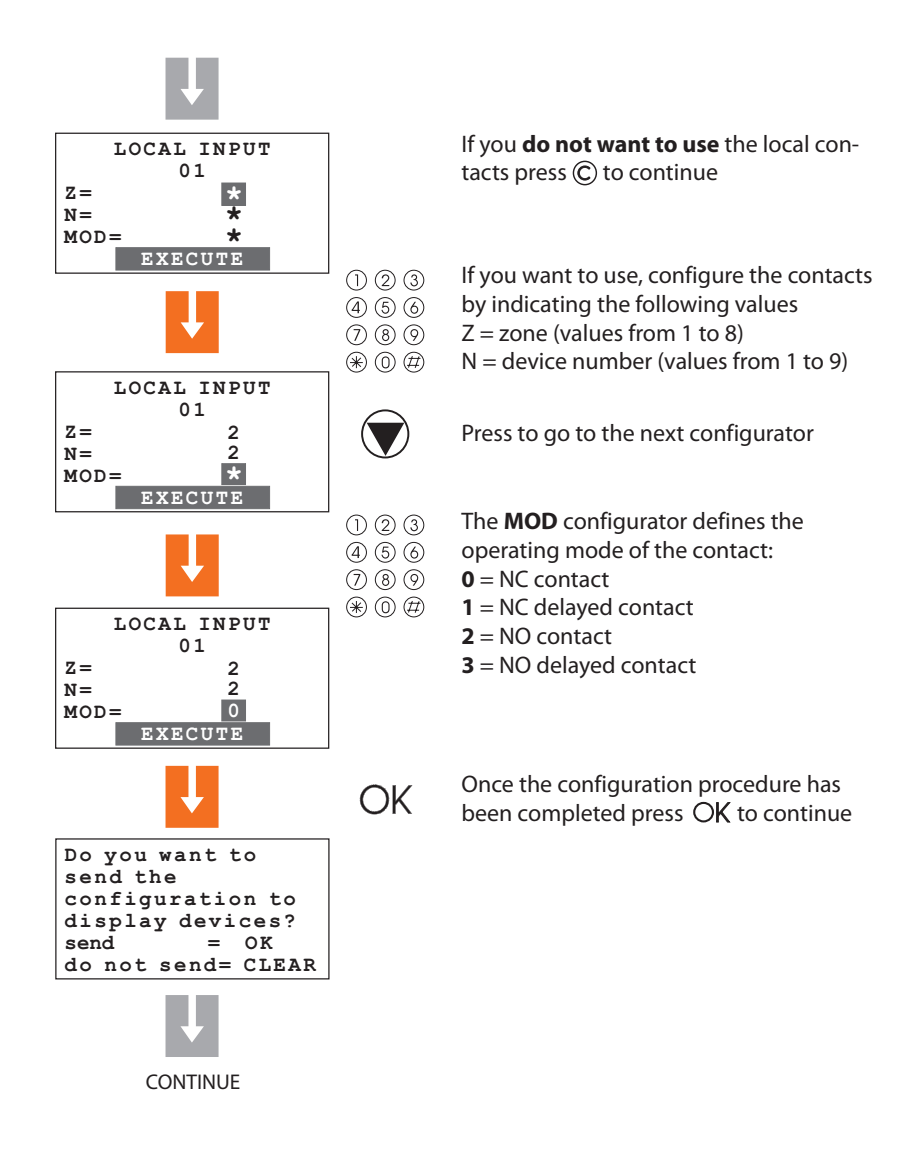

# **4 FIRST ACTIVATION**

#### 4.2 LEARNING

The request appears, to send the configuration to display devices (e.g. keypad connector with display); this will enable the device not only to show the notification of occurred alarms, but also to indicate the zone and the sensor that detected it.

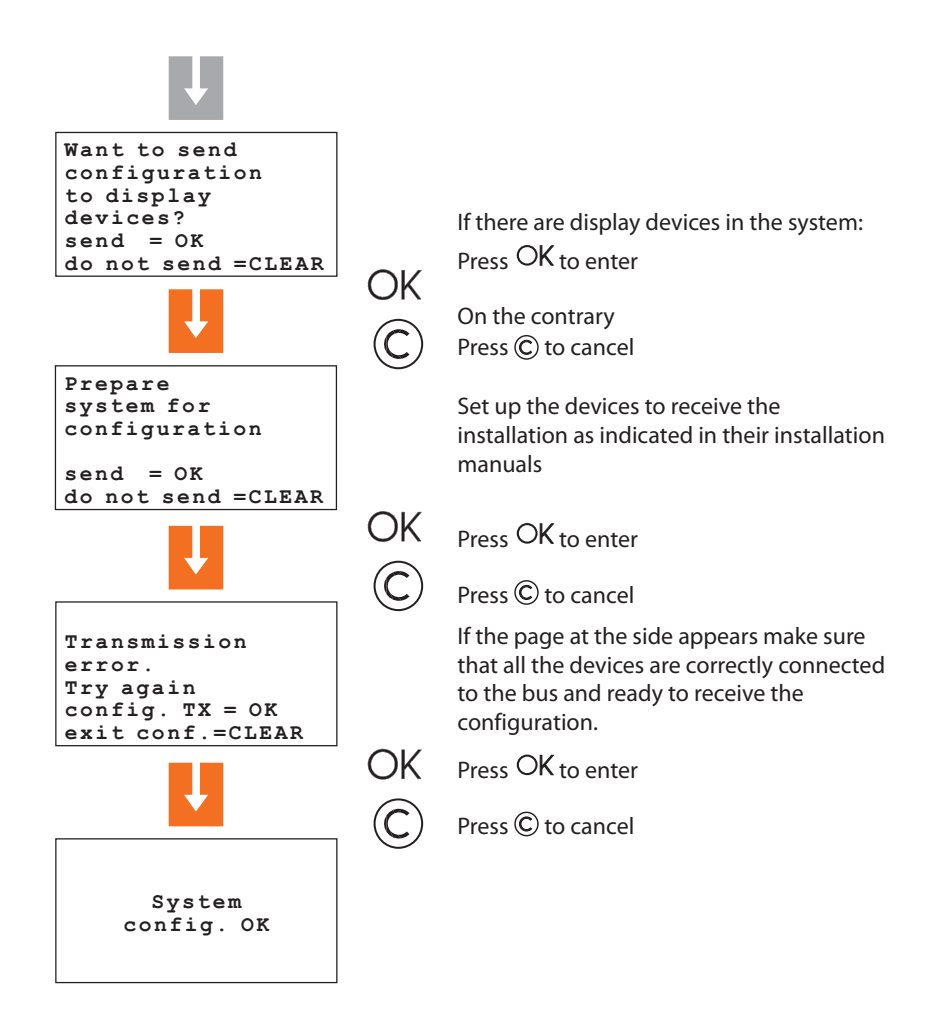

If the system is modified, by adding or removing devices, it will be necessary to perform the selflearning procedure in **Update** mode, in order to update the configuration of the system saved by the central unit.

#### 4.3 ESCAPING FROM THE MAINTENANCE MENU

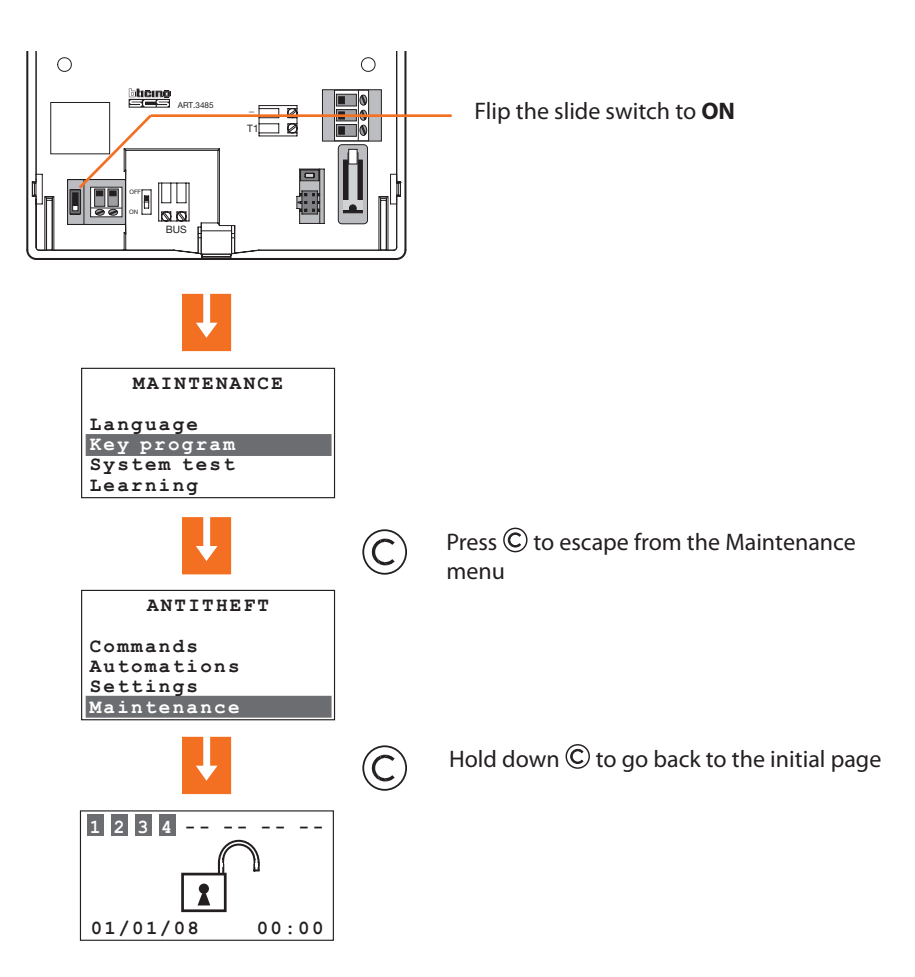

# **4 FIRST ACTIVATION**

#### 4.4 SYSTEM TEST

Return to Maintenance menu as described hereinafter and select System Test; this function verifies the correct operation of the sensors without causing alarms.

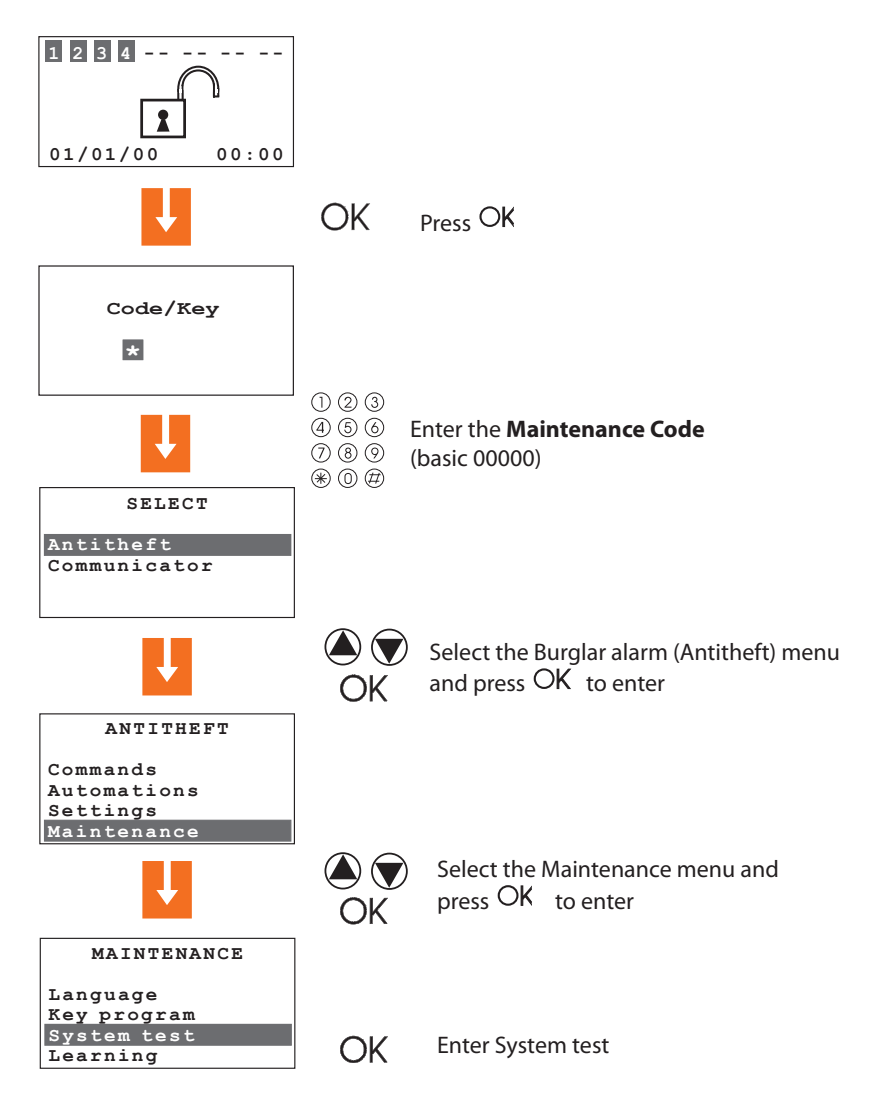

#### 4.4 SYSTEM TEST

Execute the checks as shown below:

The red LED should light up when passing through the area protected by the IR sensor

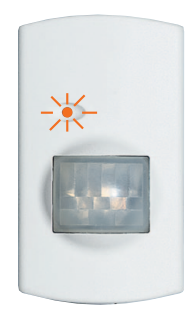

When activating the local contact (for example by opening the window the contact is connected to), the corresponding indication on the display of the central unit must change from **OFF** to **ON**.

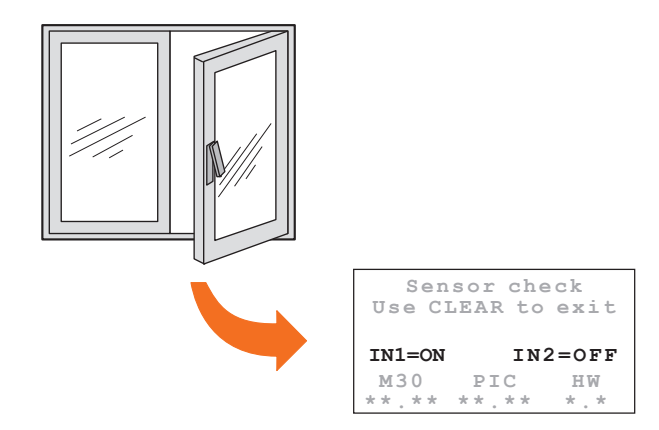

Once the system checks have been completed, exit the Maintenance menu as described in paragraph 4.3

# **4 FIRST ACTIVATION**

#### 4.5 PROGRAMMING THE SCENARIOS

The Control unit has 16 division scenarios. As a basis all the scenarios are enabled and all the zones are activated.

The scenarios can be customised as required by means of the following procedure.

Select Scenarios from the Maintenance menu

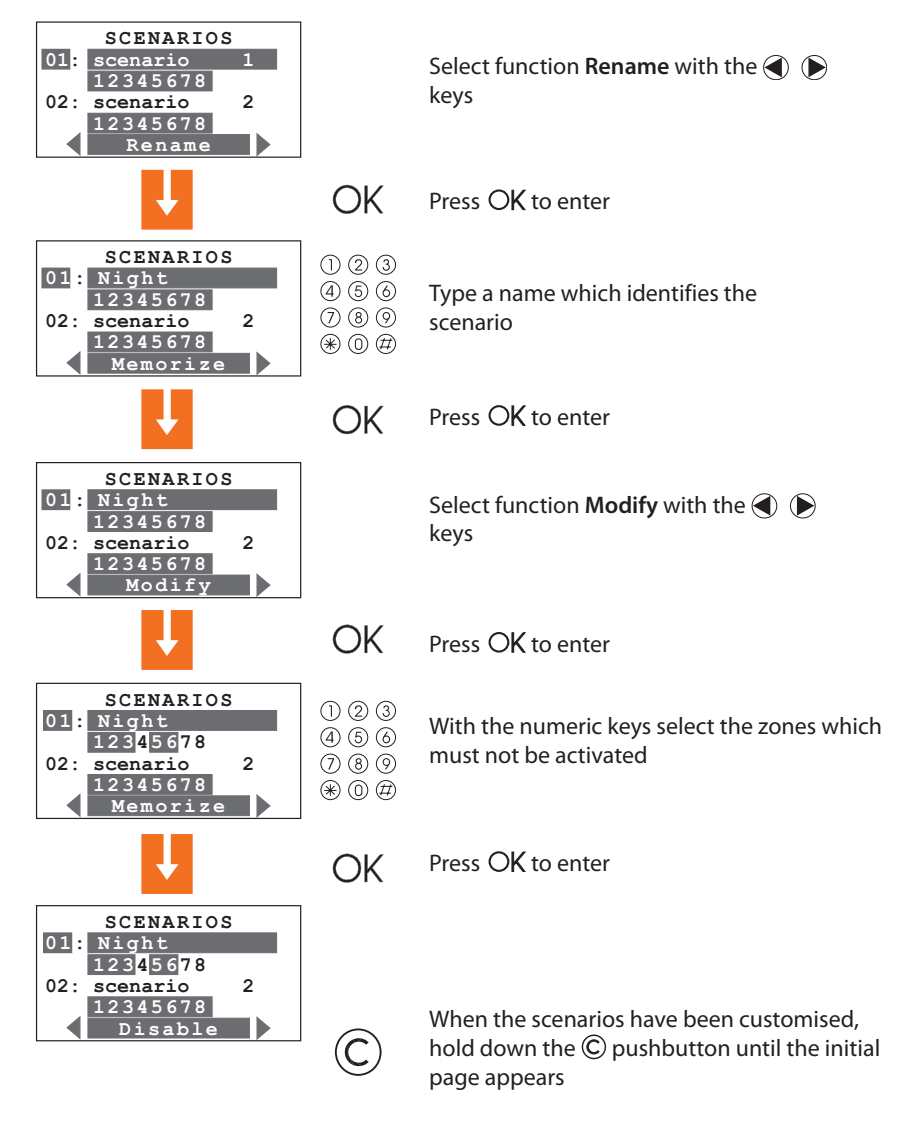

#### 4.6 KEY PROGRAM - TRANSPONDER

Select Key program from the Maintenance menu

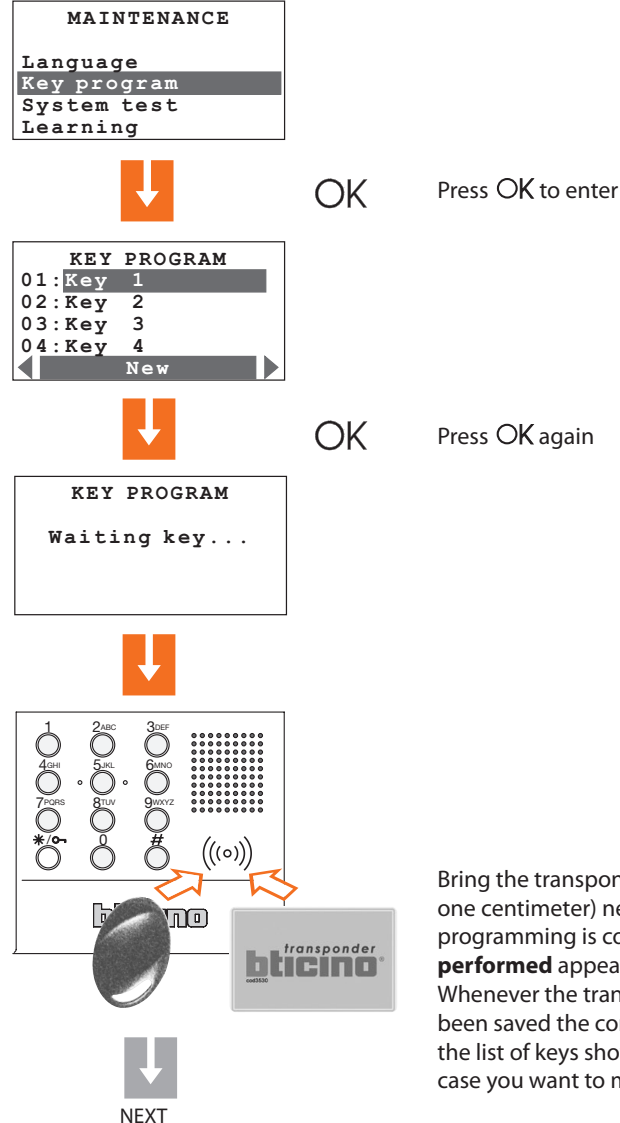

Bring the transponder key (less than one centimeter) near the reader. When programming is completed, **Programming performed** appears on the display. Whenever the transponder has already been saved the control unit will return to the list of keys showing the existing one in case you want to modify it.

#### 4.6 KEY PROGRAM - TRANSPONDER

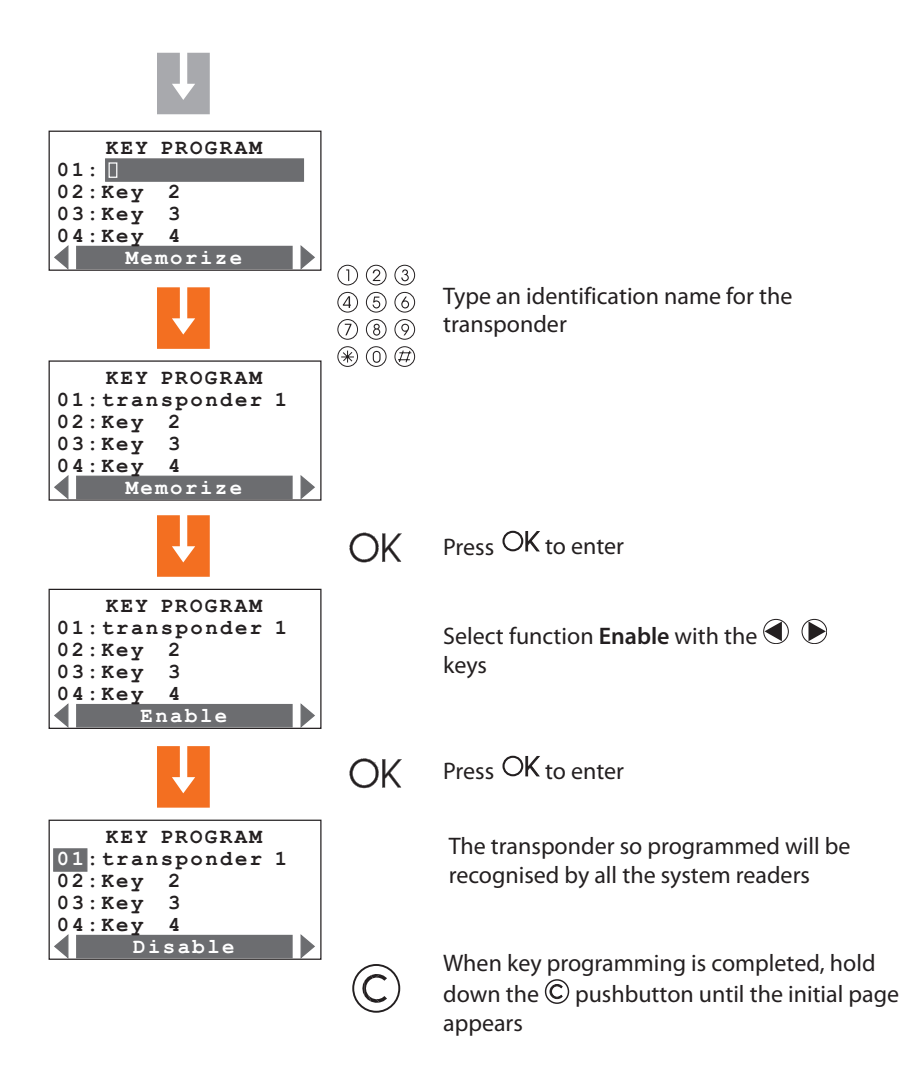

#### Notation on transponder use:

To enable or disable the burglar alarm, press the burglar-alarm unit # or  $\frac{1}{2}$  / **O**- key. Then, bring the transponder key near the reader for about 2 seconds.

#### 4.7 **KEY PROGRAM - NUMERIC CODE**

Select **Key program** from the Maintenance menu

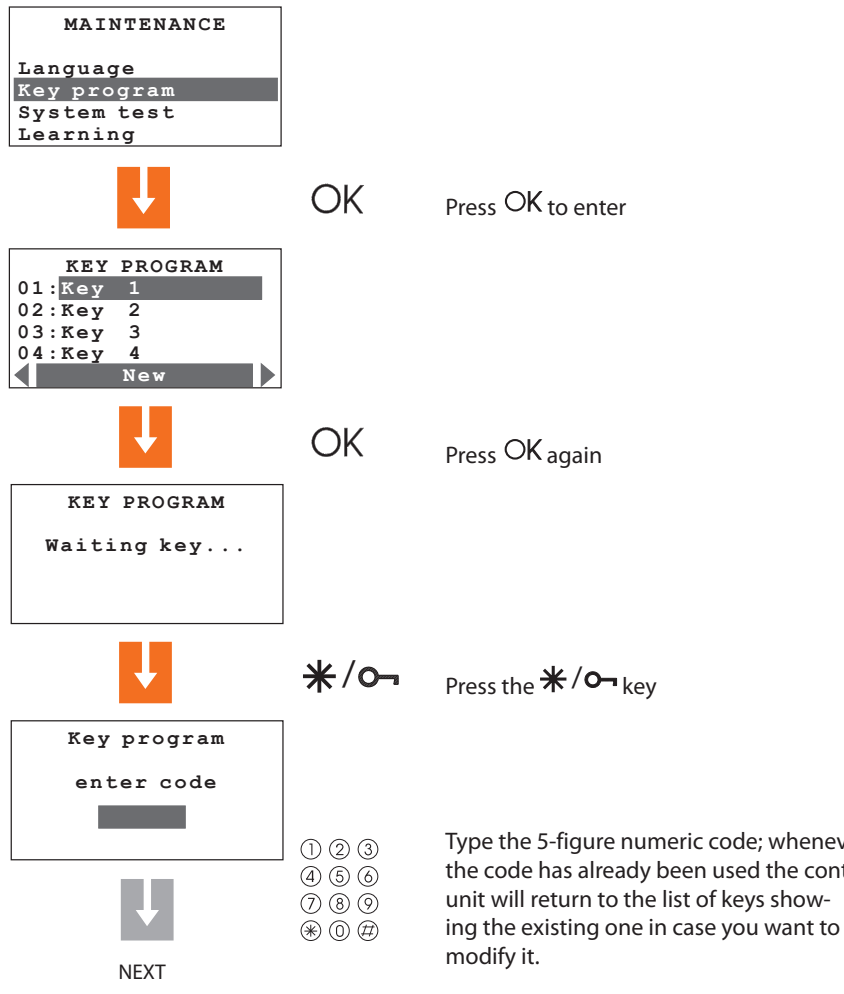

Type the 5-figure numeric code; whenever the code has already been used the control unit will return to the list of keys show-

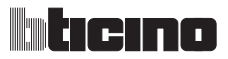

#### 4.7 KEY PROGRAM - NUMERIC CODE

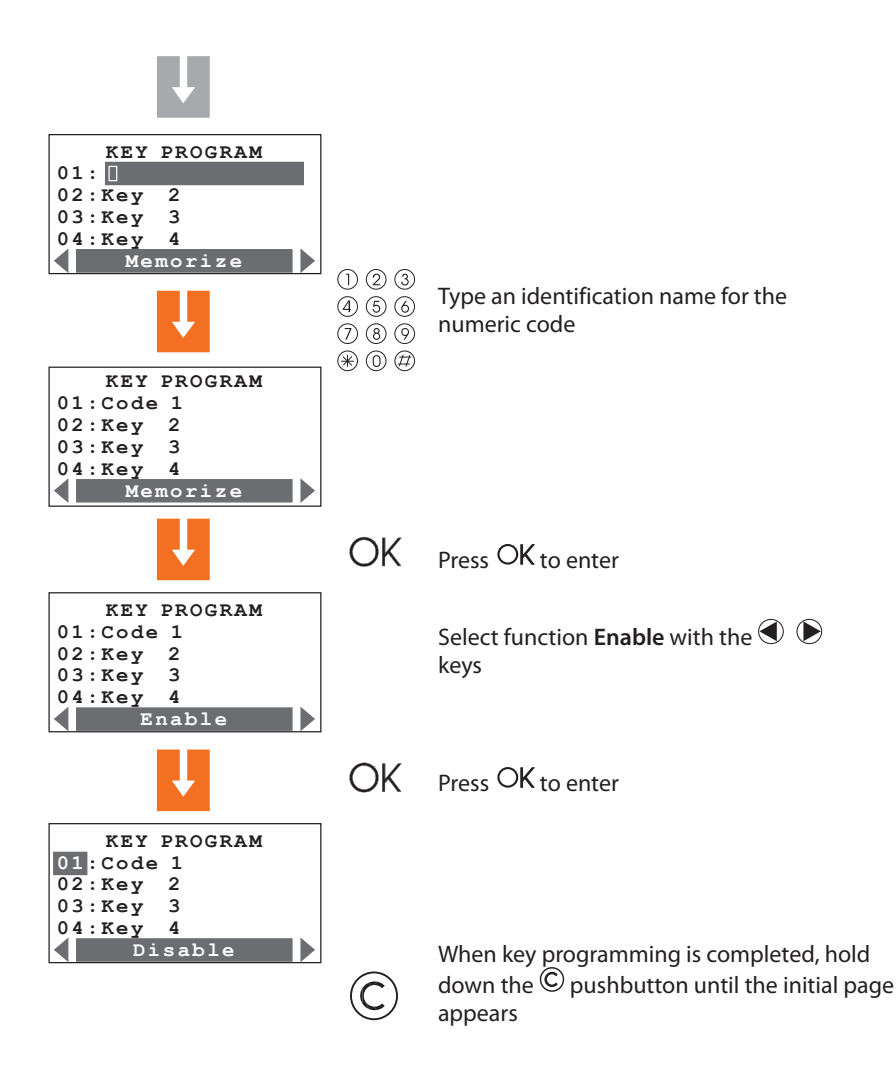

#### Notation on numeric code use:

To enable or disable the burglar alarm, press the burglar-alarm unit \*/- key, then type the code.

#### 4.8 KEY PROGRAM - RADIO REMOTE CONTROL

Select Key program from the Maintenance menu

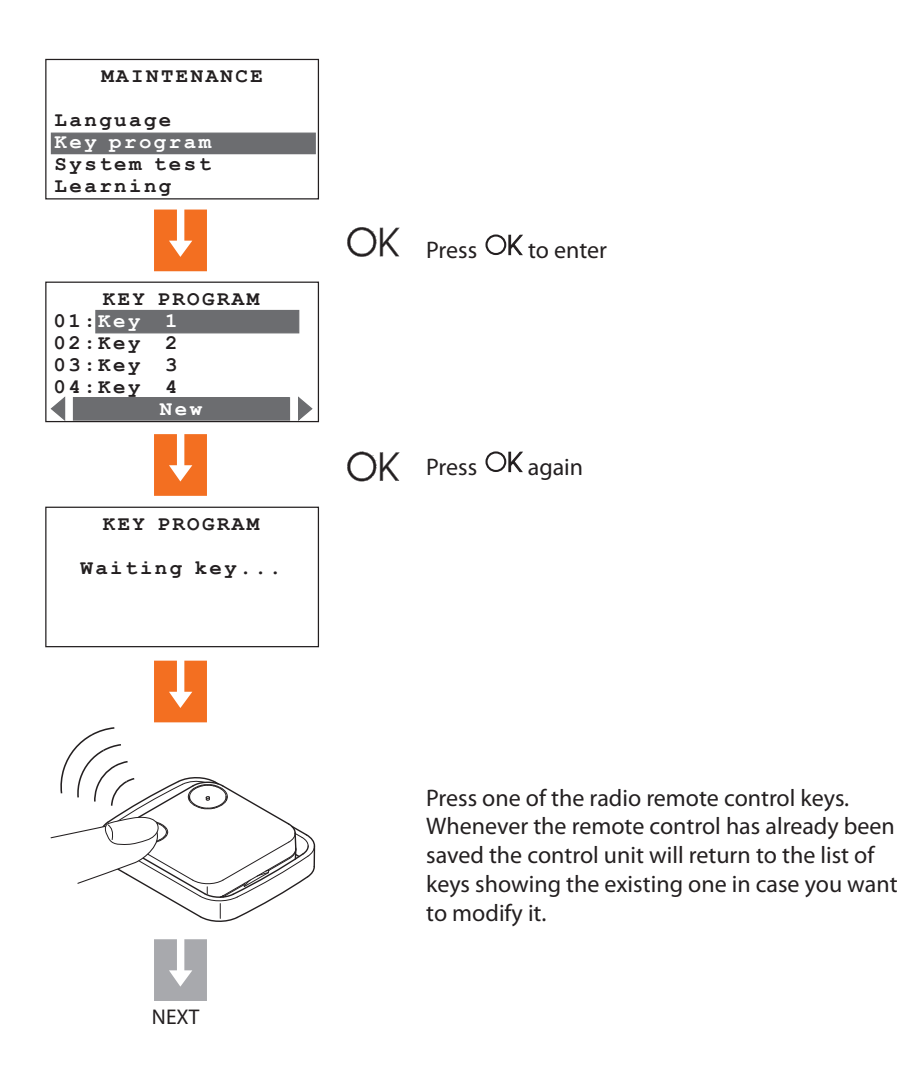

 $\triangle$ 

To use the radio remote control (item 348220) you must have installed the radio receiver item L/N/NT/HC/HS 4618.

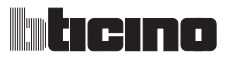

4.8 KEY PROGRAM - RADIO REMOTE CONTROL

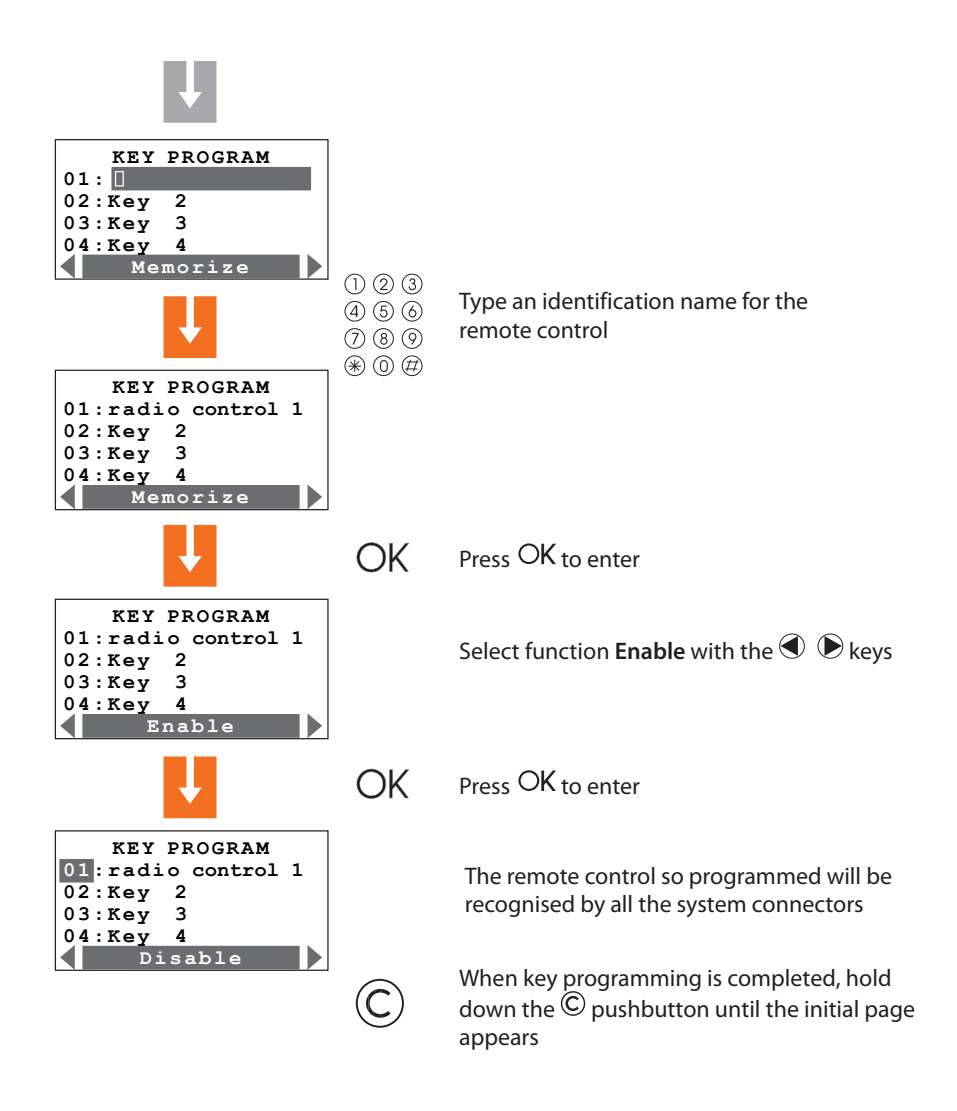

#### Notation on remote control use:

to switch the burglar-alarm system ON press key 1 of the radio remote control, to switch it OFF press key 2.

#### 4.9 KEY LIMITATION

The use of each key can be limited to some days of the week, to the activation of just some zones of the system and with a set time range.

In the case of access limitation to just some zones of the system, the key cannot switch ON, OFF and modify the system division.

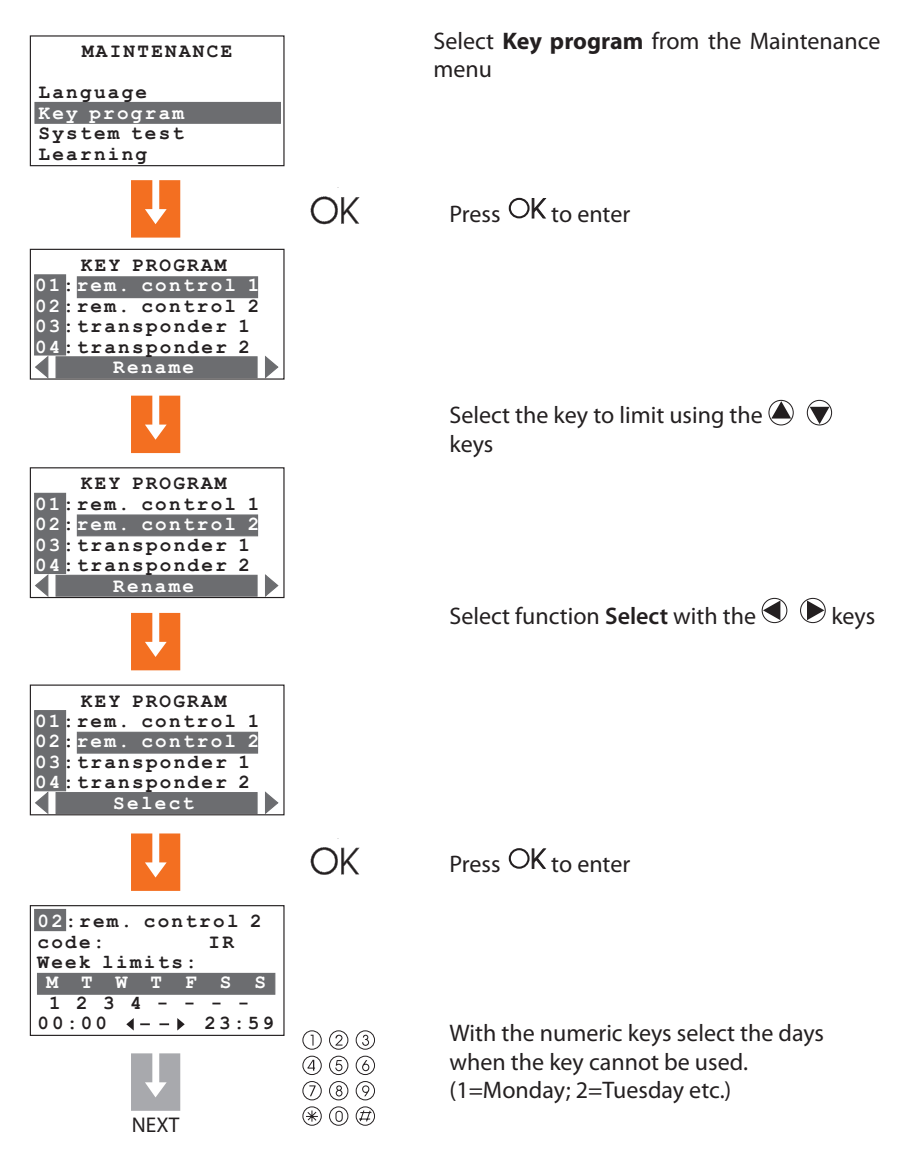

#### **KEY LIMITATION** 4.9

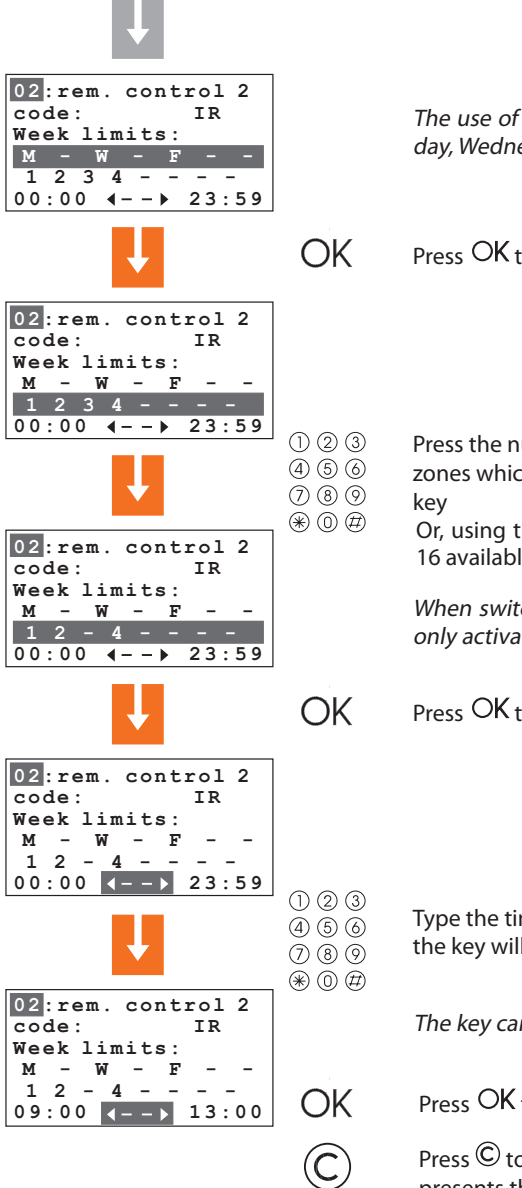

The use of the key has been limited to Monday, Wednesday and Friday

Press OK to enter

Press the numeric keys corresponding to the zones which must not be activated by the

Or, using the O beys select one of the 16 available scenarios

When switching the system ON, the key will only activate zones 1, 2 and 4

Press OK to enter

Type the time when the time band in which the key will be enabled starts and ends

The key can be used from 09:00 to 13:00

Press OK to enter

Press <sup>©</sup> to return to the page which presents the list of keys

#### 4.10 SETTING THE DATE AND HOUR

In order for the system to constantly keep all stored events under control, it is important to set the correct date and hour.

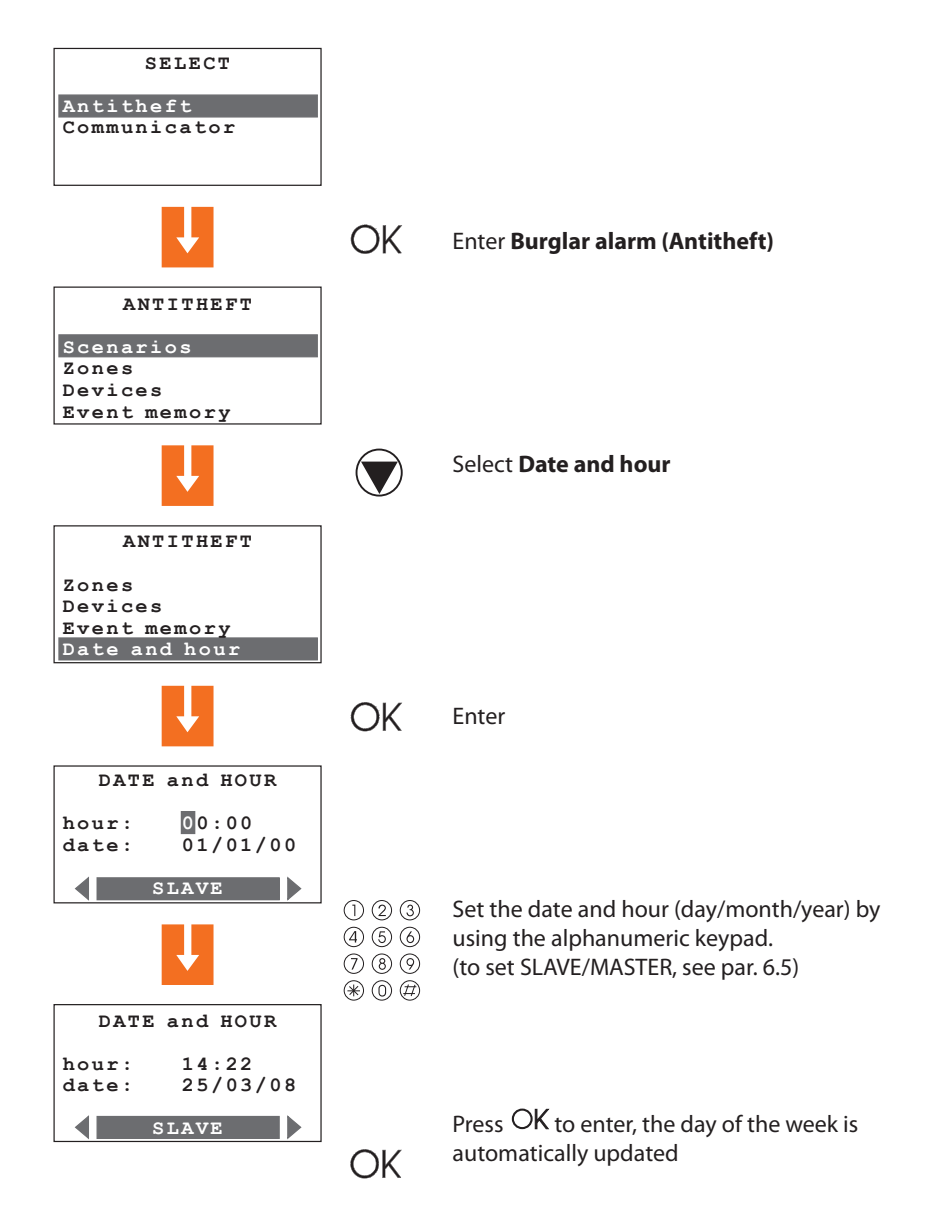
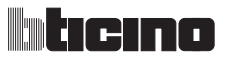

## **4 FIRST ACTIVATION**

### 4.11 RENAMING THE ZONES

The Unit allows assigning an appropriate identification name to each zone, for instance "zone 1" could be used for "entrance" or "zone 3" for "outer zone", etc.

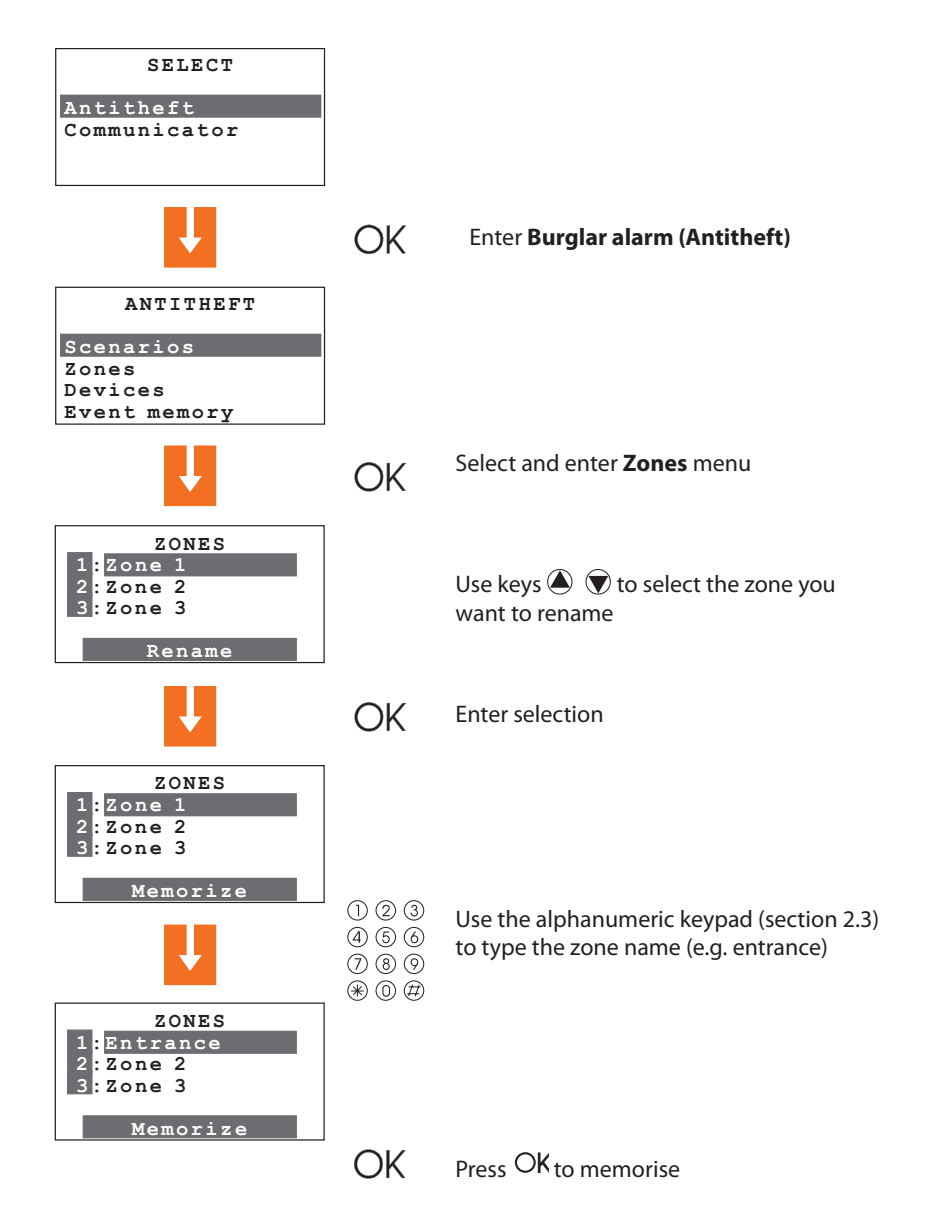

## **4 FIRST ACTIVATION**

## 4.12 RENAMING THE DEVICES

Just like the zones, a name can be also assigned to each device for easier identification.

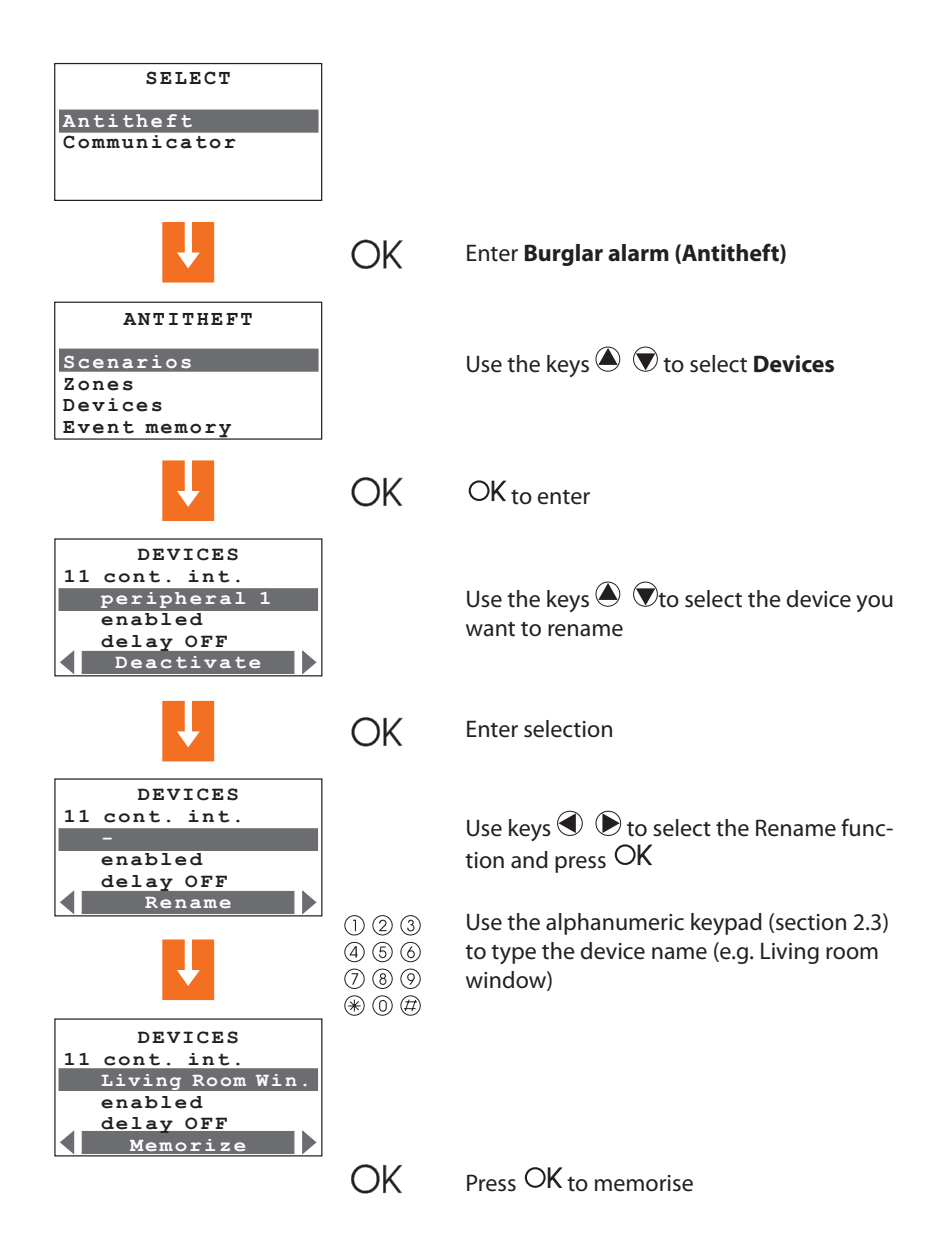

# ticino

## **5 PROGRAMMING**

## 5.1 PROGRAMMING FROM PERSONAL COMPUTER

### Type of program

The Unit can be programmed by using the TiSecurity software. Programming from a PC requires a cable, item 335919 or item 3559, for the connection between the Unit 6-way connector and a PC serial port.

Connection is carried out as follows:

Use the maintenance code to enter the "Maintenance" menu, take the Unit OFF the bracket.

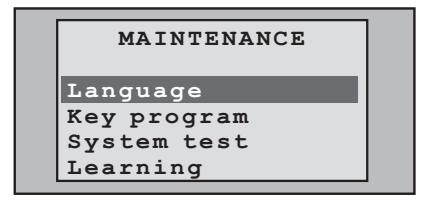

Start TiSecurityStandard program

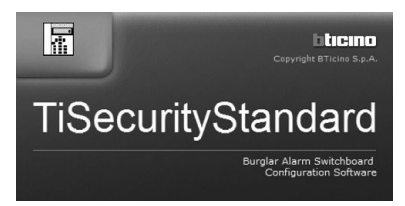

Connect cable when requested and then follow the program procedure

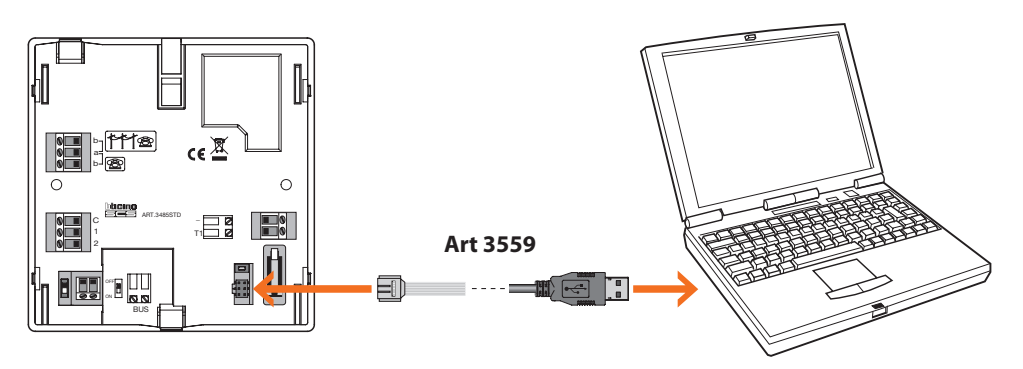

For further information, see TiSecurityStandard software manual

## **5 PROGRAMMING**

#### 5.1 PROGRAMMING FROM PERSONAL COMPUTER

#### Firmware update

This function allows updating the Unit software with its latest release. Such update allows bringing in improvements as well as new Unit functions.

The latest firmware releases are available at www.bticino.it

| TisecurityStandard                    |                                                             |
|---------------------------------------|-------------------------------------------------------------|
| File Edit Tools Language ?            |                                                             |
| New [ Parameters F3                   | S ↓ Messages Connection Port: CDM5 - 🔀 Language - bticino - |
| MyHom Receive configuration F5        | Receive 📲 Send 📰 Event memory 😰 Information                 |
| E- F Send configuration F6            | MyHome burglar alarm switchb.                               |
| 🔛 Update Firmware F7                  |                                                             |
| Disconnection F8                      |                                                             |
|                                       |                                                             |
|                                       |                                                             |
| Zc Download Firmware                  | ×                                                           |
|                                       | - 7                                                         |
| E Zo Select file 7 in                 | ifo 时 Update 式 Exit Serial port COM5 👻                      |
|                                       | Details                                                     |
| - HAL                                 | htene                                                       |
| - S User                              |                                                             |
| 🗈 🖉 Instal                            |                                                             |
| File: none                            |                                                             |
| Scena<br>Dialling device              |                                                             |
| - Telephone number directory (0)      |                                                             |
| Set calls (0)                         |                                                             |
| E-(Telephone Functions                |                                                             |
| - 98 Protocol                         |                                                             |
| Line test                             |                                                             |
|                                       | MyHome burglar alarm switchb.                               |
| V <sub>2</sub> Telephone controls (0) |                                                             |
|                                       |                                                             |
| 18/02/2008 17:11 Unit 3486            | File:                                                       |

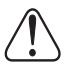

Before starting the firmware updating procedure position the slide switch on OFF

# ticino

## **5 PROGRAMMING**

### 5.1 PROGRAMMING FROM PERSONAL COMPUTER

#### **Programming of parameters**

This section of the program allows complete editing of each parameter of the Unit with remarkable simplicity.

It is possible to receive the existing configuration from the Unit, change it and send all changes to the Unit (in this step, the software executes a compatibility comparison between the implemented project and the installed system) or save the configuration in a file in order to change it later on or keep it as a backup copy to retrieve the previous configuration.

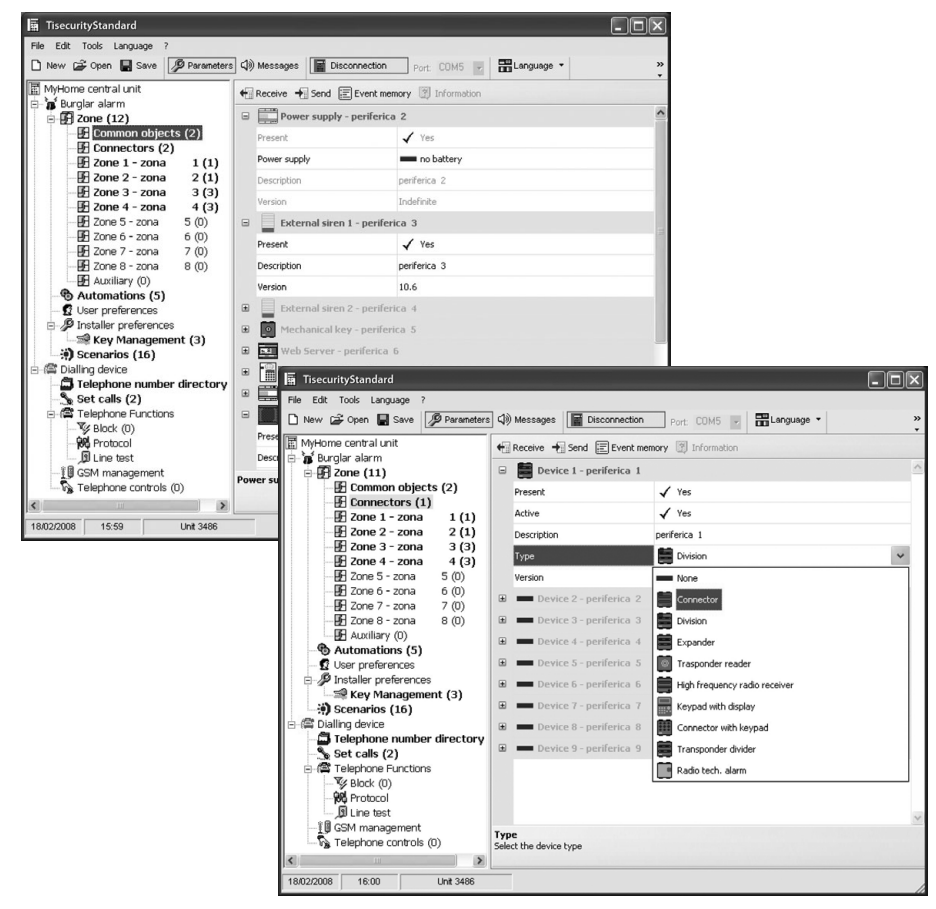

#### For further information, see TiSecurityStandard software manual

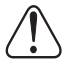

Each time the configuration is changed using TiSecurityStandard, it will be necessary to repeat the self-learning procedure in **Update** mode and confirm the forwarding of the configuration.

## **5 PROGRAMMING**

#### 5.1 PROGRAMMING FROM PERSONAL COMPUTER

#### **Programming of messages**

This program function allows easy management of vocal messages of the Unit. The commands that are available are as follows:

• Send: transfers the vocal messages from the PC to the Unit

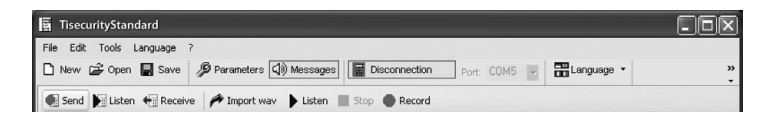

• Listen: lets you listen to the vocal messages directly from the Unit loudspeaker

| TisecurityStandard                                                                    |        |
|---------------------------------------------------------------------------------------|--------|
| File Edit Tools Language ?                                                            |        |
| 🗅 New 🖨 Open 🖶 Save 🤌 Parameters 🕼 Messages 📓 Disconnection Port: COM5 🗾 🚟 Language 🔹 | »<br>• |
| 💽 Send 📔 Listen 🖷 Receive 🎢 Import wav 🕨 Listen 🔳 Stop 🌑 Record                       |        |

Receive: transfers all vocal messages from the Unit to the PC, letting you change and save it as
a project file

| 🛱 TisecurityStandard                                                                  | -ox |
|---------------------------------------------------------------------------------------|-----|
| File Edit Tools Language ?                                                            |     |
| 🗅 New 🖨 Open 🖶 Save 🦻 Parameters 🕼 Messages 📓 Disconnection Port: COM5 🗾 🔛 Language 🔻 | »   |
| 💽 Send 🞉 Listen 📲 Receive 🎢 Import wav 🕨 Listen 🔳 Stop 🌑 Record                       |     |

• **Import wav:** lets you import audio files with the extension .wav. The duration of imported files must not be longer than the one suggested for each message

| TisecurityStandard                                                                    | - DX |
|---------------------------------------------------------------------------------------|------|
| File Edit Tools Language ?                                                            |      |
| 🗅 New 🖨 Open 📓 Save 🦻 Parameters 🕼 Messages 📓 Disconnection Port: COM5 🗾 🚟 Language 👻 | *    |
| 💽 Send 📡 Listen 🕂 Receive 🌈 Import wav 🕨 Listen 🔳 Stop 🌑 Record                       |      |

• Listen: lets you listen to the vocal messages from the PC loudspeakers

| TisecurityStandard                                                                    | -ox    |
|---------------------------------------------------------------------------------------|--------|
| File Edit Tools Language ?                                                            |        |
| 🗅 New 🖨 Open 📓 Save 🤌 Parameters 🕼 Messages 📓 Disconnection Port: COM5 💌 🚟 Language 🔹 | »<br>• |
| 💽 Send 📔 Listen 🖷 Receive 🎓 Import wav 🕨 Listen 🔳 Stop 🌑 Record                       |        |

Record: for recording messages through a microphone connected to the PC

| TisecurityStandard                                                                    | -ox    |
|---------------------------------------------------------------------------------------|--------|
| File Edit Tools Language ?                                                            |        |
| 🗅 New 🖨 Open 🖶 Save 🤌 Parameters 🕼 Messages 🔚 Disconnection Port: COM5 🕝 🔚 Language 🔻 | »<br>• |
| 💽 Send 🞉 Listen 🖶 Receive 🎢 Import wav 🕨 Listen 🔳 Stop 🗨 Record                       |        |

For further information, see TiSecurityStandard software manual

# ticino

## 5 PROGRAMMING

## 5.2 PROGRAMMING FROM KEYPAD

On completion of operations described in section "First activation", it will be possible to access the programming menus and execute a great number of editings that will allow you to fully use the burglar-alarm unit features and therefore meet the user's needs. Two programming levels are required:

level 1 (user), allows access to the functions used to operate the Unit. It does not allow access to
the Maintenance and Command menus. It allows access, though with partial use, to the Automation menus (enabling and disabling) and Alarms memory (deleting is not allowed), can also
rename and enable the scenarios and keys and update the numeric codes.

The user can access the level only:

#### - From the keypad

Press **OK** then type the **user code** (basic 00000).

Entering an incorrect code three times in succession the Control unit prevents the enabling of other codes for 1 minute.

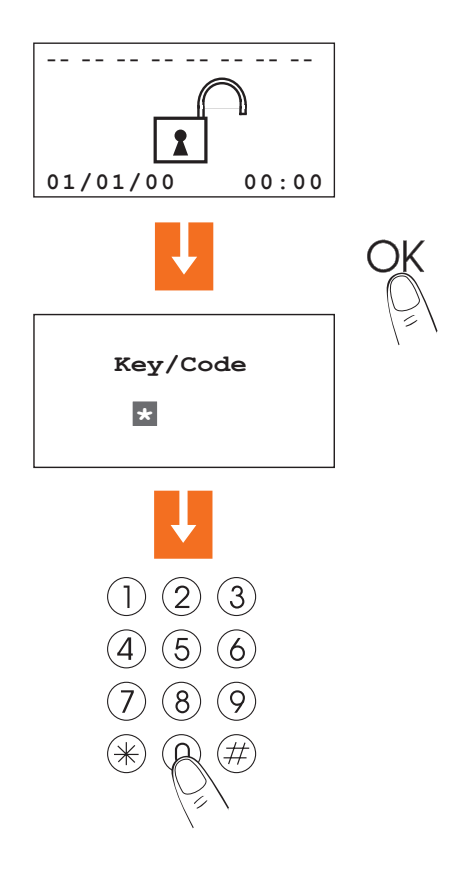

## **5 PROGRAMMING**

#### 5.2 PROGRAMMING FROM KEYPAD

• level 2 (installer) allows access to all menus, apart from the modification of the user code

The installer can access the level only:

- From the keypad

Press **OK** then type the **maintenance code** (basic 00000) The maintenance code **does not enable/disable the system**; if the system is **enabled**, **it will not allow access to the menus**.

**Note:** in the setups made at the factory, user codes and maintenance codes coincide and are both: **00000**; in this case, access is available for all programming menus; to change the maintenance code, see section 6.9.

# ticino

## **5 PROGRAMMING**

## 5.3 PROGRAMMING MENU DIAGRAM

The main menu is characterized by two sections. To make things easier, programmings related to the burglar alarm and those related to the Telephone dialling device (Communicator) have been separated.

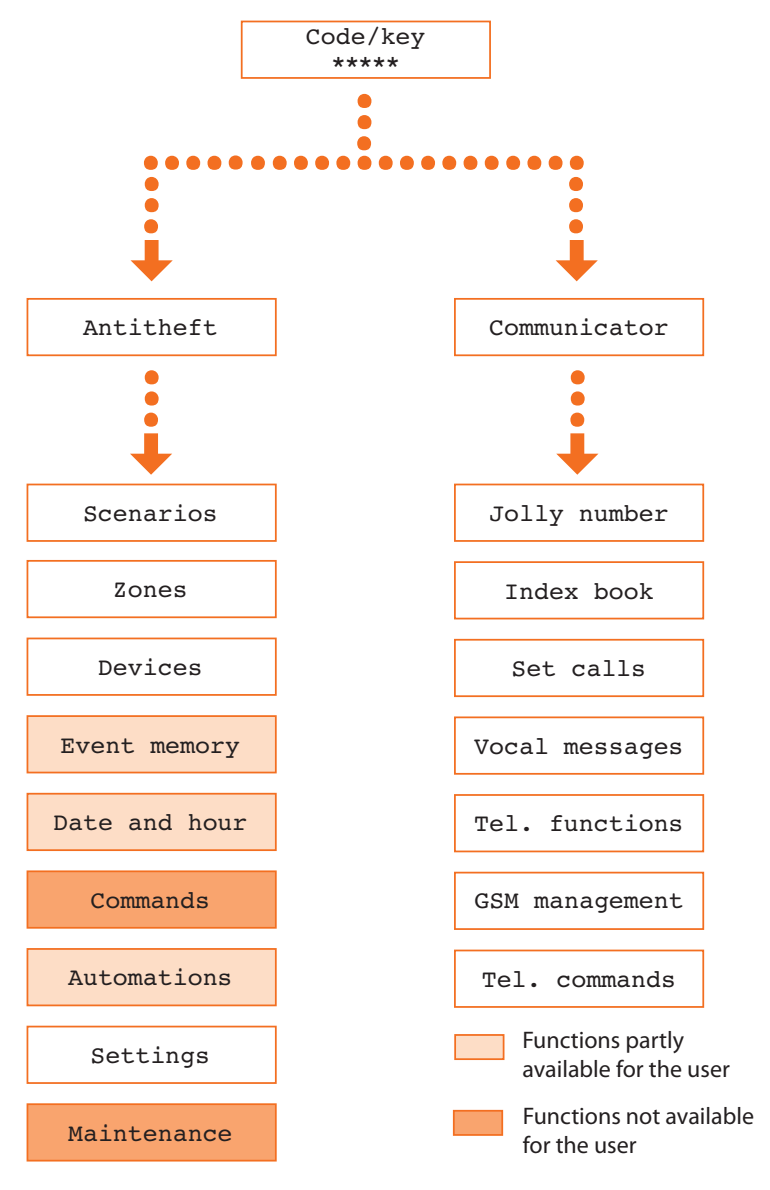

| 6 BURGLAR-ALARM MENU |    |       |     |         |              |               |          |             |          |             |
|----------------------|----|-------|-----|---------|--------------|---------------|----------|-------------|----------|-------------|
| Scenario             | os | Zones | ]-[ | Devices | Event memory | Date and hour | Commands | Automations | Settings | Maintenance |

## 6.1 SCENARIOS

This menu contains 16 division scenarios which can be customised and used as required. As basis all the scenarios are enabled and all the zones are activated.

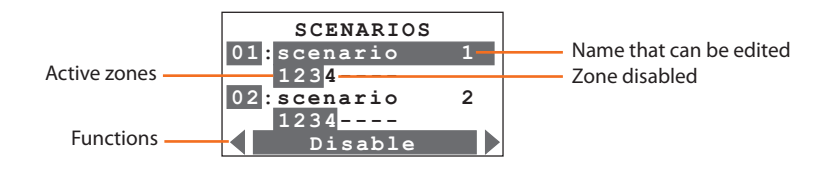

Use the horizontal scroll keys O O to select one of the following required functions:

| Disable | - select this function to disable the scenario selected; enter by pressing $O{\rm K}$                                                                                                   |
|---------|----------------------------------------------------------------------------------------------------|
| Erase   | - erase the selected scenario;<br>enter by pressing OK                                                                                                    |
| Rename  | $^{\rm -}$ you can customise the selected scenario name by means of the alphanumeric keypad; save the name by pressing ${\rm O}{\rm K}$                                                 |
| Modify  | - can modify the division scenario selected; enter by pressing $OK$<br>Press the numeric keys corresponding to the zones to activate/deactivate.<br>Enter the scenario by pressing $OK$ |

To use a division scenario select it directly from the main page using the O keys. Confirm the choice with the user code or using an unlimited key.

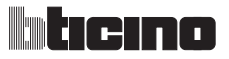

| 6 BURGLAR-ALARM MENU |               |                                     |             |          |             |  |
|----------------------|---------------|-------------------------------------|-------------|----------|-------------|--|
| Scenarios            | Zones Devices | Event memory Date and hour Commands | Automations | Settings | Maintenance |  |

## 6.2 ZONES

The Zones menu shows the list of zones in which the burglar alarm is split into and indicates their number and name. The active zones are shown in a dark box.

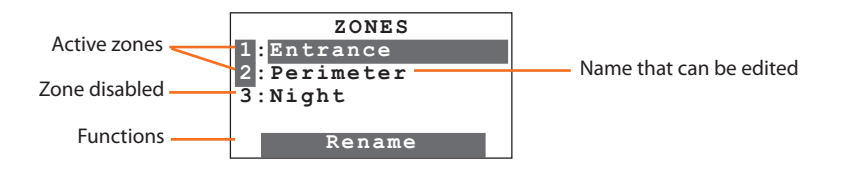

Rename

- lets you edit the name of the selected zone through the alphanumeric keypad; store the name by pressing  $\bigcirc K$ 

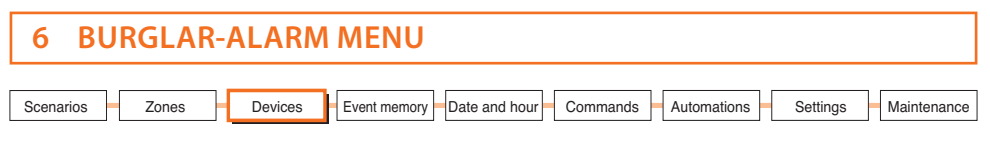

## 6.3 DEVICES

The Devices menu gives information on each component included in the burglar-alarm system. It gives information on the assigned zone, progressive number of the peripheral device within the zone, type (IR sensor, internal siren...etc.), name, status (enabled or disabled) and, for zone 1 peripheral devices only, the delay on activation.

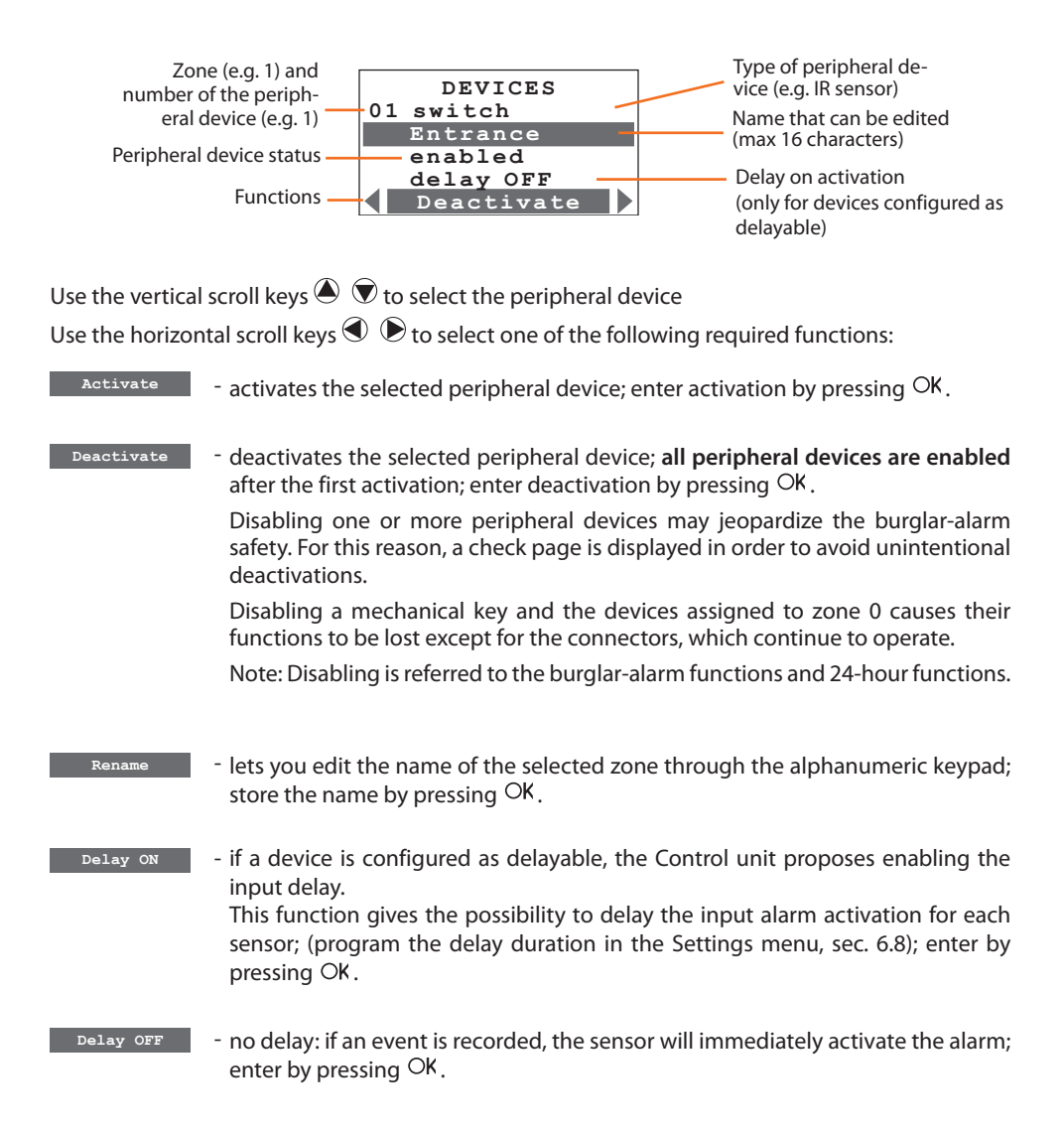

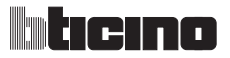

| 6 BURGLAR-ALARM MENU                                                        |                   |
|-----------------------------------------------------------------------------|-------------------|
| Scenarios Zones Devices Event memory Date and hour Commands Automations Set | tings Maintenance |

## 6.4 EVENT MEMORY

Refer to this menu to display the last 200 events recorded by the burglar alarm system. It is also possible to know the type of event (see table of events in section 8.3), the date and hour of recording. Also, in case of an alarm, you can find out which sensor produced the alarm.

For consultation convenience, the events are shown in chronological order, starting from the most recent one.

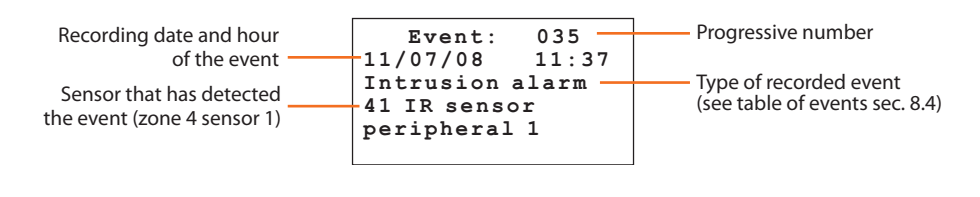

It is possible to display all stored events one after the other with the keys.

#### Erasing the event memory (possible only with installer's code)

The installer can erase the entire event memory with the following procedure:

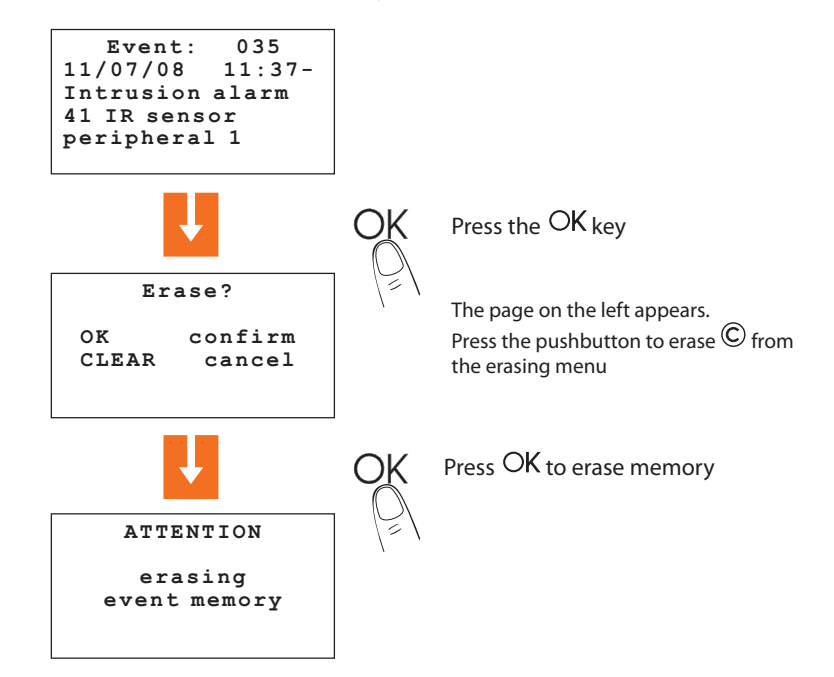

| 6 BURGLAR-ALARM MENU                                                                                                    |             |
|----------------------------------------------------------------------------------------------------|-------------|
| Scenarios         Zones         Devices         Event memory         Date and hour         Commands         Automations         Settings | Maintenance |

## 6.5 DATE AND HOUR

Access this menu to set or change the present hour and date; the display shows the hour and date in the following formats:

- Hour: hh:mm (hours:minutes)
- Date: dd/mm/yy (day/month/year)

The setup procedure is the following:

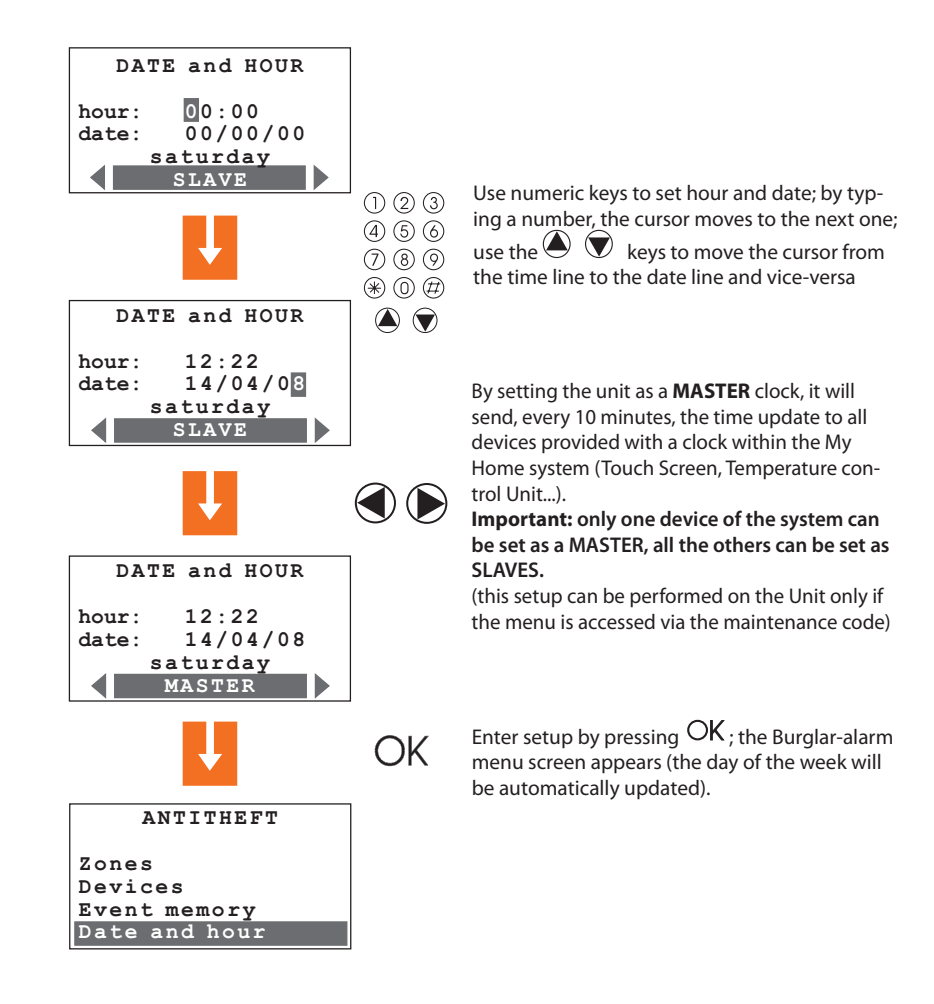

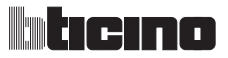

| 6 BURGLAR-ALARM MENU                                                                       |      |
|--------------------------------------------------------------------------------------------|------|
| Scenarios Zones Devices Event memory Date and hour Commands Automations Settings Maintenan | ance |

## 6.6 COMMANDS

By accessing this menu, it is possible to send commands to the SCS bus by typing in the Open Web Net code (see section 9). This, for instance, allows you to water your garden, turn lights ON and OFF, roll up or down your roller shutters, etc.

Access to this menu is only possible using the maintenance Code.

The procedure is as follows:

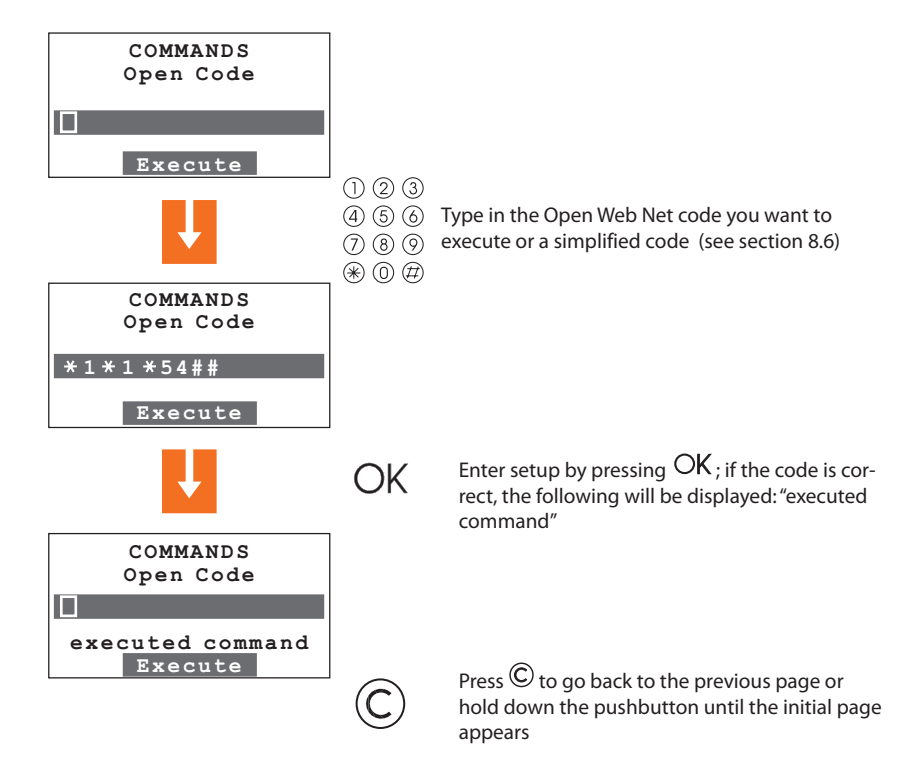

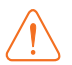

In order to send automated Open Commands (lighting or control units), it is necessary to install an SCS/SCS interface Item F422.

| 6 BURGLAR-ALARM MENU                                                                                                    |          |
|----------------------------------------------------------------------------------------------------|----------|
| Scenarios         Zones         Devices         Event memory         Date and hour         Commands         Automations         Settings         Mail | ntenance |

## 6.7 AUTOMATIONS

When you access this menu with the Maintenance Code, a list of 20 automations, which can be set up, is displayed. The automation lets you link an execution to one specific burglar-alarm event. For example, it is possible to program the Unit in such a way that, in case of a burglar alarm, it can send a command to turn ON the lights, hence confusing the trespasser.

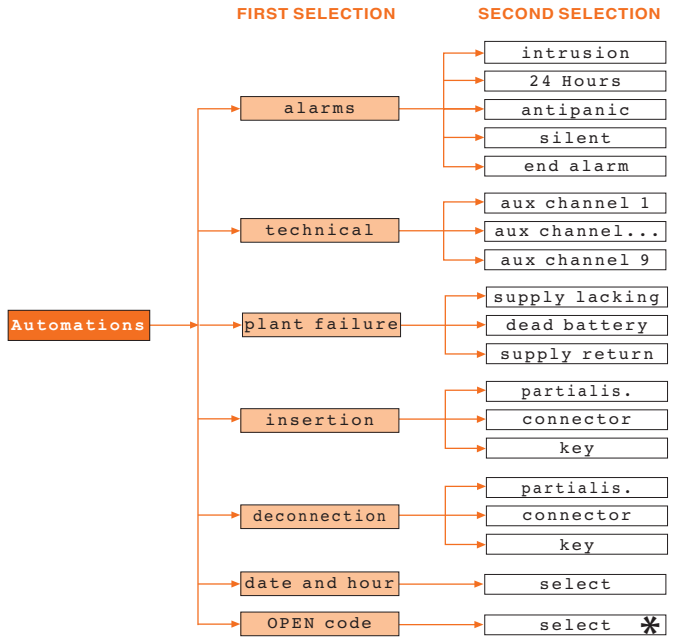

#### EVENTS THAT CAN BE LINKED TO AN AUTOMATION

\* NOTE: In this case, the Open code can be only of the Lighting or Automation type and of the pointpoint type (not applicable to general commands or group commands).

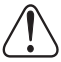

For this type of automation the relevant commands must be installed on the Anti-intrusion system BUS.

#### A few automation examples

Burglar alarm: lights turn ON in room 3 at every trespassing alarm

Date and hour: burglar alarm disconnection at 7.00 every day (e.g. string: \*\*/\*\*/\*\* 07:00)

**Open Code:** links two executions, for example the lights go out in a room while roller shutters roll up in the same room

**Key:** a key can be programmed so that when it is used for switching ON/OFF, it corresponds for example to switching a light ON or OFF

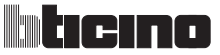

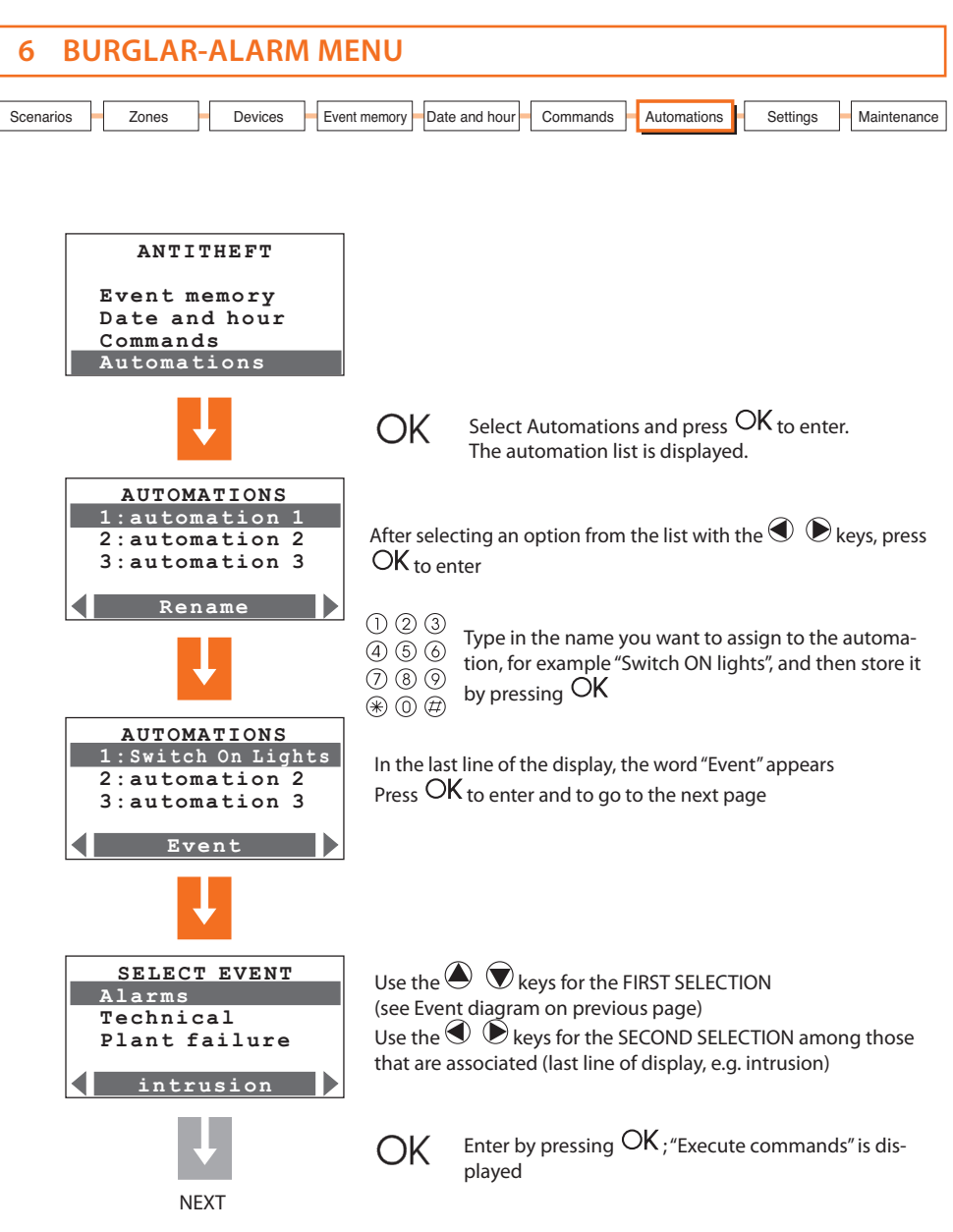

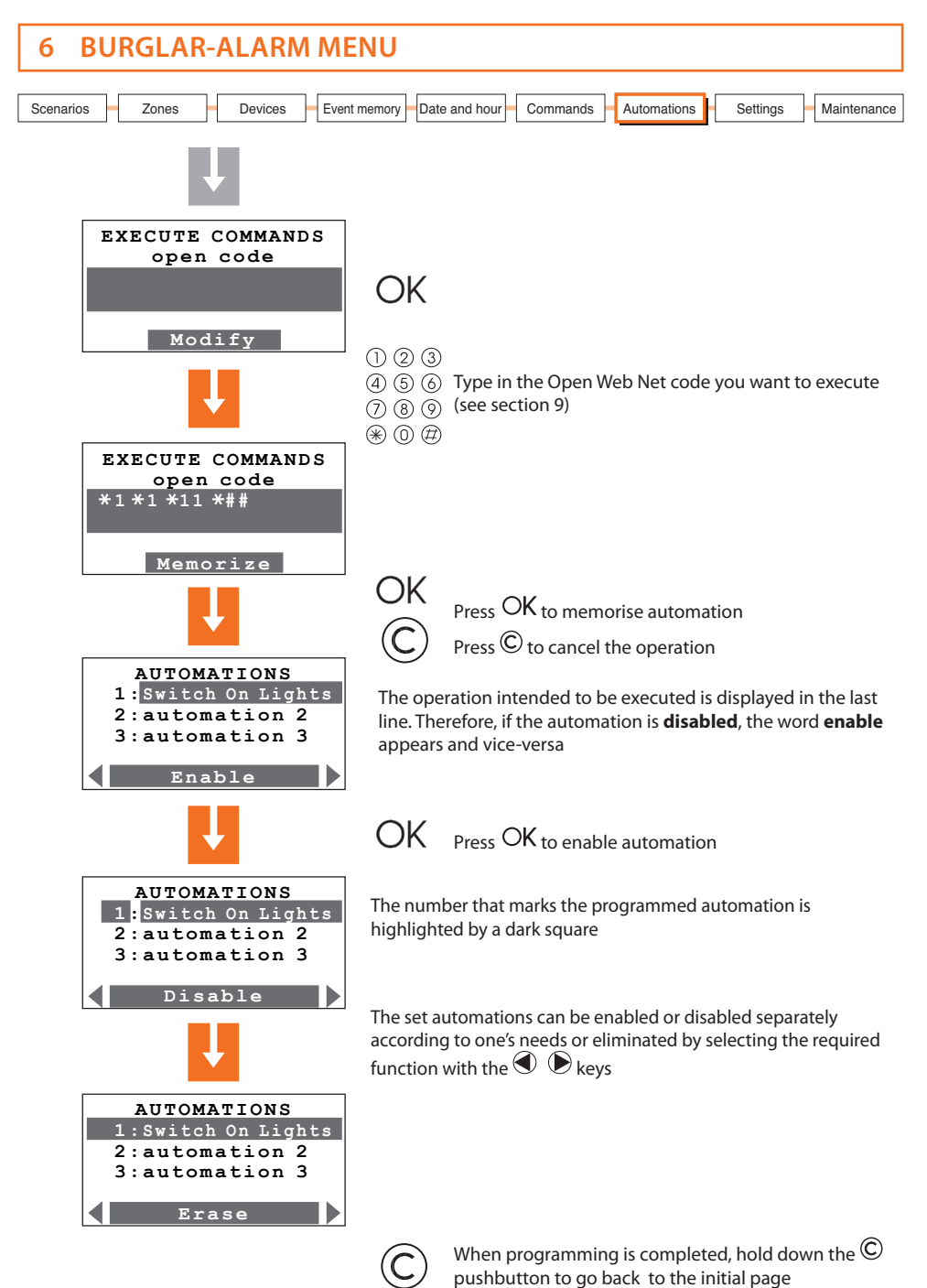

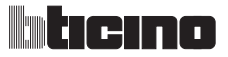

| 6      | BU  | RGLA  | R-A | LARN    | I MENU       |               |          |             |          |             |
|--------|-----|-------|-----|---------|--------------|---------------|----------|-------------|----------|-------------|
| Scenar | ios | Zones |     | Devices | Event memory | Date and hour | Commands | Automations | Settings | Maintenance |

#### 6.8 SETTINGS

The user can edit all options in this menu without jeopardizing the proper functioning of the system.

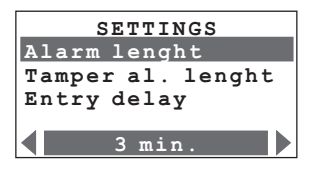

Use the vertical scroll keys O to select one of the following required functions:

| Alarm lenght      | - lets you set the duration of the siren sound in case of an alarm. You can choose one of the proposed values (from "brief" to 10 minutes); enter by pressing OK.                                                                                                    |
|-------------------|----------------------------------------------------------------------------------------------------|
| Tamper al. lenght | - lets you set the duration of the siren sound in case of an alarm due to problems related to the SCS signal reception. You can choose one of the proposed values (from "brief" to 10 minutes); enter by pressing OK.                                                                                                |
| Entry delay       | - assigns the delay time for the activation of the sensors configured as delayable (see Devices menu); select the delay duration among those proposed in the menu (from 0 seconds to 3 minutes); enter by pressing $OK$ .                                                                                            |
| Exit delay        | - assigns the delay time for the activation of the sensors configured as delayable (see Devices menu); select the delay duration among those proposed in the menu (from 0 seconds to 3 minutes); enter by pressing $^{O}$ K.                                                                                         |
|                   | If a device is configured as delayable, the Control unit proposes disabling the input delay.                                                                                                    |
|                   | If the set delays are different from 0 (enabled), by setting the delay to OFF for a delayed device, the input delay is disabled whereas the output delay remains effective.                                                                                                    |
| User code         | - this function can modify the user code. In the factory setting the user and mainte-<br>nance codes coincide and are both: <b>00000</b> . In this case one always has access to all<br>the programming menus; modifying this setting the user code will not allow access<br>to the menus reserved to the installer. |
| Key/Code          | - gives the list of transponder keys, remote controls and numeric codes. Use can be enabled or disabled for each of these; the codes can be customised.                                                                                                    |
| Contrast          | - display contrast adjustment.                                                                                                    |
| Sound signalling  | - if there are delayed devices in the system an audible signal can be enabled from the control unit and from all the connectors for the time set for the delay.                                                                                                    |

| 6 BURGLAR-ALARM MENU                                                             |             |
|----------------------------------------------------------------------------------|-------------|
| Scenarios Zones Devices Event memory Date and hour Commands Automations Settings | Maintenance |

#### **MAINTENANCE (FOR INSTALLER ONLY)** 6.9

Access to this menu is only possible using the maintenance Code (base 00000)

|                                                         | MAINTENANCE                                                                                                    |  |  |  |  |  |
|---------------------------------------------------------|----------------------------------------------------------------------------------------------------|--|--|--|--|--|
|                                                         | Language                                                                                                    |  |  |  |  |  |
|                                                         | Key program<br>System test                                                                                                    |  |  |  |  |  |
|                                                         | Learning                                                                                                    |  |  |  |  |  |
| Use the vertical so                                     | croll keys 🌢 文 to select one of the following required functions:                                                                                                    |  |  |  |  |  |
| Language                                                | - option for the display language and vocal messages;<br>enter by pressing OK.                                                                                                    |  |  |  |  |  |
| Key program                                             | lets you program the remote controls and transponders for enabling and disabling the burglar alarm.                                                                                                    |  |  |  |  |  |
| New for programming pour repeats controls and transport |                                                                                                    |  |  |  |  |  |
|                                                         | Share: for programming a remote control to be used for several burglar alarms                                                                                                    |  |  |  |  |  |
|                                                         | (e.g. home and office)                                                                                                    |  |  |  |  |  |
|                                                         | <b>Update:</b> for the configuration of a remote control, the code of which you be-                                                                                                    |  |  |  |  |  |
|                                                         | <b>Select</b> : can associate some limitations of use to the remote control/transponder                                                                                                    |  |  |  |  |  |
|                                                         | Erase: to cancel the selected remote control or transponder                                                                                                    |  |  |  |  |  |
|                                                         | <b>Erase all</b> : used for erasing of all remote control and transponder codes; and to execute programming (for programming, go to sections 4.6 and 4.9).                                                                                     |  |  |  |  |  |
| System test -                                           | select this function and press OK to enter; the system switches to TEST mode.<br>This allows the installer to check all systems without activating the system.<br>When this function is selected the Control unit can receive telephone calls. |  |  |  |  |  |
| Learning                                                | This function makes the burglar-alarm unit recognize all peripheral devices in-<br>cluded in the burglar alarm system, hence identifying its classification (IR sensor,<br>internal siren etc.) and assigned zone.                             |  |  |  |  |  |
|                                                         | 3 options are available:                                                                                                    |  |  |  |  |  |
|                                                         | <b>Automatic:</b> the unit scans the system and configures every single peripheral device (for this procedure, see section 4.2).                                                                                                    |  |  |  |  |  |
|                                                         | <b>Manual:</b> allows you to check the connection, type and situation of the tamper of each device, hence storing them.                                                                                                    |  |  |  |  |  |

Update: like Automatic, but keeps the settings of the sensors (delays, etc.).

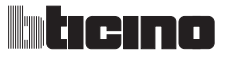

| 6 BURGI                                                                                      | AR-ALARM MENU                                                                                                    |  |  |  |  |
|----------------------------------------------------------------------------------------------|----------------------------------------------------------------------------------------------------|--|--|--|--|
| Scenarios Zones Devices Event memory Date and hour Commands Automations Settings Maintenance |                                                                                                    |  |  |  |  |
| 6.9 MAINTENANCE                                                                              |                                                                                                    |  |  |  |  |
| Tamptest                                                                                     | <ul> <li>enables or disables the periodic check of the interconnections between the Unit<br/>and devices connected</li> <li>Interconnections: if a peripheral device does not communicate with the Unit<br/>due to disturbances, the installer has the possibility to keep this from producing<br/>an alarm by disabling this control.</li> </ul> |  |  |  |  |
| Ext. siren flash                                                                             | - this function indicates, through the flashing external siren, if the burglar alarm is ON (3 flashes) or OFF (one flash).                                                                                                    |  |  |  |  |
| Mainten. code                                                                                | - the user code and maintenance code coincide in the basic configuration and let vou access all menus. This function lets you distinguish them in order to access                                                                                                    |  |  |  |  |

the menus reserved for the installer. The maintenance code must be modified before the user code can be modified. The maintenance code **does not enable/disable the system**. If the system is **enabled it will not be possible to access the menus** with the

If the system is **enabled it will not be po** maintenance code.

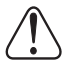

To escape from the Maintenance menu, **it is necessary to press the**  $^{\textcircled{C}}$  **key**, since there is no time-out after 30 seconds.

(the Unit **does not automatically return** to the initial page if the keypad is not used for more than 30 seconds).

#### 6.10 LOSS OF MAINTENANCE CODE

This procedure allows the installer to retrieve his code if it has been forgotten or lost.

- Make sure the system is OFF;
- Take the Unit OFF the bracket. This operation will produce an alarm;
- Flip the slide switch ON the back of the Unit in OFF position;
- Press the Reset pushbutton. The Unit switches to "Maintenance";
- It is now possible to read the code by accessing the submenu "Maintenance Code".

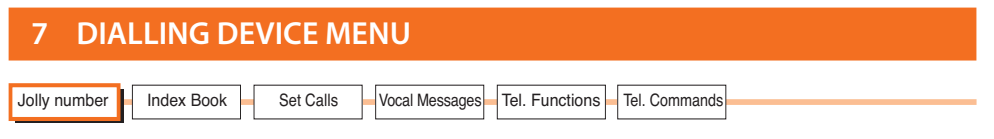

## 7.1 JOLLY NUMBER

In case of an alarm, the burglar-alarm unit starts calling the set telephone numbers; the "Jolly number" is the **first** telephone number that will be always dialled by the Unit when **any** type of alarm is detected (intrusion, plant failure or technical alarm), except when **all** calls are disabled (par. 7.5).

In this menu, it is possible to enter, edit or delete the telephone number set as "Jolly number" (e.g. the number of your own "mobile phone").

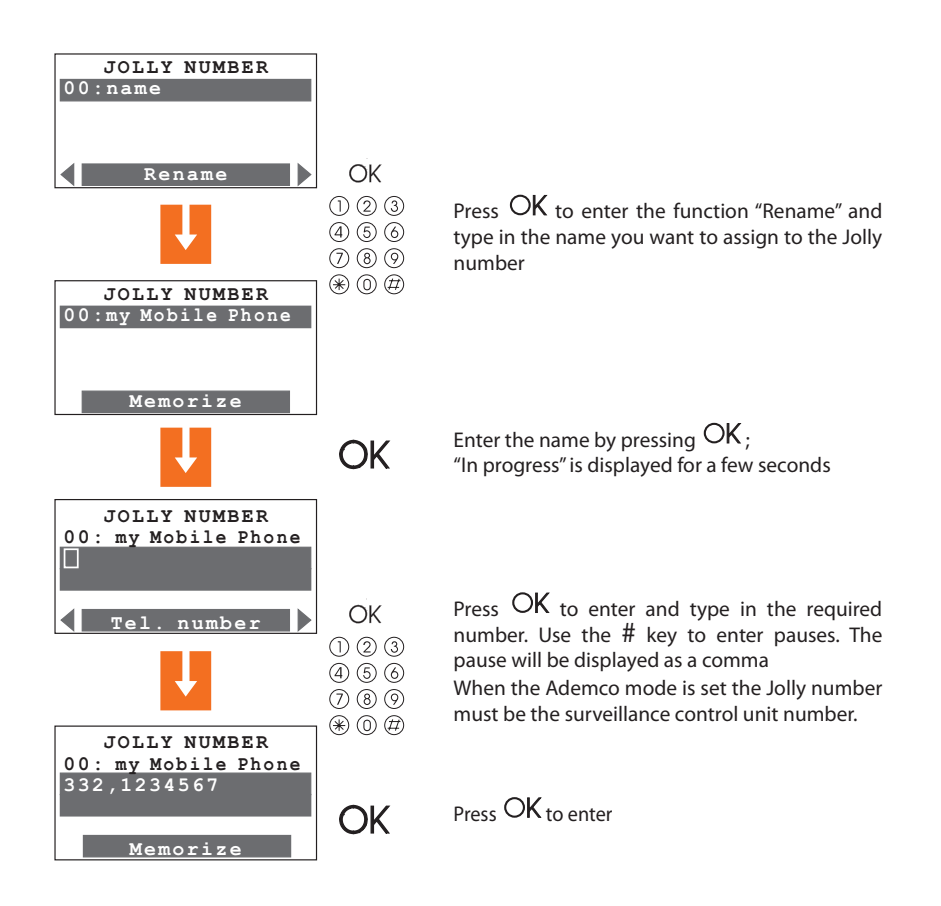

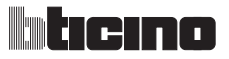

| 7 DIALLING DEVICE MENU                                                        |  |
|-------------------------------------------------------------------------------|--|
| Jolly number Index Book Set Calls Vocal Messages Tel. Functions Tel. Commands |  |

### 7.1 JOLLY NUMBER

If the central unit is in **Portal** or **Ademco** mode, it is possible to set it to execute a telephone line test. The test can be executed once a day at a set time, or at intervals of 2, 6, 8, 12, 24, 120 o 336 hours.

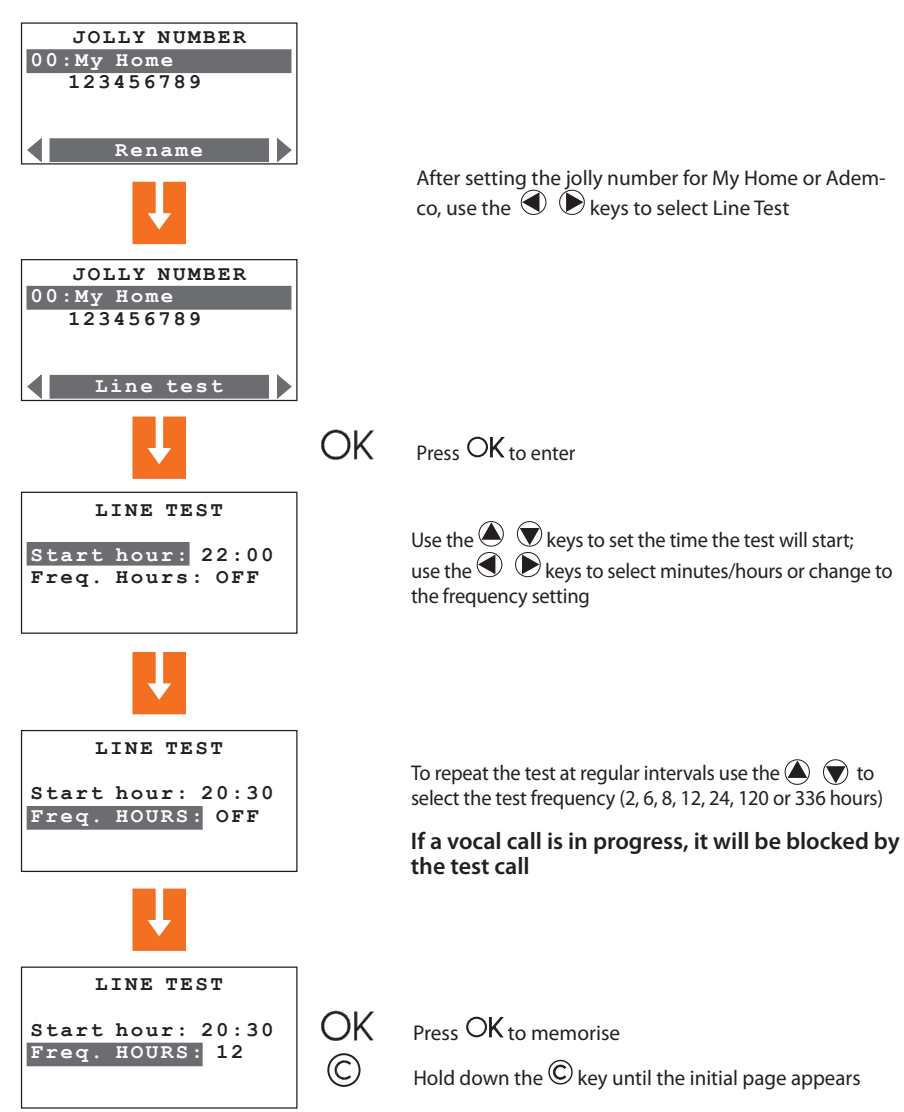

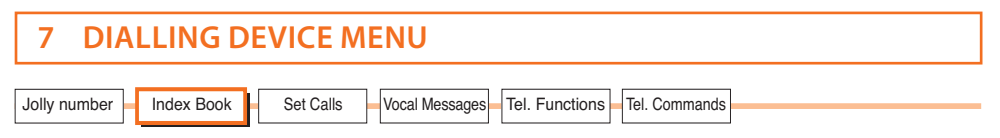

## 7.2 INDEX BOOK

This menu lets you store **10** telephone numbers. It is possible to choose 4 of these 10 numbers for your calls according to the type of alarm recorded by the system (see next section). The available functions are:

**Modify** - to enter a new number or edit an existing one **Erase** - to erase the selected number from the index book

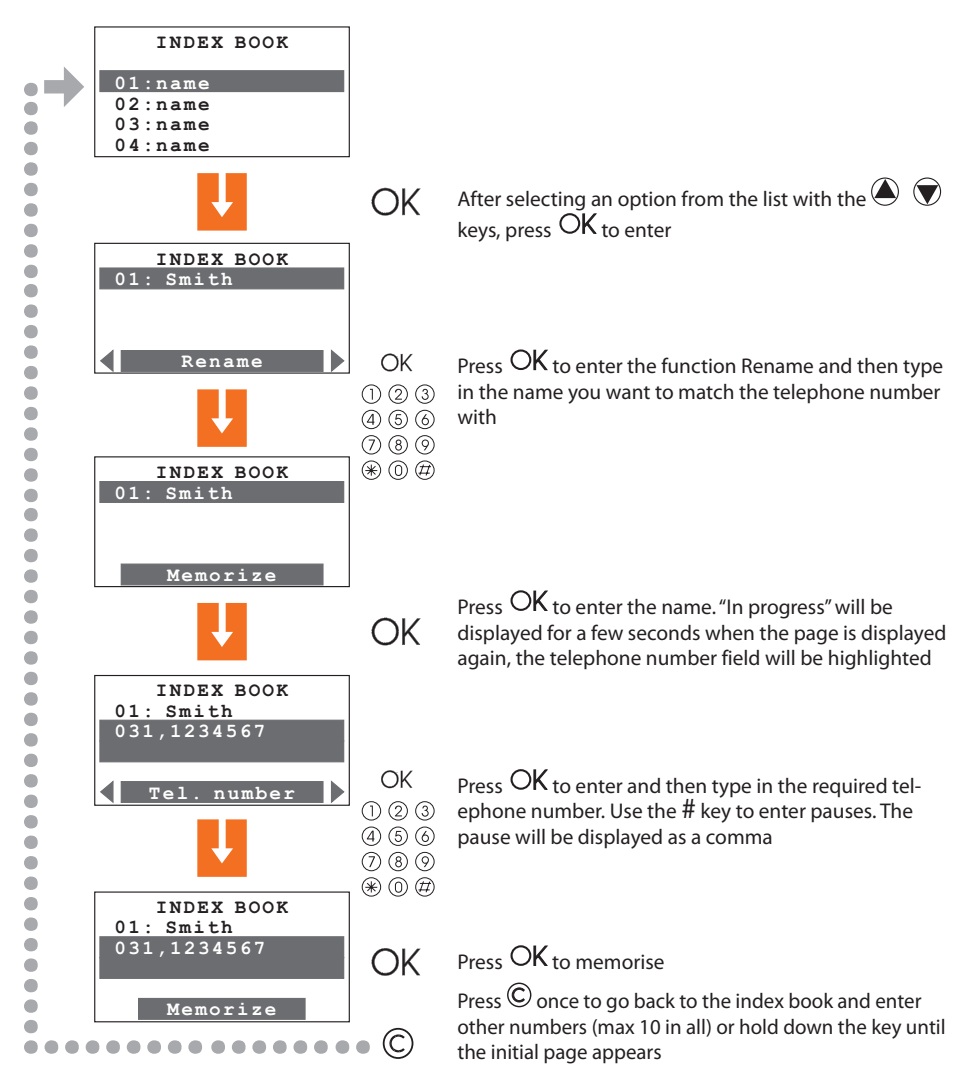

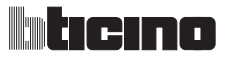

| 7 DIALLING DEVICE MENU                                                        |
|-------------------------------------------------------------------------------|
| Jolly number Index Book Set Calls Vocal Messages Tel. Functions Tel. Commands |

## 7.3 SET CALLS

This menu lets you match the telephone numbers stored in the index book with the alarm events detectable by the burglar alarm or any Open event chosen by the user; it is possible to match up to **4** telephone numbers with each event (in addition to the jolly number, which is common to all events).

There are three types of events (see diagram below)

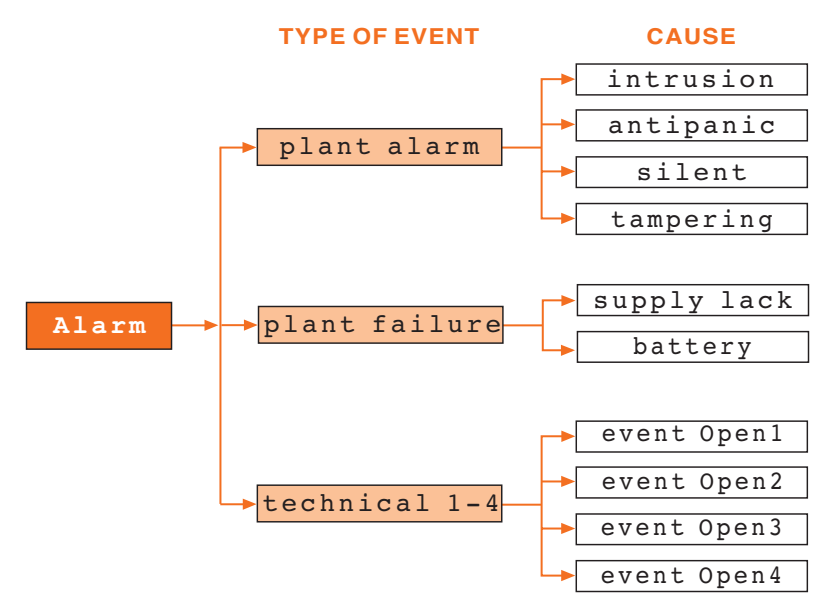

The **"plant alarm"** event and the **"plant failure"** event are those detected by the burglar alarm; **"technical"** events are established by the user. In this case, after matching the telephone numbers you intend to call, the Open code related to the event that will make the call will be requested (e.g. \*5\*12\*#1## = activation of the gas detector)(see section 9). **"Technical"** events include remote assistance which only works on auxiliary channel 9.

When one of the above events occurs, the burglar-alarm unit automatically dials the telephone numbers matched with one specific event and communicates the type of alarm that has occurred through a vocal message (see section 7.4).

If the line is busy or if there is no answer, the Unit keeps calling for the set number of times (see section 7.5); the user who receives the call can stop the cycle of calls by dialling the **user code** (basic 00000) on his/her own telephone after listening to the recorded message. If the user code is not dialled, the Unit will keep on dialling the set telephone numbers that did not answer.

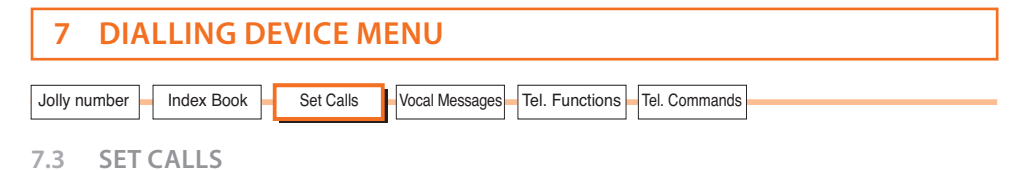

Setup procedure:

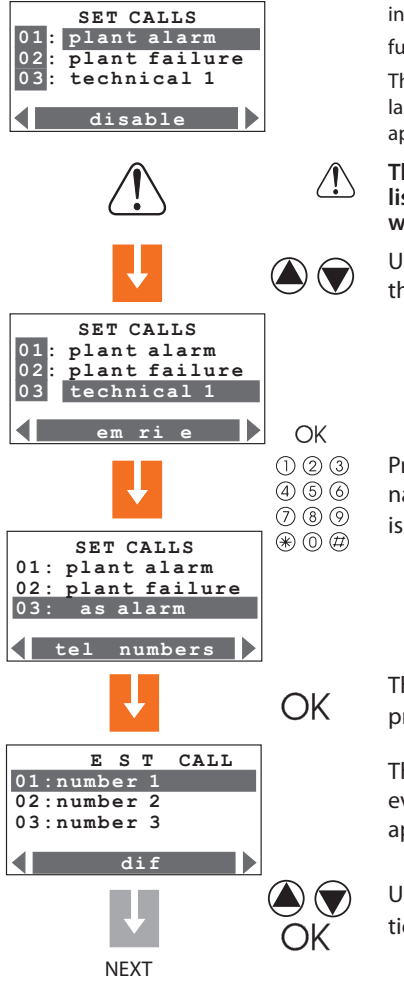

The calls can be enabled or disabled separately according to one's needs or eliminated by selecting the required function with the keys

The operation intended to be executed is displayed in the last line. Therefore, if the call is **disable**, the word **enable** appears and vice-versa

The DISABLE function is only for the set numbers, listed below. The Jolly number will be called anyway

Use the vertical scroll keys to select an option from the list

Press OK to enter. It is now possible to edit the name through the alphanumeric keypad. When this is done, press OK again to memorise the name

The "Numbers to call" function appears, press OK to enter

The list of the **4** telephone numbers linked to this event appears, if previously memorised, or it will appear empty as in the figure

Use the vertical scroll keys to select one of the options and then press  $\Theta K$ 

# ticino

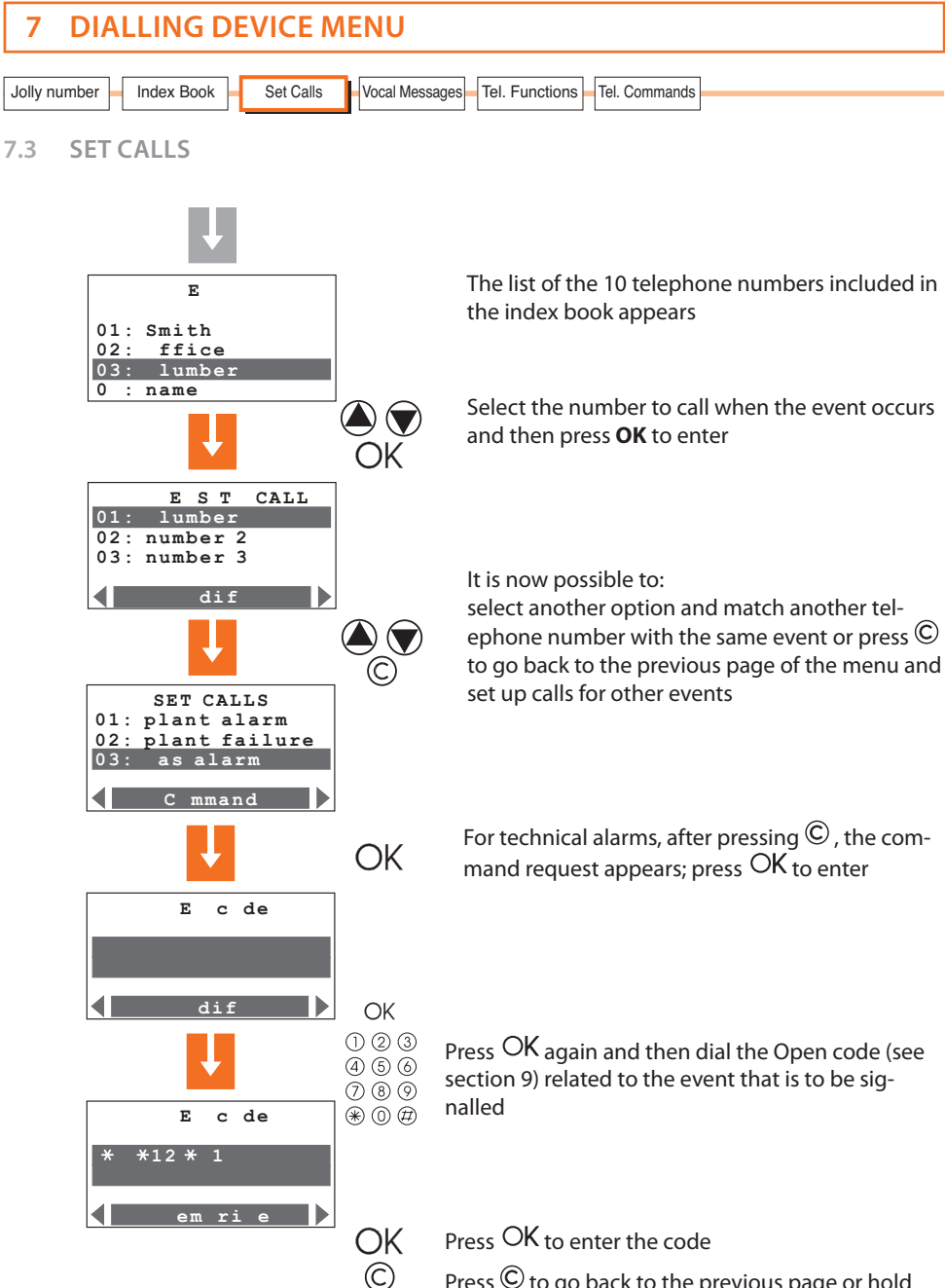

Press  $\bigcirc$  to go back to the previous page or hold down the key until the initial page appears

| 7 DIALLING DEVICE MENU                                                        |  |  |  |  |  |
|-------------------------------------------------------------------------------|--|--|--|--|--|
| Jolly number Index Book Set Calls Vocal Messages Tel. Functions Tel. Commands |  |  |  |  |  |

## 7.4 VOCAL MESSAGES

Vocal messages are sent from the Unit to the set telephone numbers when a particular event occurs (see above section) e.g. "the burglar alarm system is in alarm", or as an answer to telephone commands sent by the user (section 6.7) e.g. "roller shutters up".

This menu allows recording, relistening and storing of the personalizable parts of the vocal messages. The complete message that the user will hear during a call will consist of pre-recorded parts and personalized parts, for example, in case of a gas leak, the message will be:

### System My Home. Attention gas alarm press a number to listen

after pressing a number the user will hear:

Personalized message (address) + the system is ON, attention gas alarm + enter code.

After typing in the correct code, the user can send commands to the Unit. A vocal message will be returned, e.g. executed.

## If a wrong code is typed in for three times in a row, the Unit cuts OFF the communication.

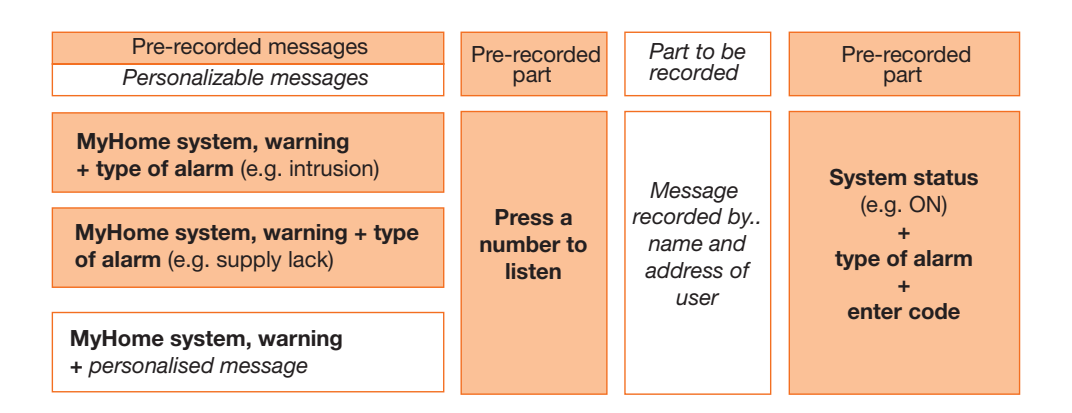

When recording the messages, watch the time available, which is set at **8 seconds** for the address and **2 seconds** for the other messages. However, it is possible to listen to the message again and, if the recording is incomplete or unsatisfactory, make a new one. The **pre-existing message will not be cancelled** unless the function **"Memorize"** is selected.

The time available to record the message is displayed by a number of asterisks that gradually go OFF as the seconds go by.

If there is a power line voltage failure, all messages will remain stored.
 If the battery is dead or not connected, it will not be possible to access this menu.

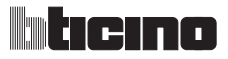

| 7 DIALLING DEVICE MENU                                                        |  |
|-------------------------------------------------------------------------------|--|
| Jolly number Index Book Set Calls Vocal Messages Tel. Functions Tel. Commands |  |

7.4 VOCAL MESSAGES

Recording, listening and memorising procedure of vocal messages:

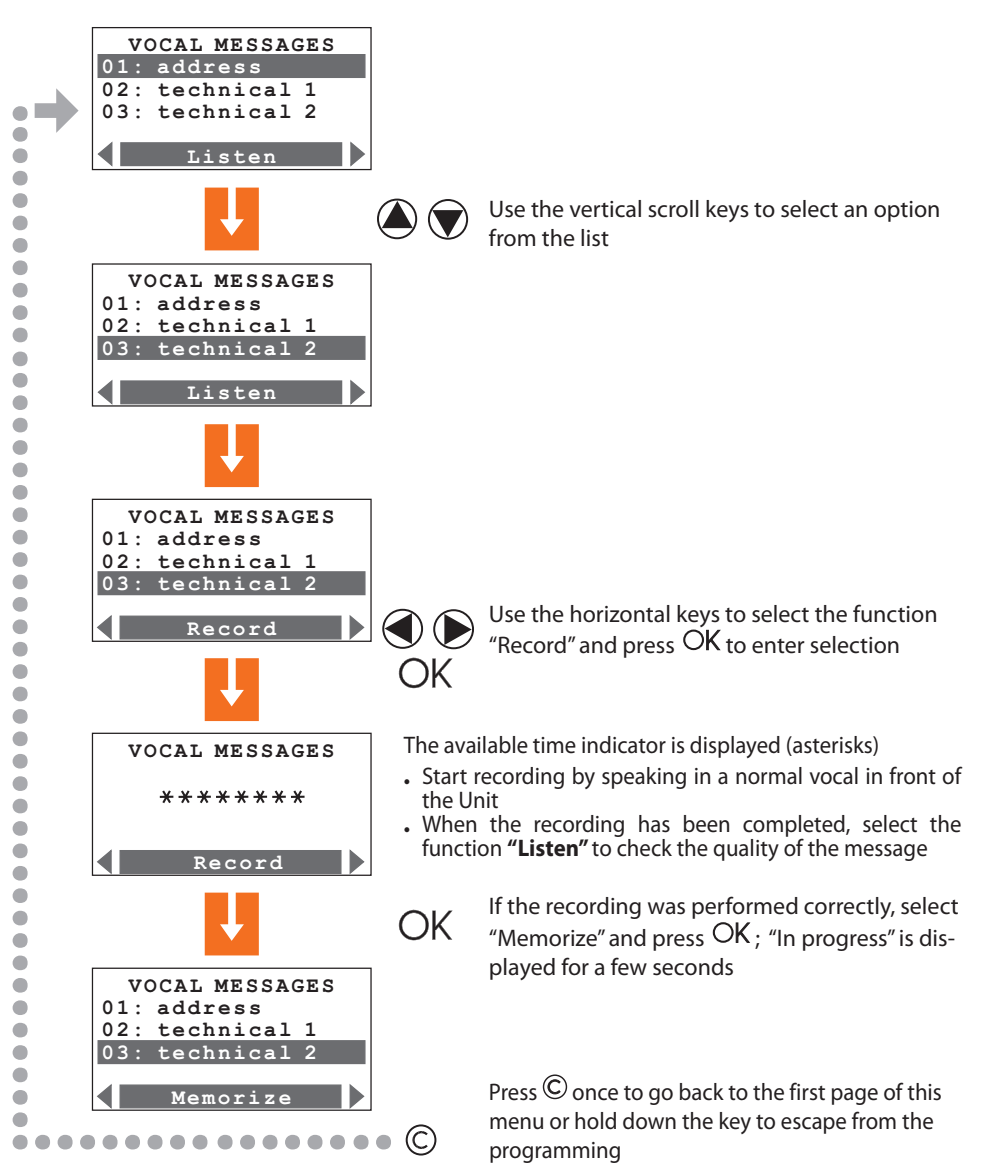

| 7 DIAI       |            | <b>VICE M</b> | IENU           |                       |          |  |
|--------------|------------|---------------|----------------|-----------------------|----------|--|
| Jolly number | Index Book | Set Calls     | Vocal Messages | Tel. Functions Tel. ( | Commands |  |

7.4 VOCAL MESSAGES

When the Ademco protocol is set the link between auxiliary channel and type of technical alarm is fixed (see table).

The vocal message corresponding to the type of technical alarm must thus be recorded.

| Type of technical alarm | Linked auxiliary channel |
|-------------------------|--------------------------|
| Gas leak                | 1                        |
| Freezer                 | 2                        |
| Flooding                | 3                        |
| General technical alarm | 4 - 5 - 6 - 7            |
| Fire                    | 8                        |
| Remote assistance       | 9                        |

On the user manual, compile the table of vocal messages referring to the technical alarms

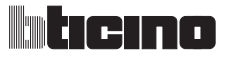

| 7 DIALLING DEVICE MENU                                                        |  |
|-------------------------------------------------------------------------------|--|
| Jolly number Index Book Set Calls Vocal Messages Tel. Functions Tel. Commands |  |

## 7.5 TELEPHONE FUNCTIONS

The options in this menu can be edited in order to optimize the operation of the telephone dialling device according to one's needs.

| TEL. FUNCTIONS |
|----------------|
| Call           |
| Answer         |
| Call Cycles    |
| -              |
| ON             |

Use the vertical O scroll keys to select one of the following functions:

Call

- enables the Unit to make telephone calls; the available options are:

ON: all calls enabled

OFF: all calls disabled.

After the selection, enter by pressing OK.

Selecting the **OFF** option, a confirmation request will appear in order to prevent accidental disabling actions.

Answer

 sets the number of rings (from OFF to 8), after which the Unit answers a call; if there's an answering machine, the number of rings to set shall be higher than the one set for the answering system.

When set to OFF, the Unit 3485STD will not answer the calls.

Call delay

 this function lets you delay (from 0 to 60 seconds) the starting time of the cycle of calls resulting from an alarm; during the programmed time interval, it is possible to stop the calls by using the remote control or by dialling the password on the Unit keypad (the local reset of the auxiliary devices does not stop the calls).

#### DTMF/PULSE

- enable the operation mode according to the type of telephone line: **DTMF** is for a tone dialling line; **Pulse** is for a pulse dialling line.

| 7       | DIA    | LLING D    | EVICE M   | ENU            |                |               |  |
|---------|--------|------------|-----------|----------------|----------------|---------------|--|
| Jolly n | number | Index Book | Set Calls | Vocal Messages | Tel. Functions | Tel. Commands |  |

### 7.5 TELEPHONE FUNCTIONS

Supply lack

 lets you set the time (from 10 min. to 10 hours) between the moment power goes OFF and the starting time of the Unit telephone calls; select one of the required options proposed.

#### Call cycles

- The operation of the cycles of calls is as follows: after calling the wild number, the Unit calls in the order given the telephone numbers set for that particular alarm; 20 seconds elapse between one call and the other.

After the first cycle of calls, the Unit restarts with the second (if programmed); in the following cycle, it will only call telephone numbers which: have not answered the first call; were busy during the call; have answered the call but the person who has answered did not press a number when requested by the Unit.

And so on for the number of set cycles (max. 4).

If the My Home portal is active, the wild number will be that of the portal; in this case, it will be called until the call has been properly completed, regardless of the set number of cycles.

The cycle of calls can be stopped at any time:

- locally: through the remote control or dialling the user code
- **from a distance** (telephone line): by dialling the **user code** on the telephone keypad (basic 00000), after receiving an alarm message.

If the call to the My Home portal has not been properly completed, it will be repeated even if the cycle of calls has been stopped.

#### Remote control

#### - This function is divided into:

**Remote assistance (Tele assistance)**: can enable incoming remote assistance calls for control units which use the Contact ID protocol (see chap. 9).

Remote assistance is only possible if control unit 3485STD is in "Test system" mode.

Remote management (Telecontrol) AI : has the following choices:

- **USER**: only the user can perform the remote anti-intrusion management by means of a telephone call.
- **MANAGER**: only the surveillance control unit can perform the remote antiintrusion management.
- **ON**: the user and the surveillance control unit can perform the remote antiintrusion management.
- **OFF**: the remote anti-intrusion management is disabled.

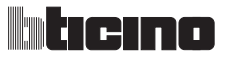

| 7 DIALL        |                                                                                                    |                                                                                           |
|----------------|----------------------------------------------------------------------------------------------------|-------------------------------------------------------------------------------------------|
| Jolly number   | dex Book Set Calls Vocal Messages Tel. Functions Tel. Commands                                                                                                    |                                                                                           |
| 7.5 TELEPH     | IONE FUNCTIONS                                                                                                    |                                                                                           |
| Tel. answering | <ul> <li>this function notifies the unit that there's an answering<br/>ephone line in order to coordinate the answering system,<br/>an answering system, in order to make the Unit operate,<br/>when the answering system starts operating.</li> </ul>                                                                                                    | y system on the PSTN tel-<br>/Unit functioning; if there's<br>it is necessary to press ## |
| Block command  | - lets you stop all Open commands with the OFF function; a function ON or stop some of them with the function Selection Select | enable all of them with the<br>ct.                                                        |
|                | interruption of all commands for the scenarios:                                                                                                    | * <b>0</b> ***##                                                                          |
|                | interruption of the actuation of a relay (e.g. $12$ ):                                                                                                    | *1*1*12*##                                                                                |
|                | interruption of all actuations of the command system:                                                                                                    | *1*1**##                                                                                  |
| Sound spread   | <ul> <li>allows sending remote vocal messages in the environme<br/>speaker and, if connected, through the sound system (s<br/>remote room listening through the Unit microphone.</li> </ul>                                                                                                    | ent through the Unit loud-<br>sound spread), too; allows                                  |
|                | If activated (ON), the unit loudspeaker also reproduces p<br>bled, disabled, etc.)                                                                                                    | oreset messages (e.g. ena-                                                                |
| Call wait      | - assigns the waiting time between one call and the nex                                                                                                    | rt (from 0 to 30 min.).                                                                   |
| PSTN Test Feq. | It can be used to activate the PSTN line test and set t which this must be repeated.                                                                                                    | the frequency interval at                                                                 |
|                | The values that can be set are: OFF (the Control Unit does 10, 15, 30, 45 minutes, 1, 2, 4, 6, 8, 12, 24 hours.                                                                                                    | s not perform any tests), 5,                                                              |

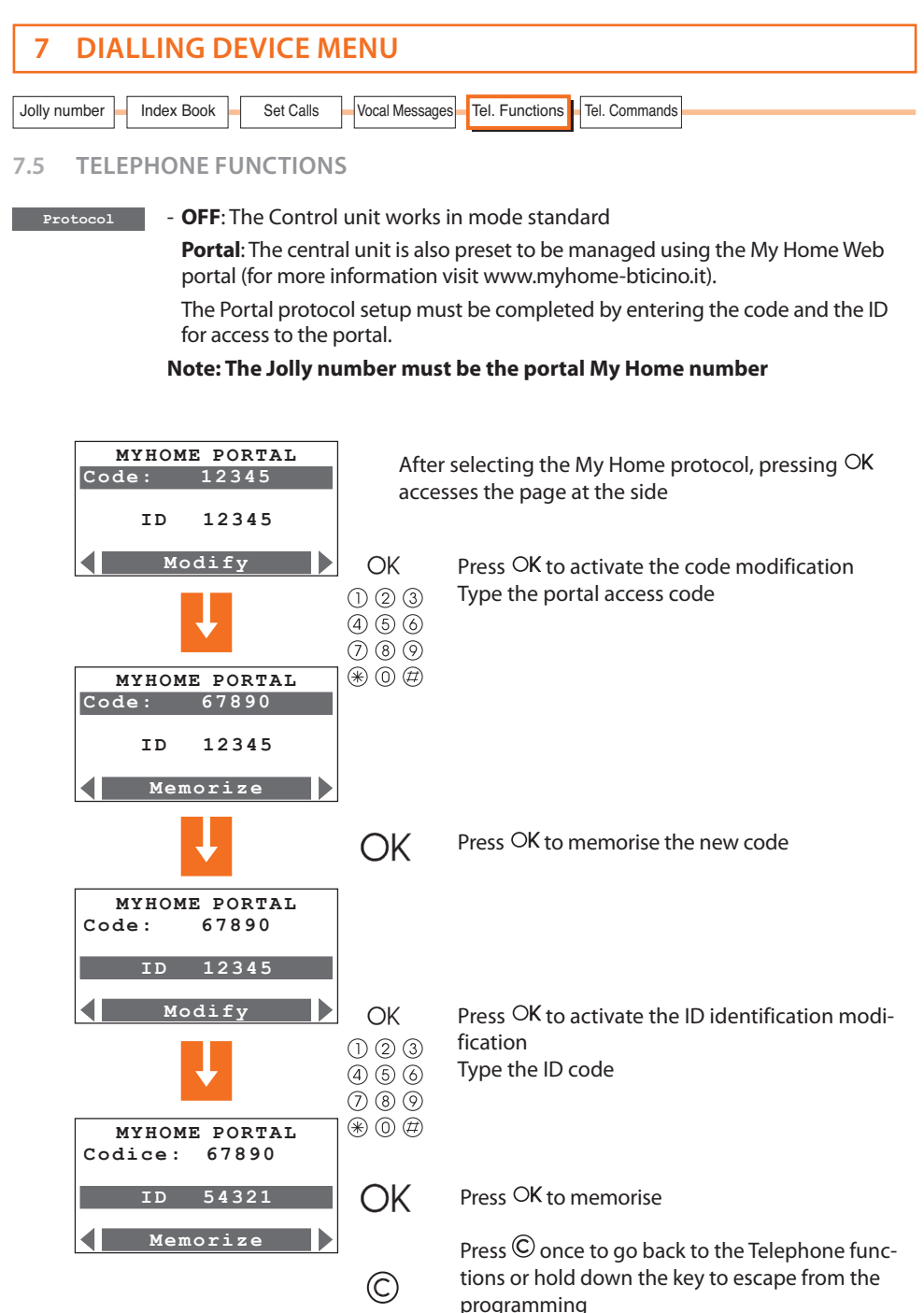

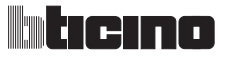

| 7 DIALLING DEVICE MENU                                                        |
|-------------------------------------------------------------------------------|
| Jolly number Index Book Set Calls Vocal Messages Tel. Functions Tel. Commands |

## 7.5 TELEPHONE FUNCTIONS

Protocol

- **ADEMCO**: The Control unit communicates with the surveillance firm; the Jolly number to set must be the surveillance firm number.

Depending on the **Ademco Level** set, there are corresponding set types of calls to the surveillance Control unit.

The Ademco protocol setting must be completed by entering the ID identification and the service level (the higher the level the more information is communicated to the surveillance control unit).

#### Note: The Jolly number must be the surveillance control unit number

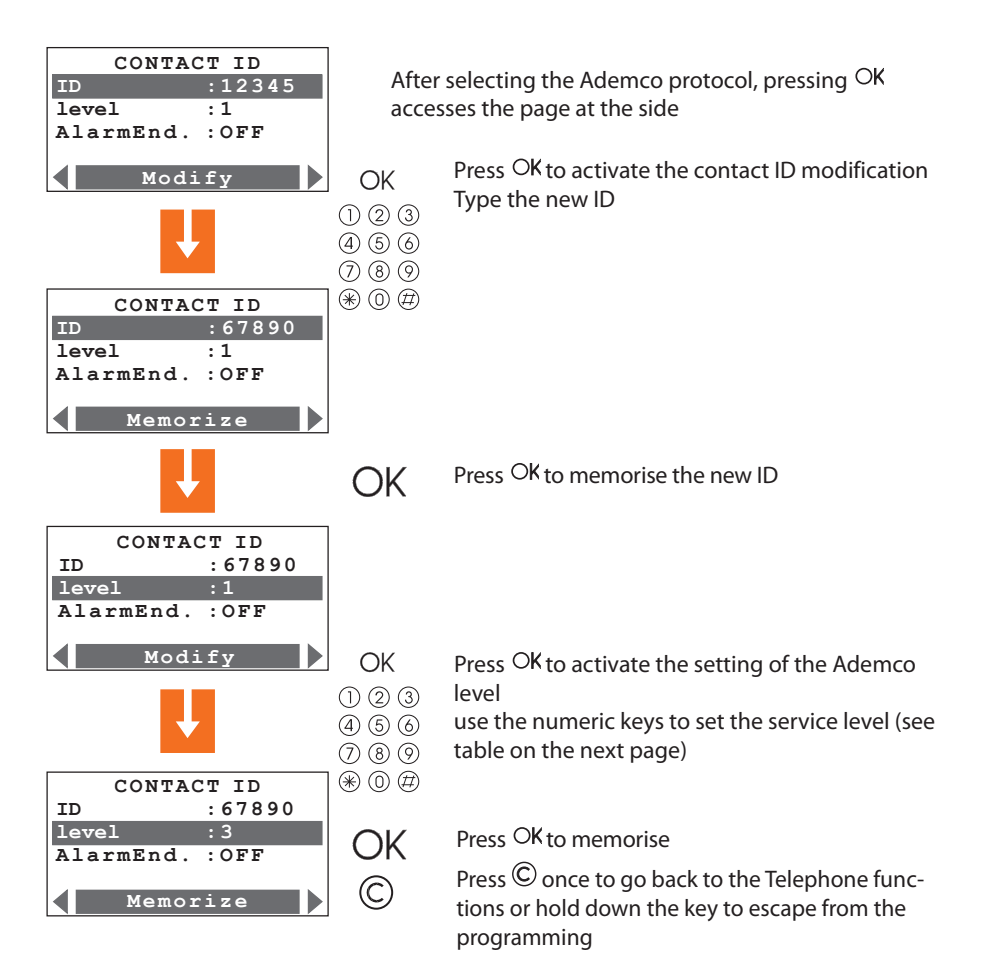

| 7 DIALLING DEVICE MENU  |                                                       |  |  |
|-------------------------|-------------------------------------------------------|--|--|
| Jolly number Index Book | Set Calls Vocal Messages Tel. Functions Tel. Commands |  |  |

7.5 TELEPHONE FUNCTIONS

If the **Alarm End** function is set to **ON**, the control unit manages the resetting of the corresponding alarm events

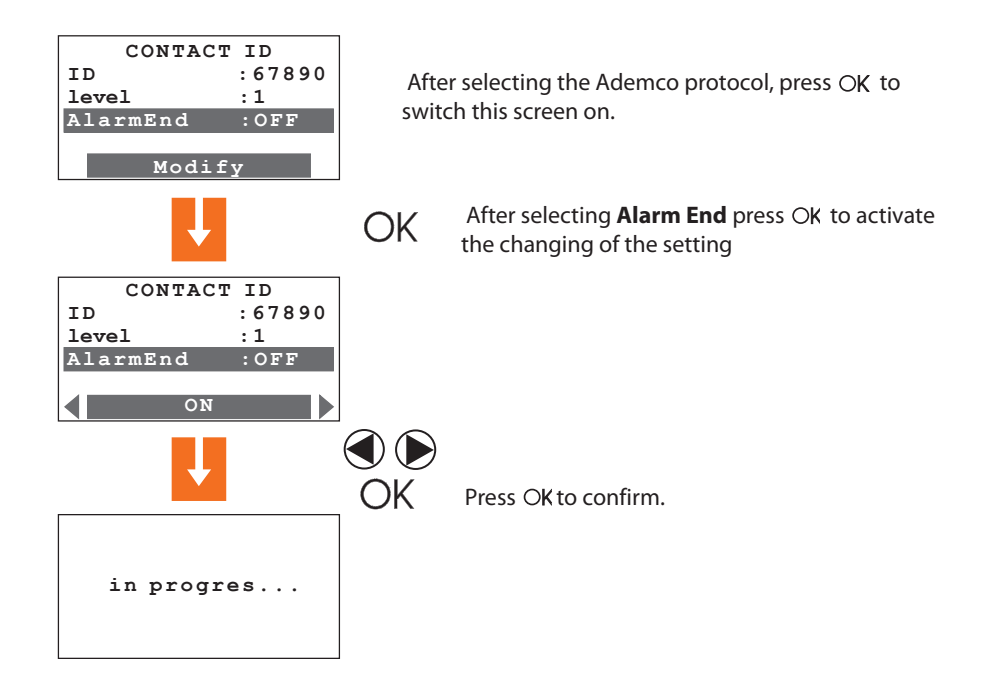

| Ademco<br>level | Events signalled to the Surveillance control unit                          |  |  |
|-----------------|----------------------------------------------------------------------------|--|--|
| 1               | Burglar, panic, tampering and PSTN line cut alarms                         |  |  |
| 2               | As for level 1 + system notification<br>(e.g. battery failure, no network) |  |  |
| 3               | As level 2 + technical alarms (auxiliary commands)                         |  |  |
| 4               | Same as level 3 + arming and disarming event (including alarm)             |  |  |
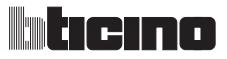

| 7       | DIALLING DE      | VICE MENU          |                        |               |  |
|---------|------------------|--------------------|------------------------|---------------|--|
| Jolly n | umber Index Book | Set Calls Vocal Me | essages Tel. Functions | Tel. Commands |  |

## 7.5 TELEPHONE FUNCTIONS

## Specify all personalizations in the following table.

| Telephone function                  | Basic configuration | Customised configuration |
|-------------------------------------|---------------------|--------------------------|
| CALL                                | ON                  |                          |
| ANSWER                              | 5 rings             |                          |
| CALL CYCLES                         | 4                   |                          |
| CALL DELAY                          | 10 seconds          |                          |
| DTMF/PULSE                          | dtmf                |                          |
| NO NETWORK                          | 1 Hour              |                          |
| REMOTE ASSISTANCE<br>REMOTE CONTROL | OFF                 |                          |
| REMOTE MANAGEMENT<br>REMOTE CONTROL | OFF                 |                          |
| ANSWERING MACHINE                   | OFF                 |                          |
| BLOCK COMMAND                       | OFF                 |                          |
| SOUND SYSTEM                        | OFF                 |                          |
| CALL WAIT                           | 0 seconds           |                          |
| PROTOCOL                            | OFF                 |                          |
| PSTN TEST FREQ.                     | OFF                 |                          |
| ALARM END                           | OFF                 |                          |
| MAINTENANCE CODE                    | 00000               |                          |
| USER CODE                           | 00000               |                          |
| LANGUAGE                            | Italian             |                          |
| ALARM DURATION                      | 3 minutes           |                          |
| TAMP TEST ALARM DURATION            | 3 minutes           |                          |
| OUTPUT DELAY                        | 0 seconds           |                          |
| INPUT DELAY                         | 0 seconds           |                          |
| LINE TEST                           | OFF                 |                          |

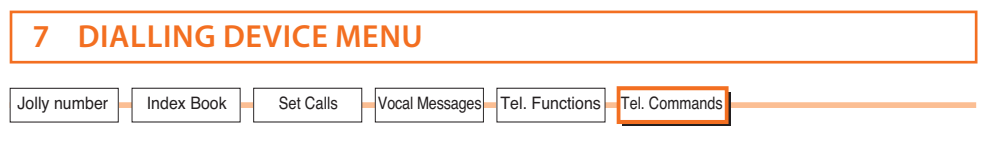

#### 7.6 TELEPHONE COMMANDS

This menu lets you store 9 commands (Open code), which can later be executed by the user through simplified codes consisting of just four digits (section 8.5), through the Unit keypad or by telephone.

An identification name can be matched with each Open Code, e.g. entrance lights; furthermore - only for the first 4 commands - the user can record a personalized vocal message (see section 7.4). Specify the stored commands on the **"Memo Card"** included in the **user manual**.

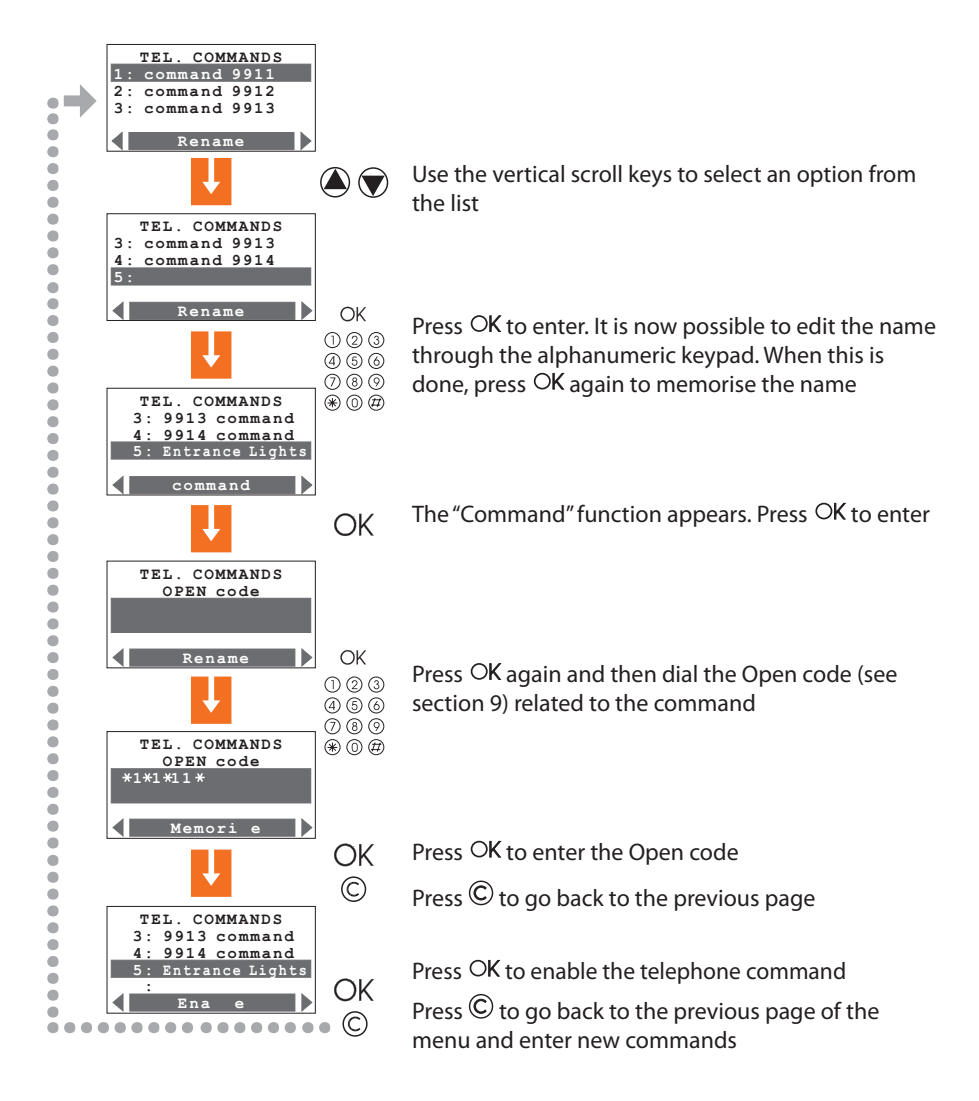

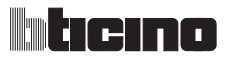

#### 8.1 ENABLING / DISABLING BURGLAR ALARM

Enabling and disabling the burglar-alarm system can be executed in three ways:

#### **BY USING THE UNIT KEYPAD**

Press #/ - then dial the user code or an enabled numeric code on the alphanumeric keypad. Entering an incorrect code three times in succession the Control unit prevents the enabling of other codes for 1 minute.

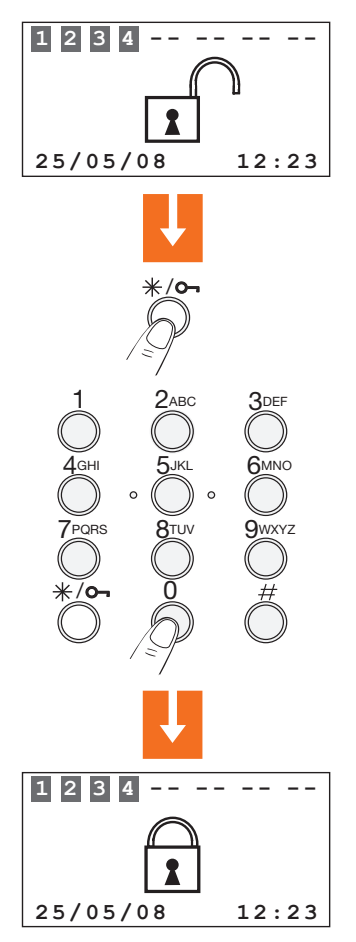

The burglar-alarm can also be switched ON/switched OFF and divided by other devices such as Touch screen and keypad connectors with display.

75

#### 8.1 ENABLING / DISABLING BURGLAR ALARM

#### USING THE TRANSPONDER KEY

Press the # or  $\#/O_7$  key to activate the transponder reader and then bring the transponder key (less than one centimeter) near the reader for 2 seconds.

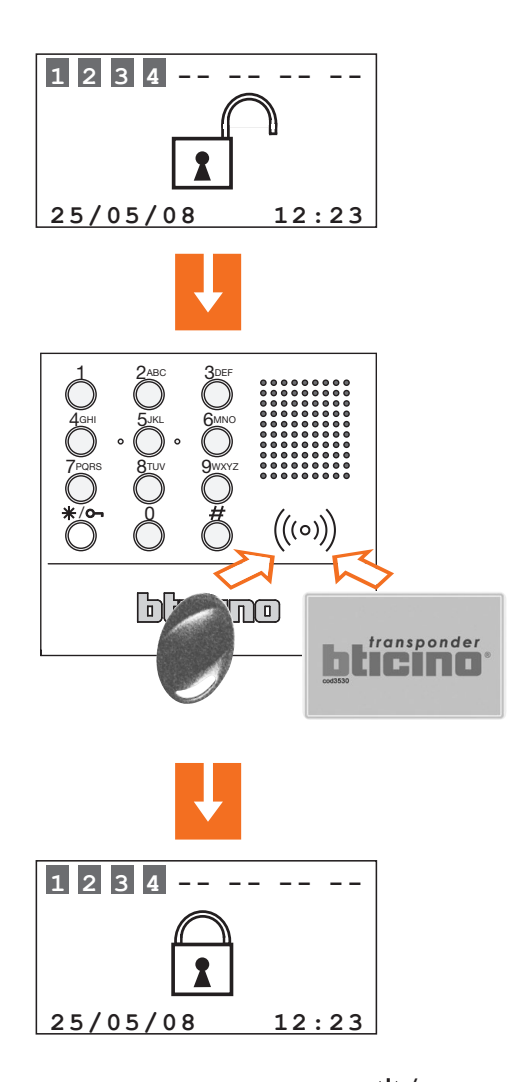

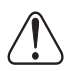

The burglar-alarm can also be switched ON by keeping the \*/ var key pressed for 3 seconds

# 8 **OPERATION**

# 8.2 DEACTIVATING - ACTIVATING ZONES

After the "first activation", all zones in which the burglar-alarm system is split into are active. One can divide in 3 ways:

Deactivation and/or re-activation of the zones can be easily managed directly from the Unit keypad.

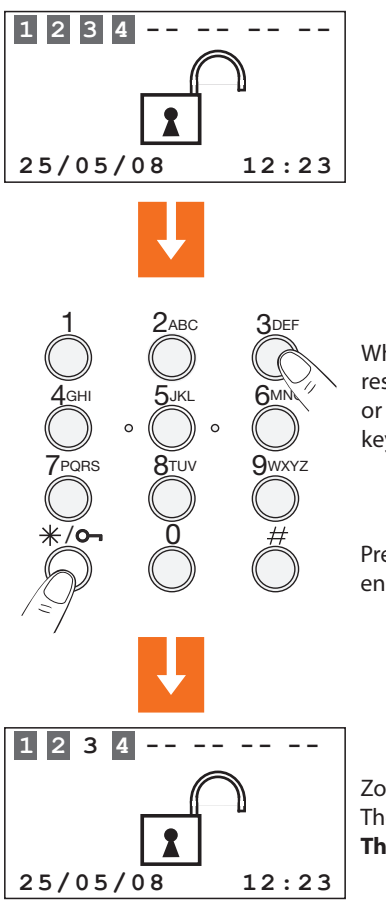

When the system is OFF, press the number corresponding to the zone/zones to be deactivated or re-activated (e.g. deactivation of zone 3) on the keypad.

Press the  $\#/ \circ$  key then type the user code or an enabled numeric code on the alphanumeric keypad.

Zone **3** has been deactivated. The **active** zones are shown in a dark box. **The burglar-alarm system is OFF** 

#### 8.2 DEACTIVATING - ACTIVATING ZONES

Deactivation and/or re-activation of the zones can be easily managed using the transponder key

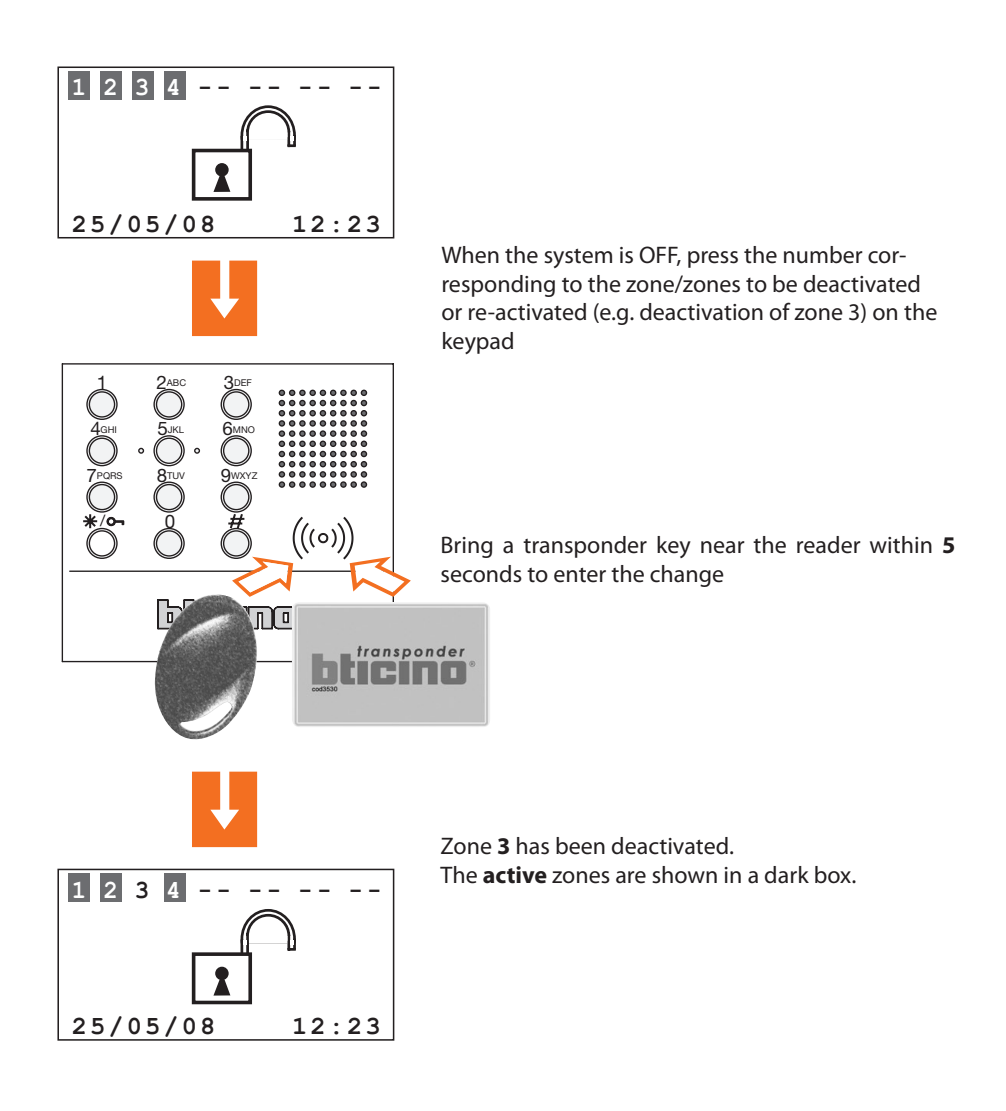

# 8 OPERATION

#### 8.2 DEACTIVATING - ACTIVATING ZONES

Deactivation and/or re-activation of the zones can be executed by accessing the Zones menu

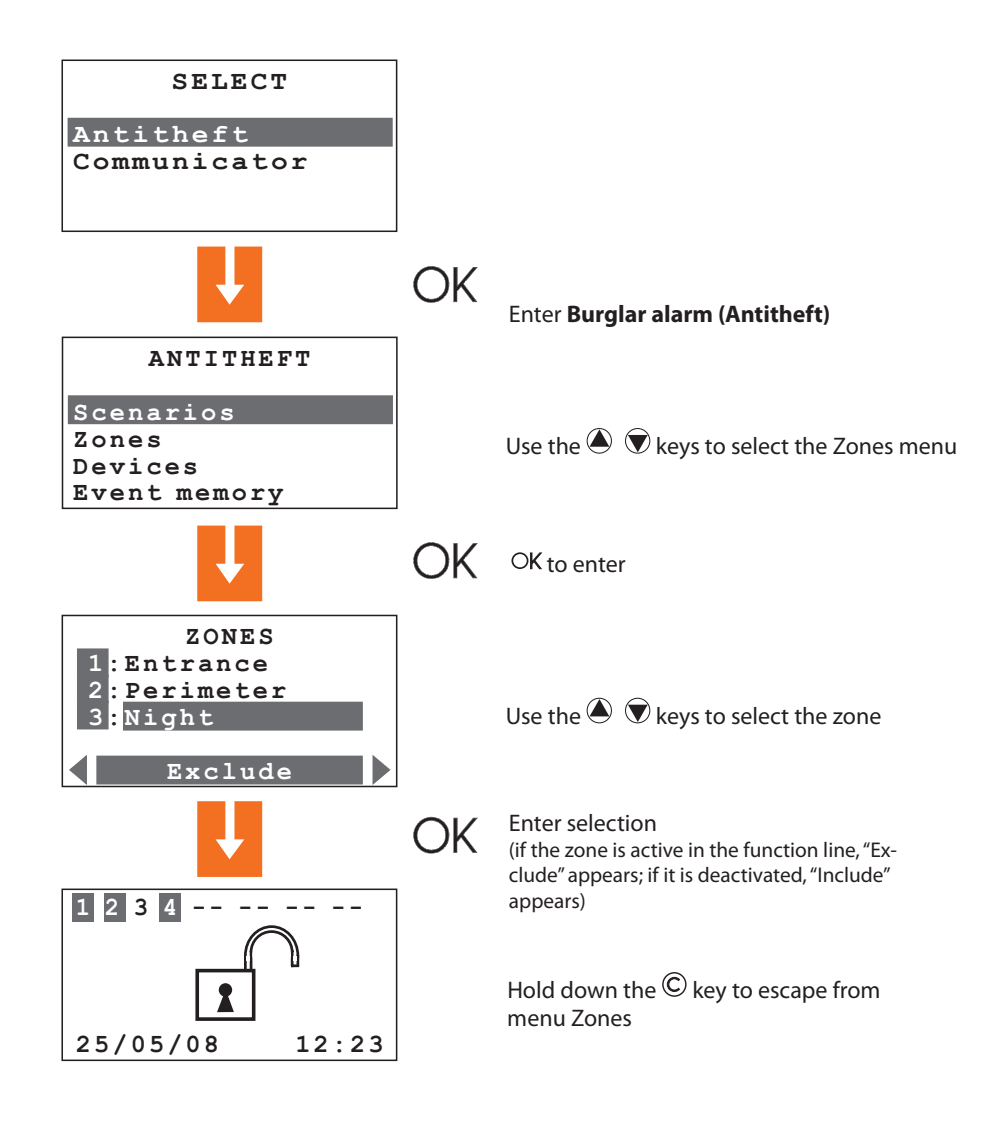

#### 8.3 SELECTING A SCENARIO

The division scenarios can be selected with the system switched ON or OFF.

The example shows the selection procedure by means of keypad with user code or with a key enabled code. An enabled remote control or a transponder key can be used to confirm the selected scenario.

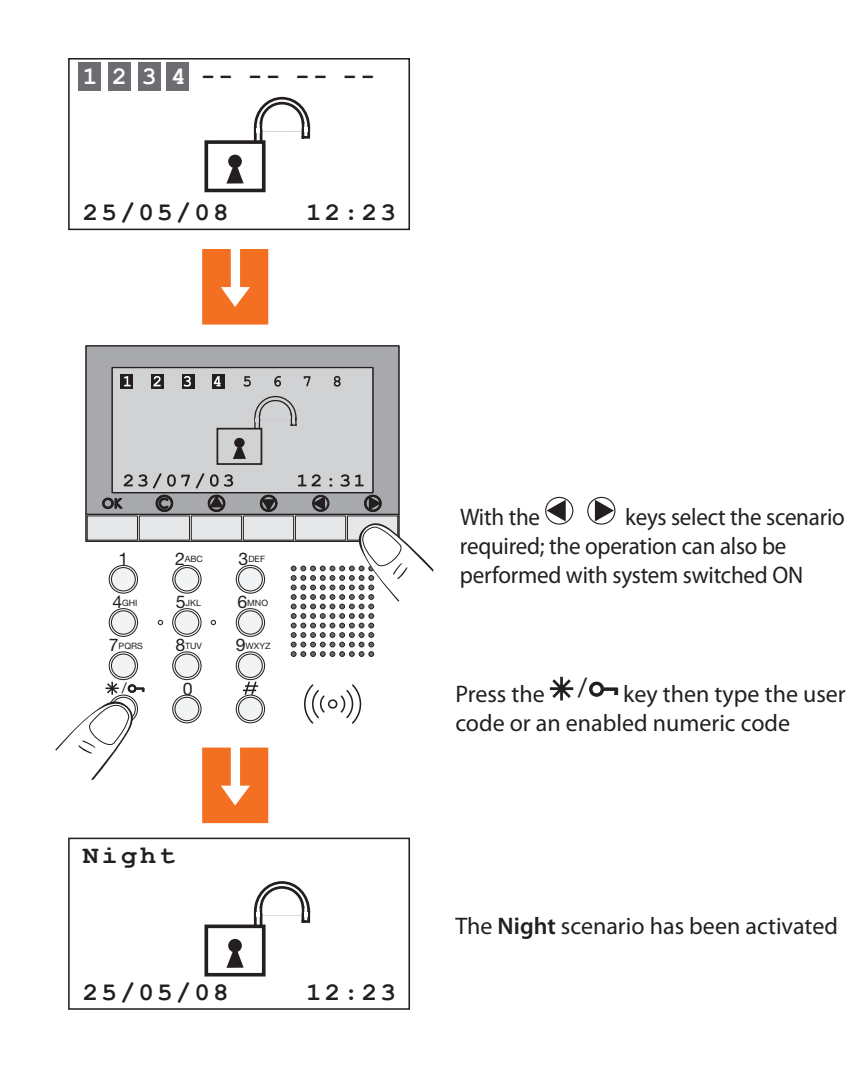

# 8 **OPERATION**

### 8.4 CONSULTING THE EVENT MEMORY IN CASE OF AN ALARM

When the display appears like the figure below, it indicates that an alarm has occurred since the last activation of the burglar alarm. It is possible to know what type of alarm occurred and which sensor has detected it by pressing the O or V keys.

The signal automatically disappears from the display after the next activation of the burglar alarm.

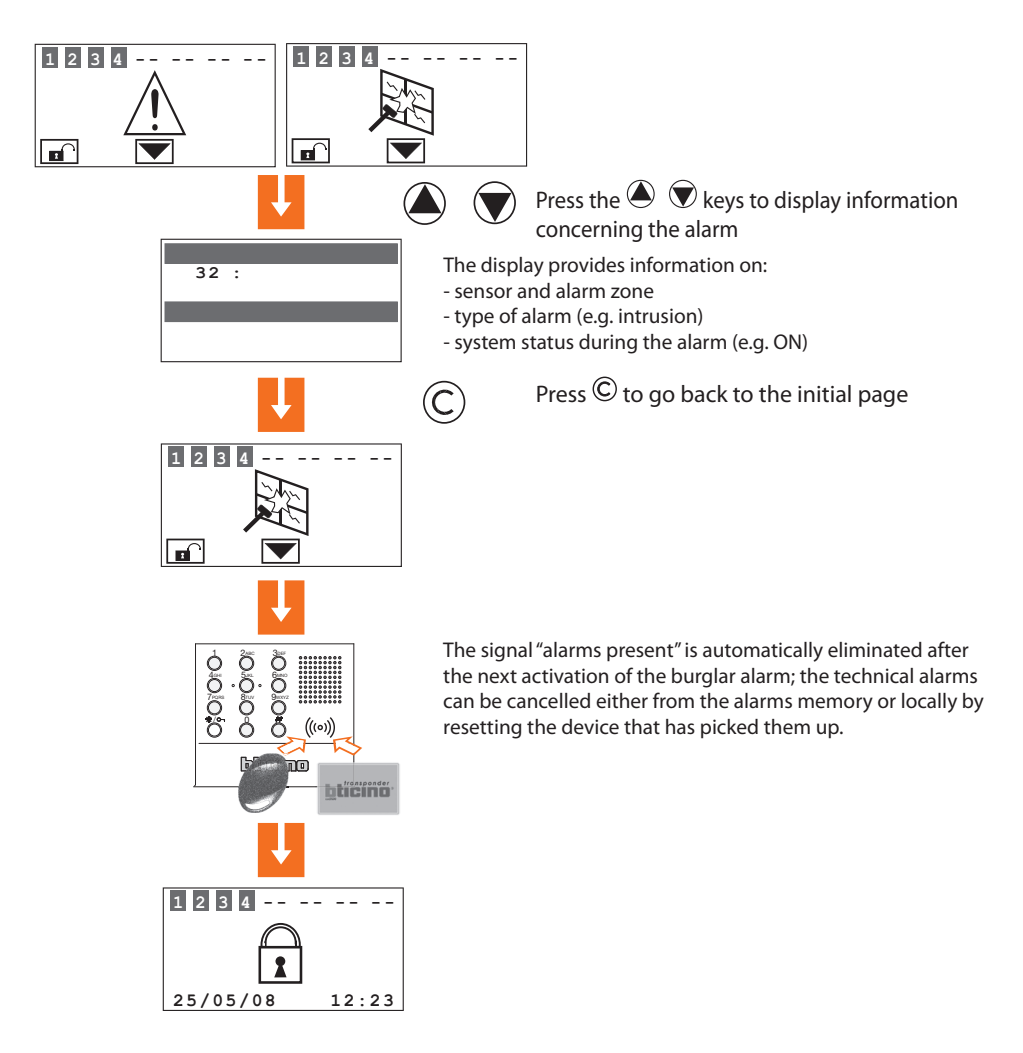

All alarms and other events concerning the burglar alarm are recorded in a special memory that can be consulted by the installer through the procedure described in section 6.4.

## 8.4 CONSULTING THE EVENT MEMORY IN CASE OF AN ALARM

This table allows fast identification of the meaning of each stored event that is displayed through the menu "Event Memory".

| Displayed message | Type of event                                       |
|-------------------|-----------------------------------------------------|
| INTRUSION ALARM   | Intrusion alarm produced by a detector              |
| ANTIPANIC ALARM   | Alarm forcing both when system is on and off)       |
| SILENT ALARM      | Alarm that activates the telephone call only        |
| TAMPER ALARM      | Tampering alarm (both for unit and other devices)   |
| SILENCING         | The alarm has been stopped                          |
| BATTERY BROKEN    | The system battery is dead, Vbat<10,4V              |
| BATTERY OK        | The system battery has been recharged correctly     |
| BUS SCS ON        | Voltage return of the SCS bus                       |
| BUS SCS OFF       | Voltage failure to the SCS bus                      |
| SUPPLY LACKING    | Power line voltage failure                          |
| SUPPLY RETURN     | Return of power line voltage                        |
| PSTN MISSING      | The PSTN telephone line is missing                  |
| PSTN PRESENT      | The PSTN telephone line has been reinstated         |
| DIVISION          | Variation of status of one or more zones            |
| CODE REQUEST      | A connector has requested a code check to the unit  |
| INSERTION         | The system has been enabled                         |
| DISCONNECTION     | The system has been disabled                        |
| TECHNICAL START   | A technical alarm went on                           |
| TECHNICAL END     | A technical alarm has ended                         |
| TECHNICAL RESET   | A technical alarm has been reset                    |
| ACTIVE SENSOR     | When activating, the sensor is active               |
| KEY ON            | Executes act/deactivation toggles (French version)  |
| KEY OFF           | Executes disconnection                              |
| TAMPTEST ERROR    | Communication problems between the Unit and devices |
| INSERTION ERR.    | Insertion not available                             |
| ACTIVATION        | The system has exited from the maintenance          |

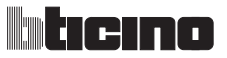

#### 8.4 CONSULTING THE EVENT MEMORY IN CASE OF AN ALARM

| Displayed message                 | Type of event                                                                                    |  |
|-----------------------------------|--------------------------------------------------------------------------------------------------|--|
| MAINTENANCE                       | The system is in maintenance mode                                                                |  |
| MEMORY RESET                      | The event memory has been deleted                                                                |  |
| KEY/CODE                          | Attempted enabling with unknown code/key                                                         |  |
| KEY ELIMINATED                    | Cancelling a transponder, remote control or code                                                 |  |
| ALL KEYS ELIMIN                   | Cancelling all the keys (switching ON/ switching OFF only possible from the control unit keypad) |  |
| DATE - HOUR                       | The date/hour has been updated                                                                   |  |
| KEY ENTERED                       | Switching OFF performed by (key name)                                                            |  |
| KEY LEFT                          | Switching ON performed by (key name)                                                             |  |
| DEAD BATTERY                      | Battery of a radio device exhausted                                                              |  |
| BATTERY FAULTY                    | Battery of a radio device faulty                                                                 |  |
| RADIO SENSOR KO                   | A radio sensor is faulty                                                                         |  |
| SENDING CONFIG.<br>NOT SUCCESSFUL | After a configuration modification, the Unit did not manage to send it to the display devices    |  |

All individual devices activation and deactivation events performed either from the local keypad or remotely are also recorded; below is a screen showing the deactivation of an IR sensor.

Event: 005 08/10/08 12:32 Device exclusion

**11** sensor **IR** peripheral **1** 

#### 8.5 SENDING TELEPHONE COMMANDS

The programmed commands in section 7.6 can be sent to the Unit through any fixed telephone.

Procedure:

again.

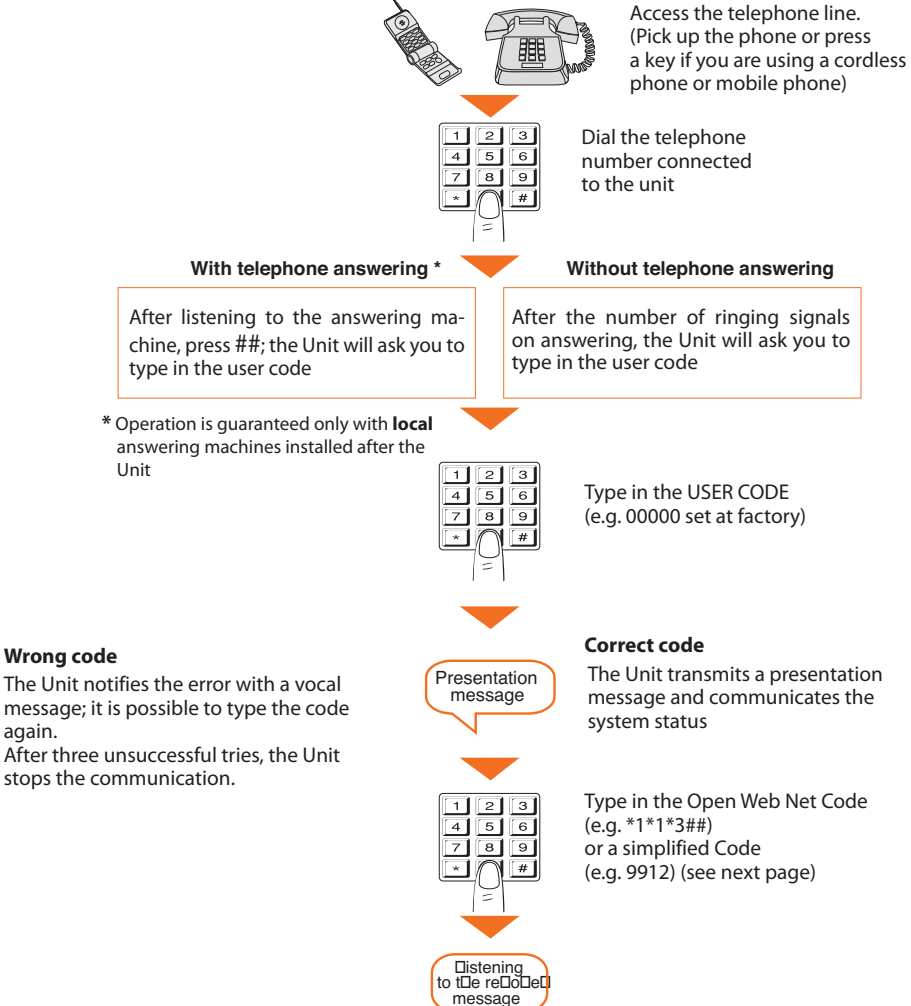

# 

# 8 **OPERATION**

#### 8.6 SIMPLIFIED 99 CODES

The simplified Code allows the user to send a telephone command to the Unit (among those stored and included in section 7.6) with an easy and quick procedure that does not require typing in the "Open Web Net" code.

The simplified 99 Code Commands can be used with the following functions:

• LIGHTING • CONTROL UNITS • AUXILIARIES • TEMPERATURE CONTROL • ALARMS

The structure of the simplified Code is the following:

#### BASIC CODE + TYPE OF COMMAND + TELEPHONE COMMAND No.

The number related to the **COMMAND TYPE** should be represented as follows:

1: executes the command corresponding to the set Open code (ON, OFF, etc.)

**0**: always executes an OFF or DOWN command on the device indicated by the Open code

| FUNCTIONS     | BASIC<br>CODE | TYPE OF<br>COMMAND | COMMAND<br>DESCRIPTION | TELEPHONE<br>COMMAND No. |
|---------------|---------------|--------------------|------------------------|--------------------------|
|               |               | 1                  | Open Command           |                          |
| LIGITTING     |               | 0                  | OFF Command            |                          |
|               |               | 1                  | Open Command           |                          |
| CONTROL UNITS | 99            | 0                  | Comando GIÙ            |                          |
|               |               | 1                  | Open Command           | from 1 to 0              |
| AUXILIAITILO  |               | 0                  | OFF Command            |                          |
| THEDMO        |               | 1                  | Open Command           |                          |
| THENMO        |               | 0                  | Open Command           |                          |
|               |               | 1                  | Open Command           |                          |
|               |               | 0                  | Open Command           |                          |

By using the simplified 99 Code Commands, it is possible – for each stored Open Web Net Code – to execute two different actions (e.g. ON/OFF – UP/DOWN).

#### Example:

If **Command 1** corresponds to the Open Web Net Code **\*1\*1\*2##** (ON, entrance lights)

by typing the SIMPLIFIED CODE:

9911 - the Unit will execute ON

9901 - the Unit will execute OFF

All stored telephone commands will get a vocal message answer from the Unit, for example: "command executed" or "wrong code". For the first 4 commands, it will also be possible to listen to a message recorded.

#### 8.7 ASKING FOR INFORMATION - CODE 92

The burglar-alarm Unit, appropriately queried, can provide the following services through the telephone:

- SYSTEM STATUS
- MESSAGE COMMUNICATION
- ROOM LISTENING

by typing in the following codes from the keypad:

| CODE | FUNCTION                 | DESCRIPTION                                                                                                    |
|------|--------------------------|----------------------------------------------------------------------------------------------------|
| 922  | SYSTEM STATUS            | Communicates messages when:<br>The burglar alarm has been disabled<br>The burglar alarm has been enabled<br>alarm intrusion (only if the alarm is<br>in operation during the call) |
| 921  | MESSAGE<br>COMMUNICATION | Sends the voice of the user through the control unit speaker.                                                                                                    |
| 920  | ROOM<br>LISTENING        | Allows room listening for 1 minute<br>(Max) through the built-in<br>microphone.                                                                                                    |

# 8 **OPERATION**

#### 8.8 ALARM FUNCTION

#### ACTIVATION/DEACTIVATION

If the remote control is active (Remote management / Telecontrol Al set on ON or USER), it is possible - from the keypad or by telephone - to activate the burglar alarm by using the Open Web Net code:

| Activation | *5*8## |
|------------|--------|
|------------|--------|

or deactivate it with code:

#### ARMING/DISARMING WITH SEPARATION

During the arming and disarming operation, it is possible to change the system separation:

| Activation   | *5*8#18## |
|--------------|-----------|
| Deactivation | *5*9#18## |

#### Example:

By entering the command:

#### \*5\*8#1256##

- the system will be enabled (if already enabled, it will remain the same);
- zones 1, 2, 5 and 6 will be active;
- the remaining zones 3, 4, 7 and 8 will be sub-divided.

#### SEPARATION

| Make a divided Z zone active       | *5*11*#Z## |
|------------------------------------|------------|
| Divide an active Z zone            | *5*18*#Z## |
| Include the N sensor in the Z zone | *5*11*ZN## |
| Exclude the N sensor of the Z zone | *5*18*ZN## |

# Burglar-alarm central unit 3485STD

# 8 **OPERATION**

These commands are useful when it is necessary to change the sub-division status while enabling the system, for example from a connector or most importantly from a transponder reader (in this case, the reader must be configured as a connector).

To carry out automations with the transponder readers, pay attention to the fact that if "connector number 00" is used in the enabling/disabling automation, it will work at every enabling action, from any device.

Instead, using a specific address and enabling from a transponder reader, the automation will occur only if the transponder has MOD=1 and if it has been stored not only in the Unit but also in the reader thereof. In fact, by doing so, the reader acts as a connector.

As for transponders produced from September 2005, this function will also be available in MOD=0.

#### COMMANDS POSSIBLE WITH MY HOME PORTAL ACTIVE

By activating the My Home portal, it is possible to:

#### Switch the system ON/OFF

Have a remote assistance support

Request the system state

Request the zone state

Completely download the event memory.

# 8 **OPERATION**

#### 8.9 REPLYING TO A CALL FROM THE UNIT

It is recommended to photocopy and distribute this page to all the telephone numbers that will be called by the Unit in case of an alarm.

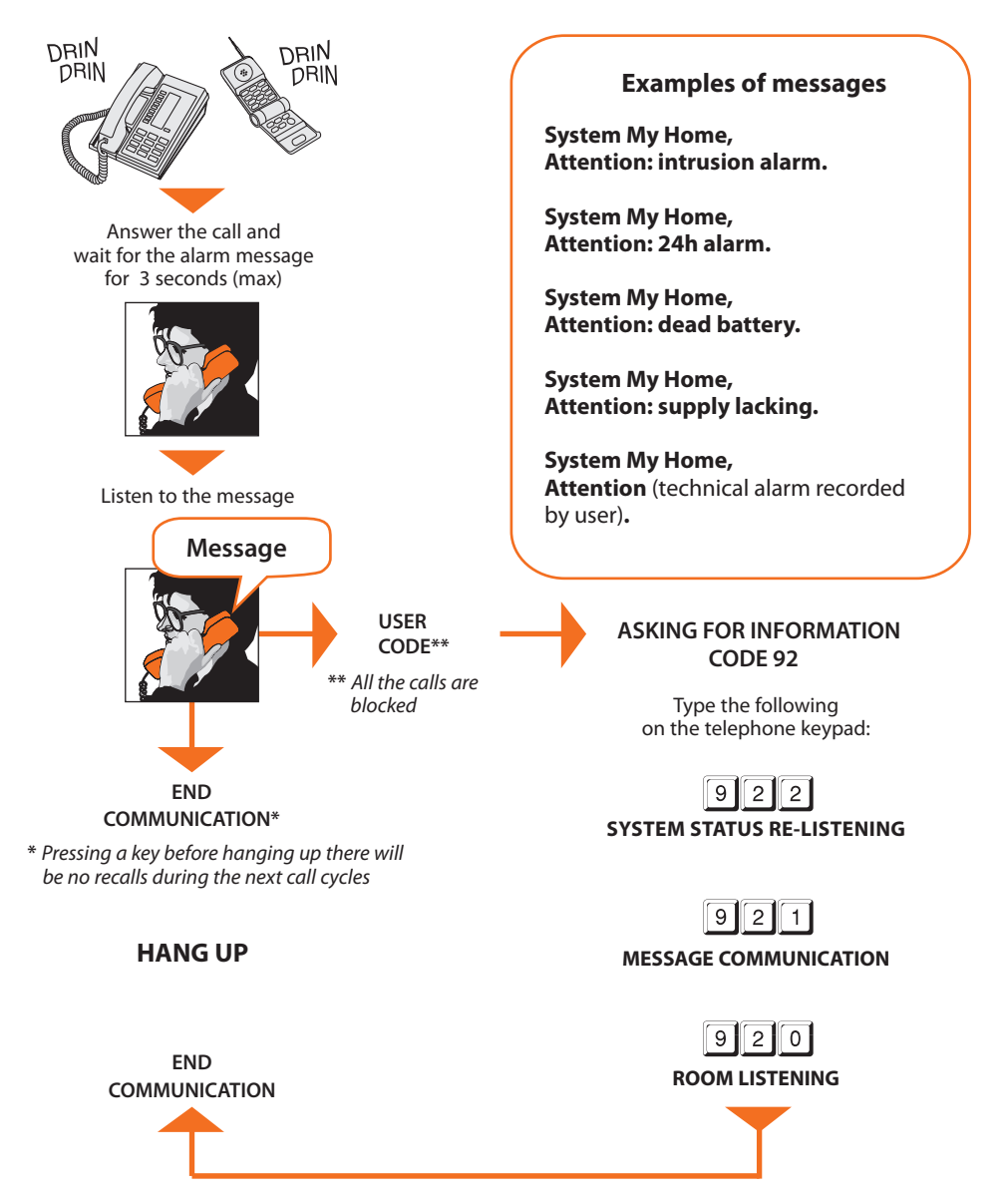

# APPENDIX

#### **TECHNICAL DATA**

| Power supply                       | from SCS bus: from 18V to 28V              |
|------------------------------------|--------------------------------------------|
| Absorption                         | Stand-by: 55 mA - Max: 90 mA               |
| Operating temperature              | 5 to 40 °C                                 |
| Telephone line                     | DTMF/PULSES                                |
| Dimensions                         | L=125 H=128 P=31                           |
| Connection to line                 | Double wire with telephone pair            |
| Selection system                   | Only with selection in DTMF multifrequency |
| Degree of protection               | IP 30                                      |
| Teleph. numbers that can be stored | Jolly number + 10                          |
| Telephone command number           | 9 with the simplified commands             |
| OPEN-SCS interface                 | for WHO= 0,1,2,4,5,9                       |

The Burglar Alarm Item 3485STD is totally programmable from a PC with TiSecurityStandard software; this application lets you:

- Update the Unit firmware
- Personalise all vocal messages
- Program all parameters

#### STANDARD REFERENCES

The Item in this manual is provided with the CE Conformity Declaration according to the requirements shown below:

BTicino SpA con sede in Viale Borri, 231 - 21100 Varese

dichiara che il prodotto con l'articolo:

#### 3485STD

is in compliance with the essential requirements of the 1999/5/CE directive, as it complies with the following standards:

#### EN60950 EN61000-6-1 EN61000-6-3 EN50130-4 EN50130-5

#### ETSI ES 203 021 ETSI ES 201187 V1.1.1

CE mark year, according to the specified directive: 2012 More information concerning reference standards can be found at: www.bticino.it

# HOW TO SOLVE POSSIBLE PROBLEMS

| PROBLEM                                                                                | SOLUTION                                                                                                    |
|----------------------------------------------------------------------------------------|----------------------------------------------------------------------------------------------------|
| It is not possible to record/listen<br>to recorded messages and<br>display information | Remove the unit from the base (sect. 3.4);<br>Set the Unit to maintenance mode<br>(OFF switch);<br>press the reset push-button located at the<br>back of the unit.<br><b>The reset will cancel the date and hour.</b>                                                                                                    |
| The Unit does not make the telephone call                                              | Make sure that the telephone line <b>IN</b> is connected to the terminals $\textcircled{M} \textcircled{B}^{\texttt{B}}$ and that the telephone line <b>OUT</b> is connected to the terminals $\textcircled{B}^{\texttt{B}}$ $\textcircled{B}^{\texttt{B}}$ on the back of the Unit Check the stored telephone numbers and, in the Telephone functions menu, that Call has not been set on <b>OFF</b> |
| Loss of installer code                                                                 | Make sure the system is off.<br>Remove the Unit from base. This operation<br>will produce an alarm.<br>Switch the slide switch ON the back of the<br>Unit in OFF position.<br>Press the reset pushbutton, the Unit is<br>switched to "Maintenance" mode.<br>It is now possible to read the password by<br>accessing the submenu "Maintenance Code".                                                   |
| Loss of user code                                                                      | Reprogram the Control unit with<br>TiSecurityStandard                                                                                                    |
| The Control unit makes the telephone call but does not send a vocal message            | Make sure that the setting in:<br>"Communicator/Tel. functions/ Protocol" is<br><b>OFF</b> .                                                                                                    |

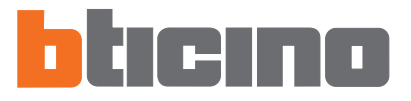

BTicino SpA Viale Borri, 231 21100 Varese - Italy www.bticino.com